# Configuration

# English

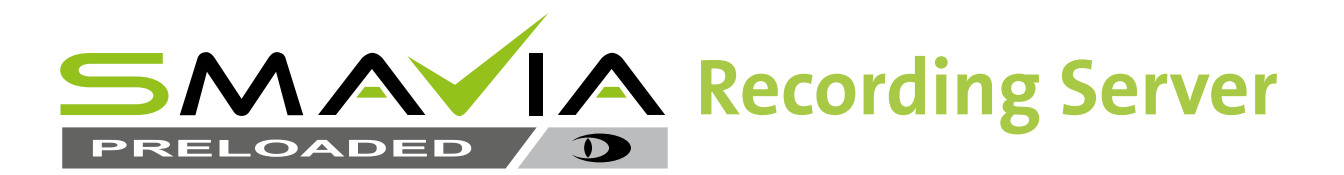

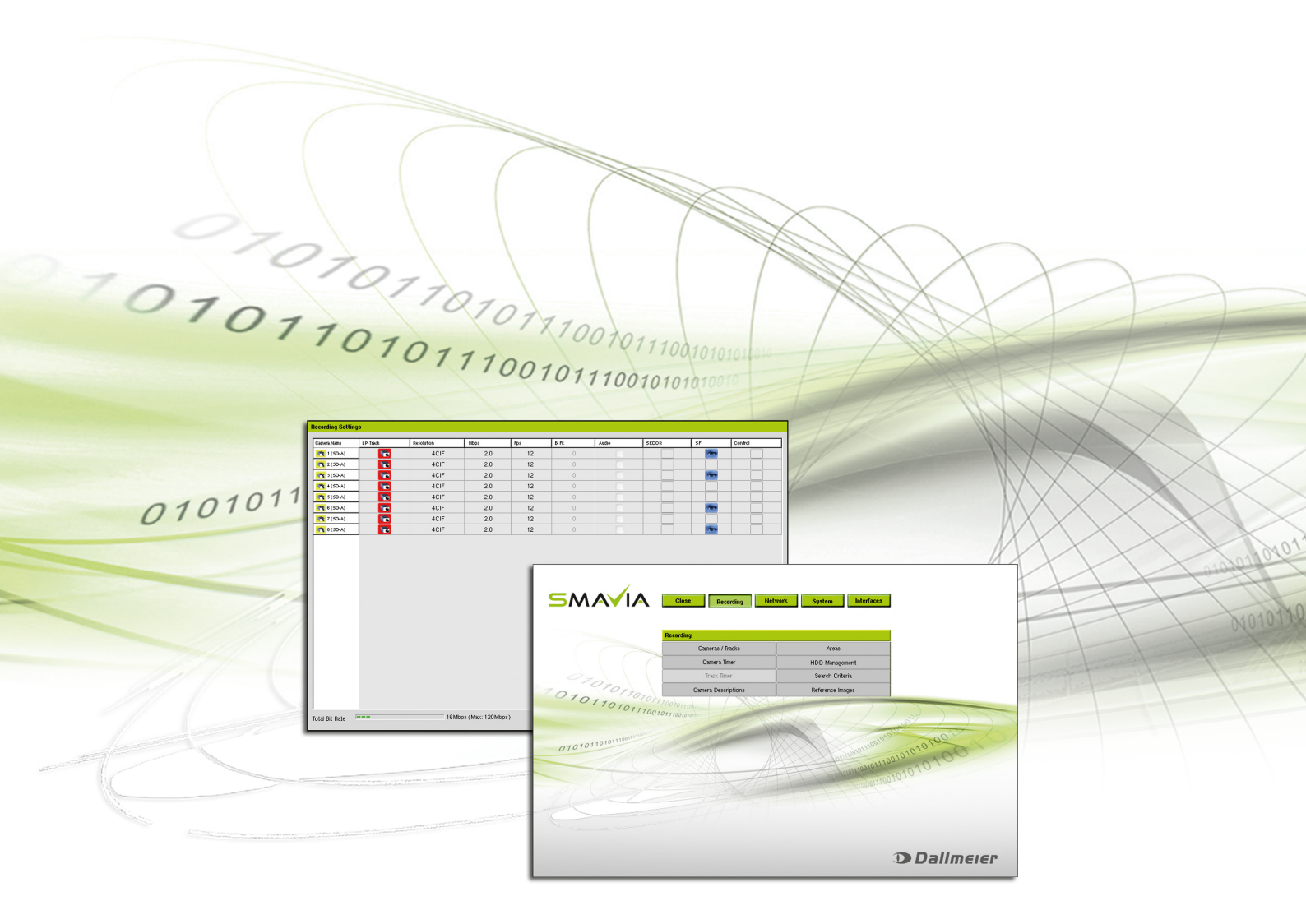

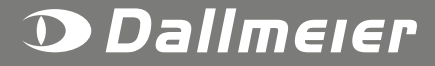

Rev. 2.0.6/ 2017-10-27

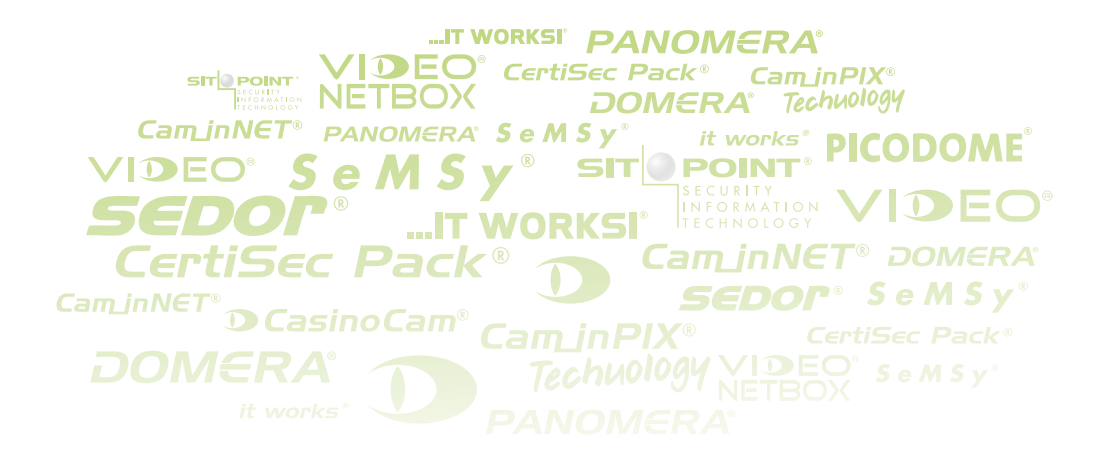

#### Information about copyright, trademarks, design patents

© 2017 Dallmeier electronic

The reproduction, distribution and utilization of this document as well as the communication of its contents to others without express authorization is prohibited. Offenders will be held liable for the payment of damages. All rights reserved in the event of the grant of a patent, utility model or design.

We reserve the right to make technical modifications.

The manufacturer accepts no liability for damage to property or pecuniary damages arising due to minor defects of the product or documentation, e.g. print or spelling errors, and for those not caused by intention or gross negligence of the manufacturer.

Dallmeier electronic GmbH & Co.KG Bahnhofstr. 16 93047 Regensburg Germany

www.dallmeier.com info@dallmeier.com

All trademarks identified by ® are registeres trademarks of Dallmeier electronic.

All trademarks identified by \*) are trademarks of the following owners: Linux of Linus Torvalds (in the USA and/or other countries) Microsoft, Windows and Windows Server of Microsoft Corporation headquartered in Redmond, Washington, USA

Third-party trademarks are named for information purposes only.

Dallmeier electronic respects the intellectual property of third parties and always attempts to ensure the complete identification of third party trademarks and indication of the respective holder of rights. In case that protected rights are not indicated separately, this circumstance is no reason to assume that the respective trademark is unprotected.

# **Table Of Contents**

| -                                                                                                    | Introduction                                                                                                    | 7                          |
|----------------------------------------------------------------------------------------------------|----------------------------------------------------------------------------------------------------|----------------------------|
| 1.1                                                                                                    | Validity                                                                                                    | 7                          |
| 1.2                                                                                                    | Documents                                                                                                    | 7                          |
| 1.3                                                                                                    | Typographical Conventions                                                                                                    | 7                          |
| 2                                                                                                    | General Notes                                                                                                    | 8                          |
| 2.1                                                                                                    | Appropriate Use                                                                                                    | 8                          |
| 2.2                                                                                                    | Performance Features                                                                                                    | 8                          |
| 2.3                                                                                                    | Warranty                                                                                                    | 8                          |
| 2.4                                                                                                    | Disclaimer                                                                                                    | 8                          |
| 3                                                                                                    | Start and Login                                                                                                    | 9                          |
| 3.1                                                                                                    | Local Login                                                                                                    | 9                          |
| 3.2                                                                                                    | Remote Login                                                                                                    | 11                         |
| 4                                                                                                    | Basic Settings                                                                                                    | 13                         |
| 4.1                                                                                                    | Language                                                                                                    | 13                         |
| 4.2                                                                                                    | System Time                                                                                                    | 14                         |
| 4.2.1                                                                                                    | Manual                                                                                                    | 14                         |
| 4.2.2                                                                                                    | Time Server                                                                                                    | 14                         |
| 4.2.3                                                                                                    | Radio Clock                                                                                                    | 15                         |
| 4.3                                                                                                    | Up / Down Sound                                                                                                    | 16                         |
| 4.4                                                                                                    | Simple Export                                                                                                    | 17                         |
| 5                                                                                                    | User Management                                                                                                    | 19                         |
| 5.1                                                                                                    | Group Login                                                                                                    | 19                         |
| 5.1.1                                                                                                    | Access Rights                                                                                                    | 20                         |
|                                                                                                    |                                                                                                    |                            |
| 5.1.2                                                                                                    | Edit Groups                                                                                                    | 20                         |
| 5.1.2<br>5.2                                                                                                    | Edit Groups<br>User Login                                                                                                    | 20<br>24                   |
| 5.1.2<br>5.2<br>5.2.1                                                                                                    | Edit Groups<br>User Login<br>Add User                                                                                                    | 20<br>24<br>24             |
| 5.1.2<br>5.2<br>5.2.1<br>5.2.2                                                                                                    | Edit Groups<br>User Login<br>Add User<br>Options                                                                                                    | 20<br>24<br>24<br>24<br>25 |
| 5.1.2<br>5.2<br>5.2.1<br>5.2.2<br>5.2.3                                                                                                    | Edit Groups<br>User Login<br>Add User<br>Options<br>Delete User                                                                                                    | 20<br>                     |
| 5.1.2<br>5.2<br>5.2.1<br>5.2.2<br>5.2.3<br>5.3                                                                                               | Edit Groups<br>User Login<br>Add User<br>Options<br>Delete User<br>LDAP Login                                                                                                    |                            |
| 5.1.2<br>5.2<br>5.2.1<br>5.2.2<br>5.2.3<br>5.3<br><b>6</b>                                                                                   | Edit Groups<br>User Login<br>Add User<br>Options<br>Delete User<br>LDAP Login                                                                                                    |                            |
| 5.1.2<br>5.2<br>5.2.1<br>5.2.2<br>5.2.3<br>5.3<br><b>6</b><br>6.1                                                                            | Edit Groups<br>User Login<br>Add User<br>Options<br>Delete User<br>LDAP Login<br><b>Network</b><br>Ethernet                                                                                                    |                            |
| 5.1.2<br>5.2<br>5.2.1<br>5.2.2<br>5.2.3<br>5.3<br><b>6</b><br>6.1<br>6.1.1                                                                   | Edit Groups<br>User Login<br>Add User<br>Options<br>Delete User<br>LDAP Login<br><b>Network</b><br>Ethernet<br>General Settings                                                                                                    |                            |
| 5.1.2<br>5.2<br>5.2.1<br>5.2.2<br>5.2.3<br>5.3<br><b>6</b><br>6.1<br>6.1.1<br>6.1.2                                                          | Edit Groups<br>User Login<br>Add User<br>Options<br>Delete User<br>LDAP Login<br><b>Network</b><br>Ethernet<br>General Settings<br>Ethernet Interface 1                                                                                                    |                            |
| 5.1.2<br>5.2<br>5.2.1<br>5.2.2<br>5.2.3<br>5.3<br><b>6</b><br>6.1<br>6.1.1<br>6.1.2<br>6.1.3                                                 | Edit Groups<br>User Login<br>Add User<br>Options<br>Delete User<br>LDAP Login<br><b>Network</b><br>Ethernet<br>General Settings<br>Ethernet Interface 1<br>Ethernet Interface 2                                                                                                    |                            |
| 5.1.2<br>5.2<br>5.2.1<br>5.2.2<br>5.2.3<br>5.3<br><b>6</b><br>6.1<br>6.1.1<br>6.1.2<br>6.1.3<br>6.2                                          | Edit Groups<br>User Login<br>Add User<br>Options<br>Delete User<br>LDAP Login<br><b>Network</b><br>Ethernet<br>General Settings<br>Ethernet Interface 1<br>Ethernet Interface 2<br>RTSP                                                                                                    |                            |
| 5.1.2<br>5.2<br>5.2.1<br>5.2.2<br>5.2.3<br>5.3<br><b>6</b><br>6.1<br>6.1.1<br>6.1.2<br>6.1.3<br>6.2<br>6.3                                   | Edit Groups<br>User Login<br>Add User<br>Options<br>Delete User<br>LDAP Login<br><b>Network</b><br>Ethernet<br>General Settings<br>Ethernet Interface 1<br>Ethernet Interface 2<br>RTSP<br>System Security                                                                                                    |                            |
| 5.1.2<br>5.2<br>5.2.1<br>5.2.2<br>5.2.3<br>5.3<br><b>6</b><br>6.1<br>6.1.1<br>6.1.2<br>6.1.3<br>6.2<br>6.3<br>6.3.1                          | Edit Groups<br>User Login<br>Add User<br>Options<br>Delete User<br>LDAP Login<br><b>Network</b><br>Ethernet<br>General Settings<br>Ethernet Interface 1<br>Ethernet Interface 2<br>RTSP<br>System Security<br>Firewall Settings                                                                                             |                            |
| 5.1.2<br>5.2<br>5.2.1<br>5.2.2<br>5.2.3<br>5.3<br><b>6</b><br>6.1<br>6.1.1<br>6.1.2<br>6.1.3<br>6.2<br>6.3<br>6.3.1<br>6.3.2                 | Edit Groups<br>User Login<br>Add User<br>Options<br>Delete User<br>LDAP Login<br><b>Network</b><br>Ethernet<br>General Settings<br>Ethernet Interface 1<br>Ethernet Interface 2<br>RTSP<br>System Security<br>Firewall Settings.                                                                                            |                            |
| 5.1.2<br>5.2<br>5.2.1<br>5.2.2<br>5.2.3<br>5.3<br><b>6</b><br>6.1<br>6.1.1<br>6.1.2<br>6.1.3<br>6.2<br>6.3<br>6.3<br>6.3.1<br>6.3.2<br>6.3.3 | Edit Groups<br>User Login<br>Add User<br>Options<br>Delete User<br>LDAP Login<br><b>Network</b><br>Ethernet<br>General Settings<br>Ethernet Interface 1<br>Ethernet Interface 2<br>RTSP<br>System Security<br>Firewall Settings<br>High Security<br>Encryption Of Device Logins                                             |                            |
| 5.1.2<br>5.2<br>5.2.1<br>5.2.2<br>5.2.3<br>5.3<br>6<br>6.1<br>6.1.1<br>6.1.2<br>6.1.3<br>6.2<br>6.3<br>6.3.1<br>6.3.2<br>6.3.3<br>6.3.4      | Edit Groups<br>User Login<br>Add User<br>Options<br>Delete User<br>LDAP Login<br><b>Network</b><br>Ethernet<br>General Settings<br>Ethernet Interface 1<br>Ethernet Interface 2<br>RTSP<br>System Security<br>Firewall Settings<br>High Security<br>Encryption Of Device Logins<br>Dongle required for remote configuration |                            |

| 7      | Recording                     | 38 |
|--------|-------------------------------|----|
| 7.1    | Basics                        | 39 |
| 7.1.1  | Track Mode                    | 39 |
| 7.1.2  | Recording Mode                | 39 |
| 7.2    | Connection                    | 40 |
| 7.2.1  | Analog Cameras                | 41 |
| 7.2.2  | Dallmeier IP Cameras          | 42 |
| 7.2.3  | Dallmeier IP Cameras via RTP  | 43 |
| 7.2.4  | 3rd Party IP Cameras via HTTP | 44 |
| 7.2.5  | 3rd Party IP Cameras via RTSP | 45 |
| 7.2.6  | ONVIF Cameras                 | 47 |
| 7.3    | Recording Mode                | 49 |
| 7.3.1  | Permanent                     | 50 |
| 7.3.2  | Contact                       | 51 |
| 7.3.3  | Motion                        | 53 |
| 7.3.4  | Motion/Contact                | 54 |
| 7.3.5  | Switching by Timer            | 55 |
| 7.3.6  | Switching by Motion           | 57 |
| 7.3.7  | Switching by Contact          | 58 |
| 7.4    | Video Quality                 | 59 |
| 7.4.1  | Analog Cameras                | 59 |
| 7.4.2  | Dallmeier IP Cameras          | 60 |
| 7.4.3  | 3rd Party IP Cameras          | 61 |
| 7.4.4  | ONVIF Cameras                 | 62 |
| 7.4.5  | B-Frames                      | 63 |
| 7.5    | Camera Timer                  | 63 |
| 7.6    | Areas                         | 65 |
| 7.6.1  | Active Areas                  | 65 |
| 7.6.2  | Private Zones                 | 67 |
| 7.7    | Analysis                      | 67 |
| 7.7.1  | SmartFinder                   | 67 |
| 7.7.2  | SEDOR <sup>®</sup>            | 69 |
| 7.8    | Camera Control                | 71 |
| 7.9    | Recording Monitoring          | 73 |
| 7.10   | Test Mode                     | 73 |
| 7.10.1 | Compare                       | 75 |
| 7.10.2 | Performance                   | 76 |
| 7.10.3 | Tracking                      | 76 |

| 8          | Display Setting                          | 77         |
|------------|------------------------------------------|------------|
| 8.1        | Camera Description                       | 77         |
| 8.2        | Local Track Playback                     | 78         |
| 8.3        | Display Size                             | 79         |
| 8.4        | Splitter                                 | 79         |
| 8.4.1      | Automatic Assignment                     | 80         |
| 8.4.2      | Manual Assignment                        | 81         |
| 8.5        | Sequencer                                | 82         |
| 8.6        | OSD Texts                                | 85         |
| 8.6.1      | Enter Text                               | 85         |
| 8.6.2      | Enter Variables                          | 85         |
| 8.6.3      | Set Position                             | 86         |
| 8.6.4      | Customize Display                        | 87         |
| 9          | Search Criteria                          | 88         |
| 10         | Alarm Hosts                              |            |
| 10.1       | Name                                     | 89         |
| 10.2       | Connection                               | 90         |
| 10.2.1     | Ethernet                                 | 90         |
| 10.2.2     | SMTP                                     | 91         |
| 10.2.3     | Interval                                 | 93         |
| 10.2.4     | Alternative                              | 94         |
| 10.2.5     | Connection Check                         | 94         |
| 10.3       | Messages                                 | 97         |
| 10.4       | Timer                                    | 102        |
| 10.5       | Activation                               | 104        |
| 10.6       | Import / Export Settings                 | 104        |
| 10.6.1     | Export                                   | 104        |
| 10.6.2     | Import                                   | 105        |
| 11         | Reference Images                         |            |
| 11.1       | Create New Reference Image Set           |            |
| 11.2       | Image Comparison                         |            |
| 11.3       | Delete                                   |            |
| 10         | Sorial Interface                         | 110        |
| 12<br>12 1 | Setting                                  | <b>110</b> |
| 12.1       | Functions                                |            |
| 12.2       |                                          |            |
| 13         | Contact IN                               |            |
| 13.1       | Global and Camera Contacts               |            |
| 13.2       | Make and Brake Contact Functions         |            |
| 13.3       | Settings                                 |            |
| 13.4       | Functions                                |            |
| 13.5       | Configuration of Camera-Related Contacts |            |
| 14         | Relays OUT                               | 118        |
| 14.1       | Setting                                  | 118        |
| 14.2       | Functions                                | 118        |

| 15     | Optional Functions           | 122 |
|--------|------------------------------|-----|
| 15.1   | Signal Loop Through          | 122 |
| 15.2   | PRemote                      | 122 |
| 16     | HDD Management               | 124 |
| 17     | Protect/Release Tracks       |     |
| 17.1   | Protect Tracks               |     |
| 17.2   | Release Tracks               | 127 |
| 18     | Video Content Analysis (VCA) | 128 |
| 18.1   | Settings                     |     |
| 18.1.1 | Image Processing             |     |
| 18.1.2 | Data Storage                 | 129 |
| 18.1.3 | Search Items                 | 129 |
| 19     | Optional Periphery           | 130 |
| 19.1   | Storage                      | 130 |
| 19.2   | DNI                          | 130 |
| 19.2.1 | DNI – External System        | 130 |
| 19.2.2 | DNI – Camera Control         | 132 |
| 19.3   | UPS                          | 134 |
| 19.4   | VSC                          | 135 |
| 19.5   | Serial PTZ Cameras           | 136 |
| 19.6   | External I/O Interface       | 138 |
| 20     | System Messages              | 139 |
| 20.1   | Evaluation                   | 139 |
| 20.2   | Filter                       | 141 |
| 20.3   | Number of Lines              | 141 |
| 20.4   | Export                       | 142 |
| 20.5   | Delete                       | 143 |
| 20.6   | Settings                     | 143 |
| 20.6.1 | System Messages              | 143 |
| 20.6.2 | User Actions                 | 144 |
| 21     | Licenses                     | 146 |
| 22     | Update                       | 147 |
| 23     | System Parameters            | 148 |
| 23.1   | Default Parameters           | 148 |
| 23.2   | Export Parameters            | 149 |
| 23.3   | Import Parameters            | 150 |
| 24     | Download                     | 151 |
| 25     | Info                         |     |

# 1 Introduction

## 1.1 Validity

This document is valid for the preloaded VideoIP server software **SMAVIA Recording Server 8.x.11**.

The images in this document might differ from the actual product.

# 1.2 Documents

## **Main Functions**

Instructions for the use of basic functions of the software (for operators without technical knowledge)

#### Operation

For instructions on using all features of the software (for operators without technical knowledge)

**Configuration** (this document) Instructions for configuring the software (for trained system integrators)

# 1.3 Typographical Conventions

This document may contain various warning words and symbols that indicate potential sources of danger:

NOTICE

NOTICE indicates practices for preventing property damage, incorrect configurations or faulty operations.

For reasons of clarity and readability, various text formatting elements and types of emphasis are used in this documentation:

Instructions are indicated by arrows ( $\succ$ ).

> Carry out instructions one after the other in the sequence described.

Expressions in **bold**/**italics** generally indicate a control element on the device (switches or labels) or on its user interface (buttons, menu items).

Paragraphs in italics provide information on basic principles, special features and efficient procedure as well as general recommendations.

# 2 General Notes

# 2.1 Appropriate Use

**SMAVIA Recording Server** is a server software for the storage of IP-based audio and video streams.

# 2.2 Performance Features

- Suitable for up to 24 SD, HD or megapixel video channels
- · Real-time recording and real-time streaming simultaneously
- Remote access, live display and playback with SeMSy<sup>®</sup> or SMAVIA Viewing Client via Ethernet (LAN / WAN) simultaneously
- · Basic license for the access of a SMAVIA Viewing Client included
- Video compression H.264, MPEG-4, MJPEG
- Resolution SD (up to D1), HD (up to 1080p) and Megapixel (up to 8 MP)
- · Recording of RTSP cameras optional
- Compatible with management system SeMSy<sup>®</sup>III
- Configuration and recording of ONVIF-conformant cameras
- · Connection to Active Directory via LDAP
- Motion Detection and SmartFinder for Dallmeier IP cameras
- Supports PRemote-HD in real-time

# 2.3 Warranty

The terms and conditions valid at the signing of the contract shall apply.

# 2.4 Disclaimer

This documentation includes the full functionality of the VideoIP server software **SMAVIA Recording Server**.

#### Note that

- certain functions and properties require a paid license.
- certain functions and properties are only in combination with the appropriate appliance available.

# **3** Start and Login

After connecting and operating the appliance, the preloaded SMAVIA Recording Server software can be configured locally (monitor) or on the ethernet (workstation with *NetConfig*).

A connected monitor is available at the SMAVIA appliances DMS 2400 and DLS 1600 for the configuration as well as for the image analysis. At the SMAVIA appliance IPS 2400 a locally connected monitor can be used only to configure. The analysis is only possible via the SMAVIA viewing client.

Note the documentation "Commissioning". It contains detailed instructions on mounting, connection assignment and commissioning of the device.

# 3.1 Local Login

In the initial state a login without a password is possible. The rights of the administrators group are valid.

Note that the definition of passwords and network parameters for remote access (SMAVIA Viewing Client) is required (see chapter "5 User Management" on page 19).

> Move the mouse pointer to the bottom of the screen.

The *Login* button is displayed.

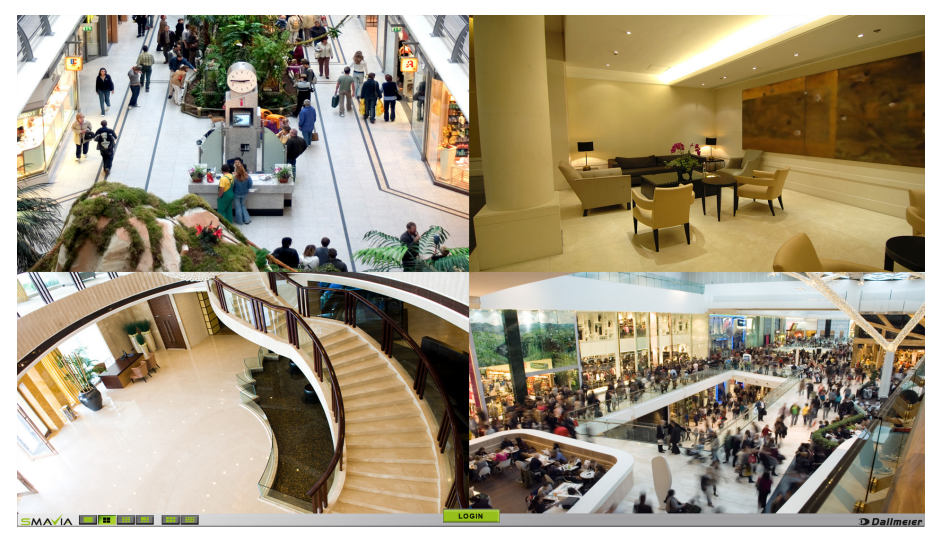

Abb. 3-1

The display of live images is only on the SMAVIA appliances DMS 2400 and DLS 1600. On the SMAVIA appliance IPS 2400 appear placeholders.

> Click *Login*.

The Recorder login dialog is displayed.

| Reco | order login     |                  |  |
|------|-----------------|------------------|--|
|      | Group passwords | must be changed. |  |
|      | ОК              | Later            |  |
|      |                 |                  |  |

Abb. 3-2

> Click *Later* in order to log in without a password change.

The configuration interface is displayed.

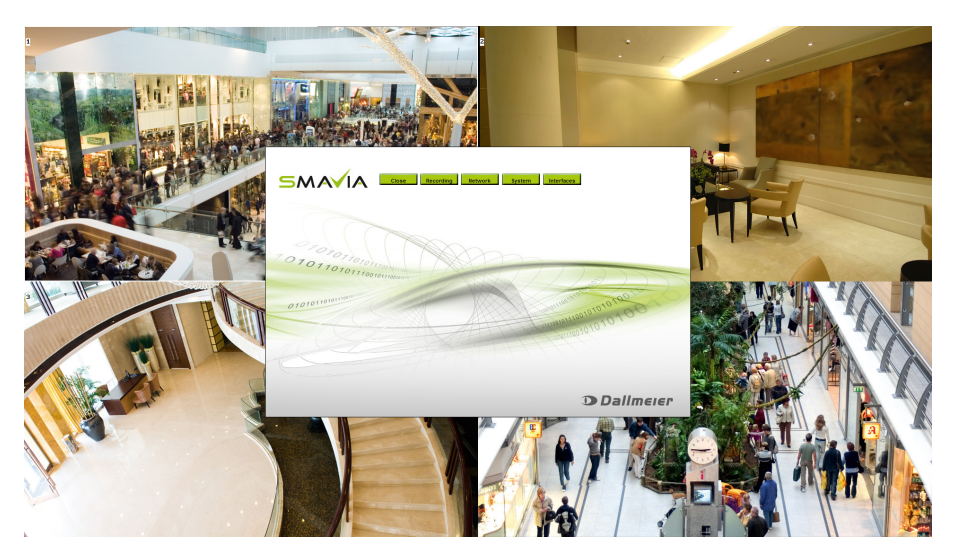

Abb. 3-3

- > Make the required settings (see below).
- > Click *Close* in order to exit the configuration interface.

Move the mouse pointer to the top of the display to bring up the configuration interface via the "Setup" button at any time after login.

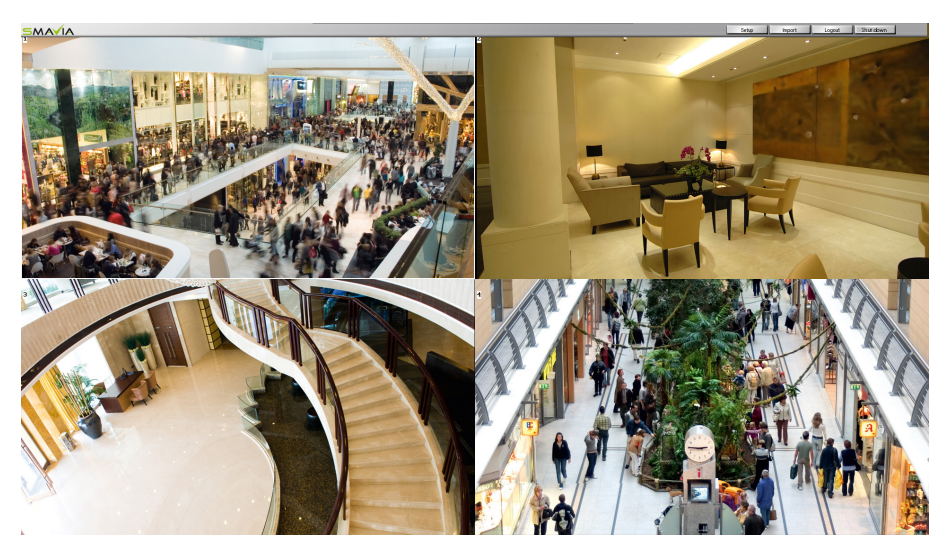

Abb. 3-4

# 3.2 Remote Login

A remote login to an appliance in a network is possible via the **PService** software application.

Note that the definition of passwords and network parameters for remote access (SMAVIA Viewing Client) is required (see chapter "5 User Management" on page 19).

- > Note the documentation "Operation" of the PService application.
- > Start PService.
- Scan the network.
- > Select the required appliance.
- > Open the context menu with a right-click.
- > Click NetConfig3.

The connection is established.

|                                       |                              |       | - • •      |
|---------------------------------------|------------------------------|-------|------------|
| File About                            |                              |       |            |
| Connect To Host:                      | 10.2.141.22                  |       | Connect    |
| Connection State:                     | Ready For Login              |       |            |
| Device Information:                   | IPS-2400, V8.1.1             |       |            |
| Device Serial Number:                 | DVM1-00000000                |       |            |
| Encryption Mode:                      | Normal                       |       |            |
| Login Mode:                           | Group Login                  |       |            |
| Password:                             |                              |       |            |
|                                       |                              |       |            |
|                                       |                              |       |            |
|                                       |                              |       |            |
| Force Login (only                     | Administrator accounts)      |       |            |
| Slow Network                          |                              |       |            |
| Safe Connection M<br>Activate Only On | lode<br>Connection Problems! | Login | Disconnect |

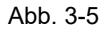

#### Login Mode User Login

- Enter User Name and Password.
- > Click Login.

### Login Mode Group Login

- > Enter the **Password**.
- > Click Login.

#### Force Login

You can force a login, if you have administrator rights. Other NetConfig connections will be severed.

> Activate the checkbox Force Login (only Administrator accounts) before loggin in.

In case the appliance is used locally, you can not force a login.

The configuration interface is displayed.

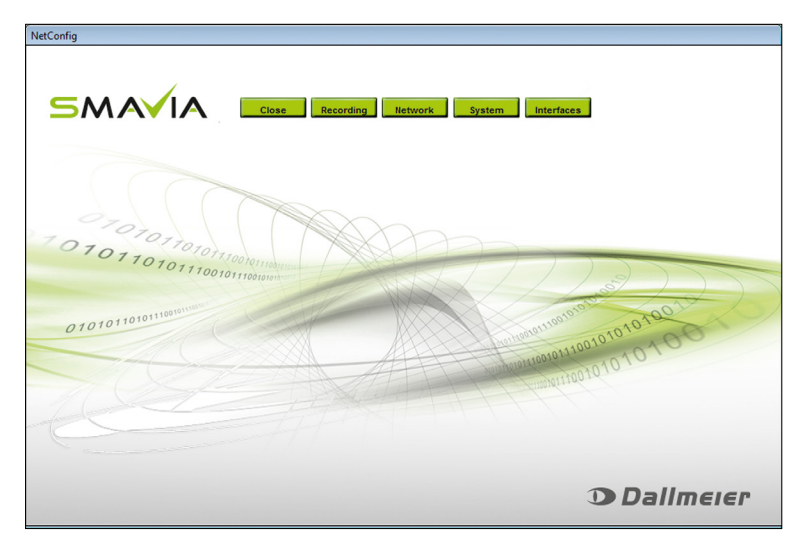

Abb. 3-6

- > Make the required settings (see below).
- > Click **Close** in order to exit the configuration interface.

# 4 Basic Settings

# 4.1 Language

The graphical user interface can be displayed in different languages.

> Open the *Language* dialog via *Setup* > *System* > *Language*.

| Language |           |
|----------|-----------|
| German   |           |
| english  |           |
| french   |           |
| spanish  |           |
| Italian  |           |
|          |           |
|          |           |
|          |           |
|          |           |
|          |           |
|          |           |
|          |           |
|          |           |
|          |           |
|          |           |
|          |           |
| J        |           |
|          |           |
|          | OK Cancel |

Abb. 4-1

- > Select the required Language.
- ≻ Confirm with **OK**.

The labeling of the user interface is changed immediately and without rebooting.

# 4.2 System Time

The system time can be set manually or obtained from an external clock (time server or radio clock).

The Date format and the Time zone must be adopted in any case.

> Open the *Time* dialog via *Setup* > *System* > *Time*.

| Time                                         |               |
|----------------------------------------------|---------------|
| Time           11 ÷         9 ÷         46 ÷ | Date          |
| Date format                                  | dd.mm.yyyy    |
| Time zone                                    | Europe/Berlin |
| Timeserver                                   |               |
| Use external timeserver                      | Ping          |
| IP-Address                                   | 10.2.1.10     |
| Radio Clock                                  |               |
| None                                         |               |
| 🔿 USB                                        |               |
|                                              |               |
|                                              | OK Cancel     |

Abb. 4-2

- Select the required **Date format**.
- > Select the required *Time zone*.
- > Configure the system time as described below.

## 4.2.1 Manual

The system time is provided by the internal RTC (Real Time Clock) and can be set manually, if no external time emitter is enabled.

- > Open the *Time* dialog via *Setup* > *System* > *Time*.
- > Set the *Time*.
- > Set the Date.
- > Finally, confirm with **OK**.

# 4.2.2 Time Server

The Network Time Protocol (NTP) is supported. In order to, the system time can be obtained from an external time server over the network automatically.

Other NTP capable devices (eg IP cameras, recorders) can use always the device as a time server in the network. This function is independent from the local settings.

> Open the *Time* dialog via *Setup* > *System* > *Time*.

| Time                      |                         |
|---------------------------|-------------------------|
|                           | Date 8 4 · 5 4 · 2013 4 |
| Date format               | dd.mm.yyyy              |
| Time zone                 | Europe/Berlin           |
| Timeserver                |                         |
| ☑ Use external timeserver | Ping                    |
| IP-Address                | 10.2.1.10               |
| Radio Clock               |                         |
| None                      |                         |
| C USB                     |                         |
|                           |                         |
|                           | OK Cancel               |

Abb. 4-3

- > Enable the **Use external timeserver** checkbox.
- > Enter the *IP-Address* of the time server.
- > Check the connection to the time server with a *Ping* if required.
- > Finally, confirm with **OK**.

The time of the external time server is used as the system time after a reboot.

# 4.2.3 Radio Clock

The appliance can retrieve the system time from an external radio clock.

The USB radio clock DFM-1-USB is available for appropriate Dallmeier devices.

> Open the *Time* dialog via *Setup* > *System* > *Time*.

| Time                                         |               |
|----------------------------------------------|---------------|
| Time           11 ♣         9 ♣         46 ♣ | Date          |
| Date format                                  | dd.mm.yyyy    |
| Time zone                                    | Europe/Berlin |
| -Timeserver                                  |               |
| Use external timeserver                      | Ping          |
| IP-Address                                   | 10.2.1.10     |
| Radio Clock                                  |               |
| 🔿 None                                       |               |
| 💽 USB                                        |               |
|                                              |               |
|                                              | OK Cancel     |

Abb. 4-4

- > Note the separate documentation for the radio clock.
- > Ensure that the radio clock is connected.
- > Enable the USB checkbox in the Radio Clock area.

➢ Confirm with OK.

The time of the external radio clock is taken over as system time after a restart.

| Status LED of the DFM-1-USB                  |                |
|----------------------------------------------|----------------|
| Glowing red                                  | no reception   |
| Blinking red/green in a circle of one second | good reception |
| Blinking red/green in a unsteady circle      | bad reception  |

# 4.3 Up / Down Sound

The *Up/Down Sound* function refers to the acoustic signal that sounds when a NetConfig3 or SMAVIA Viewing Client connection is established or shut down.

> Open the **Options** dialog via **Setup** > **System** > **Options**.

| Options                                                    |              |                  |
|------------------------------------------------------------|--------------|------------------|
| Test mode                                                  | Off          | •                |
|                                                            |              |                  |
| Simple export                                              |              | cording monitori |
| Track filter for simple export                             |              | OSD Texts        |
| Eject after export                                         |              | Logging          |
| No audio deactivation                                      |              |                  |
| 🔽 Up/Down Sound                                            |              |                  |
| Encrypted transmission of user names a                     | nd passwords |                  |
| Dongle for remote configuration required                   | k            |                  |
| Local Track Playback<br>Full screen<br>Letterbox (Classic) |              |                  |
| Display Size                                               |              |                  |
| Auto                                                       |              |                  |
| 🔿 1920×1080                                                |              |                  |
|                                                            | ОК           | Cancel           |

Abb. 4-5

- > Enable / disable the *Up/Down Sound* option.
- > Click **OK** in order to close the dialog.

If the checkbox is enabled, the "Up/Down Sound" is active. If the checkbox is not disabled, the "Up/Down Sound" is inactive.

# 4.4 Simple Export

The regular export function is activated in the default configuration. The user has to select the relevant sequences / images in the single tracks manually before the export.

The *Simple Export* option allows switching to a simplified export function. The user only has to select one relevant image in one track manually before the export. The function saves the same fraction of every track to the export medium, starting with the image's point in time.

Note that

- the "Simple Export" function is available for storage on an internal or external DVD/ CD-RW drive only.
- the "Simple Export" function can not be used parallel to the regular export function.
- > Open the **Options** dialog via **Setup** > **System** > **Options**.

| Options                                                                                               |         |                                          |
|----------------------------------------------------------------------------------------------------|---------|------------------------------------------|
| Test mode                                                                                             | Off     | •                                        |
| <ul> <li>Simple export</li> <li>Track filter for simple export</li> <li>Eject after export</li> </ul> |         | cording monitori<br>OSD Texts<br>Logging |
| No audio deactivation Up/Down Sound                                                                   |         |                                          |
| Dongle for remote configuration n                                                                     | equired |                                          |
| Full screen     Letterbox (Classic)                                                                   |         |                                          |
| Display Size                                                                                          |         |                                          |
| <b>O</b> 1920×1080                                                                                    | ОК      | Cancel                                   |

Abb. 4-6

- Note the following explanations.
- Enable the required options.
- Click OK in order to save the settings.

#### Track Filter for Simple Export

If this option is activated the *Cameras* dialog will be displayed before the execution of he export. It allows the restriction of the simple export on the selected cameras.

#### **Eject after Export**

If this option is activated the export medium (DVD/CD) will be ejected after the export is completed. Note that this option is also valid for the regular export function.

## Preformat DVD

If this option is activated, the DVD will be preformatted during the export. The export medium will be ejected only once, not once for every track.

The DVD will be formatted in any case, with no regard to preexisting data on the medium.

# 5 User Management

The configuration of the SMAVIA Recording Server is only possible after a successful authentication as an authorized user.

The user management allows to define different access rights and configuration for four different local user groups. If required, individual local users can also be associated with the local user groups.

Furthermore, the centralized user management via an Active Directory (AD) directory service (such as Microsoft Windows Server<sup>\*)</sup> or a Linux<sup>\*)</sup> server with Samba) is supported by the Lightweight Directory Access Protocol (LDAP).

By default, the *Login as local group* is enabled. To configure a login without a password is possible. The rights of the user group administrator are valid.

## NOTICE

Risk of unauthorized access!> Set the group passwords.

The modes of authentication:

| Registration mode    | Type of authentication              |
|----------------------|-------------------------------------|
| Login as local group | Group password                      |
| Login as local user  | User name + User password           |
| Login as LDAP user   | LDAP user name + LDAP user password |

# 5.1 Group Login

> Open the User Management dialog via Setup > System > User Management.

| User Management                                                                                                    |                             |
|----------------------------------------------------------------------------------------------------|-----------------------------|
| Group or User Login<br>Login as local group<br>Login as local user<br>Login as LDAP user<br>Options<br>Group/User<br>1. Administrator<br>2. Installer<br>3. User<br>4. Guest | Permissions - Administrator |
| Add User Delete User                                                                                                    |                             |
| Edit User Edit group                                                                                                    |                             |
|                                                                                                    | OK Cancel                   |

Abb. 5-1

- > Select the *Login as local group* option.
- > Make the required settings (see in the following).
- Click OK in order to save the settings.

# 5.1.1 Access Rights

Note that

- the "Administrator" group has all rights.
- the rights of the "Administrator" group can not be restricted.
- the rights assignment can be made only by an administrator.
- > Open the User Management dialog via Setup > System > User Management.

Abb. 5-2

- > Select the required *Group*.
- > Enable / disable the required rights in the *Permissions* window.
- > Click **OK** in order to save the settings.

## 5.1.2 Edit Groups

The group names, passwords, the login process and the using of the image recording can be configured for local groups.

#### Note that

- the default password "3" for the local user group "Administrator" is set at the factory.
- the default password for the local users group "Administrator" for security reasons absolutely needs to be changed.
- by default no password is set at the factory for the local user groups "Installer", "User" and "Guest".
- a login of local users groups "Installer", "User" and "Guest" is possible only by setting a password.

## **Change Group Names and Passwords**

- > Open the User Management dialog via Setup > System > User Management.
- Select the required *Group*.
- > Click *Edit group*.

The User Management - Edit group dialog is displayed.

| Login:                                                | User                  | ******   |
|-------------------------------------------------------|-----------------------|----------|
| Change password<br>New password:<br>Confirm password: | XNIXXXXX<br>XXIXXXXXX |          |
| Dual-control login required for: User                 |                       |          |
| –2nd password –                                       |                       |          |
| 2nd password:                                         | ******                | 12222231 |
| Confirm 2nd password:                                 | ******                | ******   |
| - 🔲 Use MaxView                                       |                       |          |
| Same MaxView for all tracks (hours)                   | Off 💂                 |          |
| Set MaxView for tracks individually                   | Define                |          |
| Set MaxView timer                                     | Define                |          |
| <b>2</b>                                              |                       |          |

Abb. 5-3

- > Enter the new group name in the *Login* box.
- > Enter the new password and confirm it in the *Change password* area.
- > Click **OK** in order to save the settings.

## **Dual-Control Login**

The login process of a group (except the *Administrator* group) can be extended to enter two passwords.

- > Open the User Management dialog via Setup > System > User Management.
- > Select the required *Group*.
- > Click Edit group.

The User Management - Edit group dialog is displayed.

| User Management – Edit group          |         |                  |
|---------------------------------------|---------|------------------|
| Login:                                | User    | :: <u>::::</u> ; |
| Unange password                       |         |                  |
| New password:                         | ******  | 4400001          |
| Commission password.                  | ******* | 100000           |
| Dual-control login required for: User |         |                  |
| -2nd password                         |         |                  |
| 2nd password:                         | *****   | 444444           |
| Confirm 2nd password:                 | ******  | ******           |
| Use MaxView                           |         |                  |
| Same MaxView for all tracks (hours)   | Off 🚖   |                  |
| C Set MaxView for tracks individually | Define  |                  |
| 🔘 Set MaxView timer                   | Define  |                  |
| Pixelation                            |         |                  |
| Dwnamie Statie                        |         |                  |
| - State                               |         |                  |

Abb. 5-4

> Enable the *Dual-control login required for: X* checkbox.

- > Enter the **2nd password** and confirm it.
- > Click **OK** in order to save the settings.

### **Restrict Image Access**

The **Use MaxView** function allows it to restrict the unlimited access to recordings for each group (except the **Administrator** group). In this case, the group can evaluate any pictures that are older than the set period of time (in hours). This can be done for all or only for individual channels.

- > Open the User Management dialog via Setup > System > User Management.
- > Select the required *Group*.
- > Click Edit group.

The User Management - Edit group dialog is displayed.

| User Management – Edit group          |        |         |
|---------------------------------------|--------|---------|
| Login:                                | User   | 2000 i  |
| Change password                       |        |         |
| New password:                         | ****   | 100000  |
| Confirm password:                     | ****** | 211111  |
| Dual-control login required for: User |        |         |
| -2nd password                         |        |         |
| 2nd password:                         | *****  | 411111  |
| Confirm 2nd password:                 | *****  | ******i |
| Use MaxView                           |        |         |
| Same MaxView for all tracks (hours)   | Off 🛓  |         |
| C Set MaxView for tracks individually | Define |         |
| 🔿 Set MaxView timer                   | Define |         |
| Pixelation                            |        |         |
| Dynamic Static                        |        |         |

Abb. 5-5

- > Enable the **Use MaxView** checkbox.
- Select the required option:
- Set MaxView for all tracks (hours):
- > Set the limitation (in hours) for all tracks.
- Click OK in order to save the settings.

or

- Set MaxView for tracks individually:
- Click Define.

The Set MaxView values for tracks (hours) dialog is displayed.

| MaxView für Spuren | einstellen (Stunden) |           |
|--------------------|----------------------|-----------|
| Camera             | LP-tracks            | -         |
| 1                  | Off 🔶                |           |
| 2                  | Off 🔶                |           |
| 3                  | Off 🔶                |           |
| 4                  | Off 🔶                |           |
| 5                  | Off 🔶                |           |
| 6                  | Off 🍨                |           |
| 7                  | Off 🔶                | _         |
| 8                  | Off 🍨                |           |
| 9                  | Off 🍨                |           |
| FISHEVE            | Off                  |           |
| 11                 | Off 🌻                |           |
| 12                 | Off 🔶                |           |
| 13                 | Off 🌻                |           |
| 14                 | Off 🔺                |           |
|                    |                      | OK Cancel |

Abb. 5-6

- > Set the limitation (in hours) for the required channels.
- > Click **OK** in order to save the settings.
- Set Timer for MaxView:
- > Click **Define**.

The Set Timer for MaxView dialog is displayed.

| Timer for MaxView |              |                                   |
|-------------------|--------------|-----------------------------------|
|                   |              |                                   |
| Day               | Days         | September 2015      M T W T F S S |
| Monday            | unlimited 🔶  | 24 25 26 27 28 29 30              |
| Tuesday           |              | 31 1 2 3 4 5 6                    |
| Wednesday         |              | 14 15 16 17 18 19 20              |
| Thursday          |              | 21 22 23 24 25 26 27              |
| in lai salay      | Junlimited 🚽 | 20 23 30 1 2 3 4                  |
| Friday            | unlimited 🛨  | Туре                              |
| Saturday          | unlimited 🔶  | Weektimer                         |
| Sunday            | unlimited 🚔  | C Exceptions                      |
|                   |              |                                   |
|                   |              |                                   |
|                   |              |                                   |
|                   |              |                                   |
|                   |              |                                   |
|                   | [            | OK Cancel                         |

Abb. 5-7

- $\succ$  Set the limitations for required days.
- Define *Exeptions*, if necessary.
- > Click **OK** in order to save the settings.

### **Pixelation**

The option Pixelation defines the way pixelated areas behave for the chosen user group. Dynamic: The pixelated area moves with the pixelated object.

Static: The pixelated area stays in one place.

# 5.2 User Login

If the *Login as local user* option is enabled, the definition of users with individual passwords is allowed.

Even if the "Login as local user" option is enabled, the passwords of the groups of the group login must be changed. Without modification external programs (eg SMAVIA Viewing Client) may access on the device with the default password.

## 5.2.1 Add User

In the "Administrator" group must be created for technical reasons, at least two users.

> Open the User Management dialog via Setup > System > User Management.

| User Management                                                                             |                                                                                                    |
|---------------------------------------------------------------------------------------------|----------------------------------------------------------------------------------------------------|
| Group or User Login C Login as local group C Login as local user Login as LDAP user Options | Permissions - User                                                                                                    |
| Group/User                                                                                  | Setup/System - Display     Setup/Change camera names     Setup/Recording - Tracks     Setup/Recording - Cameras     Setup/Recording - Areas     Setup/Recording - Areas     Setup/Recording - Camera Timer     Setup/System - Options     Setup/System - Service     Setup/Recording - HDD Management     Setup/Recording - HDD Management |
| Add User Delete User<br>Edit User Edit group                                                | Setup/System - System ime<br>Setup/System - User Management<br>Setup/System - Camera Termination<br>Setup/Recording - Search Criteria<br>Setup/Recording - Search Criteria                                                                                                    |

Abb. 5-8

- > Select the required *Group*.
- Click Add User.

The User Management - Add User dialog is displayed.

| User Management - Add User |           |
|----------------------------|-----------|
| User settings              |           |
| User login:                | new user  |
| New password:              | *******   |
| Confirm password:          | XXXXXXXX  |
|                            |           |
|                            | OK Cancel |

Abb. 5-9

- > Enter the name of the new user at **User login**.
- > Enter the new password and confirm it.
- > Click **OK** in order to save the settings.
- > Confirm the subsequent info dialog.

The added user is displayed in the corresponding group.

## 5.2.2 Options

The options dialog allows to extend the login process. In addition, a password of at least eight characters can be required.

The settings in the "Options" dialog apply to all groups and their users.

> Open the User Management dialog via Setup > System > User Management.

| User Management                                                                                                    |                             |
|----------------------------------------------------------------------------------------------------|-----------------------------|
| Group or User Login<br>Login as local group<br>Login as local user<br>Login as LDAP user<br>Options<br>Group/User<br>2. Installer<br>2. Installer<br>3. User<br>4. Guest<br>Delete User<br>Edit User<br>Edit group | Permissions - Administrator |
|                                                                                                    | OK Cancel                   |

Abb. 5-10

> Click Options.

The User Management - Options dialog is displayed.

| User Management – Options |           |
|---------------------------|-----------|
| -Login                    |           |
| One user                  |           |
| Two users                 |           |
|                           |           |
| Single admin - user login |           |
| Request strict password   |           |
|                           |           |
|                           |           |
|                           | OK Cancel |

Abb. 5-11

- > Make the required settings (see in the following).
- > Click **OK** in order to save the settings.

#### One User

In the standard option, a user logs on with his password.

## Two Users

In this option two user themselves must login simultaneously with their passwords. This also applies if the users belong to different groups.

#### Single Admin - User Login

This option allows users from the *Administrator* group to login anyway individually. if the *Two users* option is enabled.

#### **Request Strict Password**

If this option is enabled, only passwords are admitted, that consist of at least eight characters (without any specials or spaces).

## 5.2.3 Delete User

> Open the User Management dialog via Setup > System > User Management.

| User management              |                                         |
|------------------------------|-----------------------------------------|
| Group or User Login          |                                         |
|                              | Permissions - User                      |
| C Login as local group       | i≓- Setup                               |
| Cogin as local user          | 🗹 Main Menu                             |
| C Login as LDAP user Options | 🗹 Setup                                 |
|                              | - Setup/ System - Extras                |
|                              | 🗹 Setup/System - Display                |
| Group/User                   | 🗹 Setup/Change camera names             |
| 😫 1. Administrator           | Setup/Recording - Tracks                |
| 😫 2. Installer               | Setup/Recording - Cameras               |
| 🗄 🖃 3. User                  | Setup/Recording - Areas                 |
| 🖌 🔮 new user                 | Setup/System - Options                  |
|                              | 🗹 Setup/Recording - Camera Timer        |
| **** 🛎 4. Guest              | Setup/System - Service                  |
|                              |                                         |
| <u> </u>                     | Setup/Recording - HDD Management        |
|                              | 🗹 Setup/System - System Time            |
| Add User Delete User         |                                         |
|                              |                                         |
| Edit User Edit group         | 📄 🖳 Setup/Recording - Search Criteria 🔤 |
|                              | Li i Cestus/Mistusek                    |
|                              | OK Count                                |
|                              | UK Cancel                               |

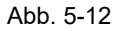

- > Select the required user.
- Click Delete User.
- Confirm the subsequent info dialog.

The user is removed from the group.

## 5.3 LDAP Login

This setting allows for the centralized user management with LDAP (Lightweight Directory Access Protocol) using an Active Directory (AD) service (such as Microsoft Windows Server or Linux server with Samba).

The individual user rights/permissions are granted by four different group policies defined on the LDAP client (this device).

For using LDAP, deactivating the **High Security** checkbox under **System > System Security** is mandatory (see "High Security" on page 36).

NOTICE

In the "Login as LDAP user" mode, a login as a local user group or a local user is no longer possible.

The following LDAP settings should only be performed by an administrator with advanced skills in LDAP technology.

In order to be able to set the respective group policies/rights on the LDAP client (this device), each LDAP user intended to obtain access to the device must first be assigned to a specific LDAP group on the LDAP server. Then, the defined LDAP group (user-grouprelation) can be read out by the LDAP client (this device).

A valid LDAP group name for each directory entry on the LDAP server must be structured as follows:

[Group prefix][Group suffix]

The group prefix is a user-definable expression (for example, myhostname), however, it is required.

This allows administrators to assign different user groups and, thus, variable user rights to multiple simultaneously installed LDAP clients of the same system design (eg Dallmeier cameras described here).

The available group suffixes are fixed expressions:

| Group 1 ( <b>Administrator</b> ): | _G4 |
|-----------------------------------|-----|
| Group 2 ( <b>Installer</b> ):     | _G3 |
| Group 3 ( <b>User</b> ):          | _G2 |
| Group 4 ( <i>Guest</i> ):         | _G1 |

On the LDAP server, the group names preceded by the prefix myhostname would then be as follows:

| Group 1 ( <b>Administrator</b> ): | myhostname_G4 |
|-----------------------------------|---------------|
| Group 2 ( <b>Installer</b> ):     | myhostname_G3 |
| Group 3 ( <b>User</b> ):          | myhostname_G2 |
| Group 4 ( <b>Guest</b> ):         | myhostname_G1 |

However, it is absolutely necessary to also enter the used group prefix on the LDAP client (this device). For further information regarding this requirement, see below.

Note that for the following settings at least one LDAP user must be a member of group 1 (*Administrator*).

After the LDAP settings have been made on the LDAP server, the LDAP client (this device) must be configured accordingly.

In this respect, note the following steps and descriptions:

> Open the User Management dialog via Setup > System > User Management.

| User Management                                                                               |                                                                                                    |
|-----------------------------------------------------------------------------------------------|----------------------------------------------------------------------------------------------------|
| Group or User Login C Login as local group C Login as local user C Login as LDAP user Options | Permissions - User                                                                                                    |
| Group/User    Group/User                                                                      | Setup/System - Display     Setup/Change camera names     Setup/Recording - Tracks     Setup/Recording - Cameras     Setup/Recording - Areas     Setup/System - Options     Setup/System - Options     Setup/System - Service     Setup/System - Language     Setup/System - System Time     Setup/Recording - Language     Setup/Recording - Language     Setup/System - System Time |
| Add User Delete User                                                                          | <ul> <li>✓ Setup/System - User Management</li> <li>✓ Setup/System - Camera Termination</li> </ul>                                                                                                    |
| Edit User Edit group                                                                          | Setup/Recording - Search Criteria.                                                                                                    |

Abb. 5-13

- > Enable the *Login as LDAP user* option.
- Click Options.

The User Management - Options dialog is displayed.

| User Management - Option | ns       |    |      |           |
|--------------------------|----------|----|------|-----------|
|                          |          |    |      |           |
| LDAP Server              | 1        |    | 1    | <u></u> i |
| LDAP Group Prefix        |          |    | 1    | <u></u> i |
| LDAP Base                |          |    | 1    |           |
| LDAP Filter              |          |    | 1    |           |
| LDAP Attributes          |          |    | 1    | <u></u> i |
| Login                    |          |    |      |           |
| 💿 One user               |          |    |      |           |
| 🔿 Two users              |          |    |      |           |
| 💟 Single admin - us      | er login |    |      |           |
|                          |          |    |      |           |
| Test                     |          | ОК | Cano | el        |

Abb. 5-14

For the correct access to the directory entries on the LDAP server, the following information must be entered:

The following data are case-sensitive!

| LDAP Server:       | Name or IP address of the LDAP server<br>to which the connection is to be established.<br>Example: ldap://servername<br>ldap://192.168.57.3                  |
|--------------------|----------------------------------------------------------------------------------------------------|
| LDAP Group Prefix: | Freely definable prefix for LDAP group names<br>Example: myhostname                                                                                          |
| LDAP Base:         | Base DN (Distinguished Name, search base on the LDAP server);<br>Object location in the LDAP directory hierarchy<br>Example: ou=department,dc=example,dc=com |
| LDAP Filter:       | Default entry: (sAMAccountName=%UNam%)                                                                                                    |
| LDAP Attributes:   | Default entry: memberOf                                                                                                    |

> Enter the relevant data to access the LDAP server.

> Select the required options in the *Login* area as described above.

Before saving the settings, the entries have to be verified.

The validation is performed by querying the LDAP directory for an existing authorized LDAP user with administration rights (member of group 1).

The settings on the LDAP client can only be saved if the query has been successful (returns an internal result).

#### > Click Test.

The login dialog for the test is displayed.

- Enter the LDAP user name and the corresponding LDAP user password of an authorized administrator (member of group 1).
- ≻ Click OK.
- > After a successful test, confirm with **OK** in order to save the settings.

From this point in time, only authorized LDAP users are able to log into the SMAVIA Recording Server (now the LDAP client).

# 6 Network

## 6.1 Ethernet

The network settings of the appliance can be configured or automatically assigned by a DHCP (Dynamic Host Configuration Protocol) server. The following settings are used in the default state:

## General

| Host name            | system        |
|----------------------|---------------|
| Domain name          | dallmeier.com |
| DNS server 1         | without       |
| DNS server 2         | without       |
| FQDN SSL certificate | inactive      |
|                      |               |

### Ethernet 1

| ve       |
|----------|
| ;        |
| 69.2.230 |
| 55.255.0 |
| 68.2.1   |
|          |
|          |

### Ethernet 2

| Using ethernet interface 2 | inactive |
|----------------------------|----------|
| IP address                 | without  |
| Subnet mask                | without  |
| Data rate                  | Auto     |

#### Note that

- incorrect network settings may result in malfunctions.
- the "Ethernet 2" network interface only after activation is available.
- the available network speed is displayed in the "Info" dialog.
- the recording bit rate may be reduced if many IP cameras are recorded at low network speed.
- > Open the *Ethernet/Tokenring* dialog via *Network* > *Settings* > *Ethernet*.
- > Make the required settings (see below).
- > Click **OK** in order to save the settings.

# 6.1.1 General Settings

The settings on the *General* tab are valid for both ethernet interfaces.

| Ethemet/To | kenring               |               |         |
|------------|-----------------------|---------------|---------|
| General    | Ethernet 1 Ethernet 2 | 1             |         |
|            | , ,                   | •             |         |
| Host na    | me                    | system        | 4433331 |
| Domain     | name                  | dallmeier.com | ******  |
| DNS ser    | rver 1                |               | ******  |
| DNS ser    | rver 2                |               | ******  |
|            |                       | ,             |         |
| լ_ Բալե    | JN 55L-Certificate    |               |         |
|            |                       |               |         |
|            |                       |               |         |
|            |                       |               |         |
|            |                       |               |         |
|            |                       |               |         |
|            |                       |               |         |

Abb. 6-1

- > Note the following explanations.
- > Enter the name of the device as the *Host name* if required.
- > Enter the **Domain name** if required.
- > Enter the IP address of the DNA servers if required.

### FQDN SSL Certificate (https)

This option is relevant for the browser access via network, if the SSL (Secure Sockets Layer) cryptographic protocol is used for secure data transmission.

When the option is deactivated the IP address will be used for the SSL certificate. When the option is activated the FQDN (Fully Qualified Domain Name) will be composed of the host name and of the domain name and used for the SSL certificate.

## 6.1.2 Ethernet Interface 1

The full **Ethernet 1** interface is the default interface and is always active. It permits the use of a default gateway (protocol conversion) for the connection of the device with other networks (eg Internet):

The "Allow IP-Finder configuration" checkbox must be enabled for remote configuration of the network settings using the Dallmeier software PService.

Select the *Ethernet 1* tab.

## **Manual Configuration**

The network settings must be assigned manually if no DHCP server is available.

| Ethernet/Tokenring                    |                               |  |
|---------------------------------------|-------------------------------|--|
| General Ethernet 1                    | Ethernet 2                    |  |
| Use DHCP<br>IP-Address<br>Subnet mask | Allow IP-Finder configuration |  |
| Gateway                               | 10.128.1.123                  |  |
| Data rate                             | Auto                          |  |
| Get host name from DHCP               |                               |  |
| Get domain name fro                   | m DHCP                        |  |
| Get DNS servers fro                   | m DHCP                        |  |
|                                       |                               |  |
|                                       |                               |  |
|                                       | OK Canad                      |  |

Abb. 6-2

- > Note the following explanations.
- > Note the fixed and valid IP address ranges of the network.
- > Ensure that the **Use DHCP** checkbox is disabled.
- > Enter the *IP-Address*, *Subnet mask* and the *Gateway* address.
- > Select the *Data rate* if required.
- > Finally, confirm with **OK**.

The new settings are automatically applied and are effective immediately.

#### DHCP

In order to assign automatically the network settings by a DHCP server, proceed as follows:

| Ethernet/Tokenring            |                               |         |  |  |
|-------------------------------|-------------------------------|---------|--|--|
| General Ethernet 1 Ethernet 2 | 2                             |         |  |  |
| · · · ·                       |                               |         |  |  |
| Vse DHCP                      | Allow IP-Finder configuration |         |  |  |
| IP-Address                    | 10.128.3.40                   | 1233333 |  |  |
| Subnet mask                   | 255.255.0.0                   | 100000  |  |  |
| Gateway                       | 10.128.1.123                  | 1000000 |  |  |
| Data rate                     | Auto                          |         |  |  |
| Get host name from DHCP       |                               |         |  |  |
| C Get domain name from DHCP   |                               |         |  |  |
| Get DNS servers from DHCP     |                               |         |  |  |
|                               |                               |         |  |  |
|                               |                               |         |  |  |
|                               |                               | Constal |  |  |

Abb. 6-3

- > Note the following explanations.
- > Ensure that an active DHCP server is available in the local area network (LAN).
- > Enable the **Use DHCP** checkbox.
- > Select the *Data rate* if required.

- Enable the required options:
  - Get host name from DHCP
  - Get domain name from DHCP
  - Get DNS servers from DHCP
- > Finally, confirm with OK.

The host name and the domain name as well as the IP address of the DNS servers also can be assigned automatically by the DHCP server if the appropriate checkbox is activated.

The settings are assigned by the DHCP server. Note the validity period of the assigned settings (DHCP lease time).

## 6.1.3 Ethernet Interface 2

The *Ethernet 2* interface is only available for appliances with proper hardware and equipment in conjunction with the optional license **DLC – ViProxy**. It is suitable for direct connection of the appliance with a second local network (eg separated network specifically for IP cameras).

#### Note that

- the second ethernet interface is only available for a network strictly separated from the first network interface.
- the second ethernet interface can not be connected through a router to another network because the gateway is permanently assigned to the first ethernet interface.
- Select the *Ethernet 2* tab.
- > Activate the *Enable Ethernet interface* 2 checkbox.

#### **Manual Configuration**

The network settings must be assigned manually if no DHCP server is available.

| Ethernet/Tokenring                                                                                                    |                               |  |  |  |
|----------------------------------------------------------------------------------------------------|-------------------------------|--|--|--|
| General Ethernet 1 Ethernet 2                                                                                                    | 1                             |  |  |  |
| General     Ethernet 1     Ethernet 2       Image: Comparison of the structure     Image: Comparison of the structure     Image: Comparison of the structure       Image: Comparison of the structure     Image: Comparison of the structure     Image: Comparison of the structure       Image: Comparison of the structure     Image: Comparison of the structure     Image: Comparison of the structure       Image: Comparison of the structure     Image: Comparison of the structure     Image: Comparison of the structure       Image: Comparison of the structure     Image: Comparison of the structure     Image: Comparison of the structure | Allow IP-Finder configuration |  |  |  |
|                                                                                                    |                               |  |  |  |

Abb. 6-4

- $\succ$  Note the following explanations.
- > Note the fixed and valid IP address ranges of the network.
- > Ensure that the **Use DHCP** checkbox is disabled.

- > Enter the *IP-Address* and the *Subnet mask*.
- > Select the *Data rate* if required.
- > Finally, confirm with **OK**.

The new settings are automatically applied and are effective immediately.

### DHCP

The networking settings for the second ethernet interface can also be assigned by a DHCP server automatically. This function is limited to the IP address and subnet mask for this interface.

| Ethemet/Tokenring           |                               |  |  |  |
|-----------------------------|-------------------------------|--|--|--|
| General Ethernet 1          | Ethernet 2                    |  |  |  |
|                             | · · · · ·                     |  |  |  |
| Enable Ethernet interface 2 |                               |  |  |  |
| Vise DHCP                   | Allow IP-Finder configuration |  |  |  |
| IP-Address                  |                               |  |  |  |
| Subnet mask                 |                               |  |  |  |
| Data rate                   | Auto                          |  |  |  |
|                             | _                             |  |  |  |
|                             |                               |  |  |  |
|                             |                               |  |  |  |
|                             |                               |  |  |  |
|                             |                               |  |  |  |
|                             |                               |  |  |  |
|                             |                               |  |  |  |
|                             | OK Canaal                     |  |  |  |

Abb. 6-5

- > Ensure that an active DHCP server is available in the local area network (LAN).
- > Enable the **Use DHCP** checkbox.
- > Select the *Data rate* if required.
- > Finally, confirm with **OK**.

The settings are assigned by the DHCP server. Note the validity period of the assigned settings (DHCP lease time).

# 6.2 RTSP

The built-in RTSP server allows access to the live video on any channel by an external application (eg SMAVIA Viewing Client) using the RTSP (Real Time Streaming Protocol) network protocol.

Note that

- port forwarding for port 554 in the corresponding network must be enabled.
- > Open the *RTSP Server* dialog via *Network* > *RTSP Server*.

| RTSP Server         |           |
|---------------------|-----------|
|                     |           |
| Enable RTSP Server  |           |
| Streaming Port: 554 |           |
|                     |           |
|                     |           |
|                     |           |
|                     |           |
|                     | OK Cancel |

Abb. 6-6

- > Activate the *Enable RTSP Server* checkbox.
- > Enter the **Streaming Port** if required.
- Click OK in order to save the settings.

The RTSP server function can be used with any RTSP-enabled client. The corresponding query expression must be the IP address and relevant channel / camera (X=1-24) matched in terms of: *rtsp://IP-Adresse/channelX-encoder1* 

## 6.3 System Security

Some functions require the external access via the network interface and therefore the opening of the corresponding ports of the system. For system security reasons, the number of open ports should be kept to a minimum. Ports definitely not required for Dallmeier systems are closed ex factory and can not be opened. Relevant ports are open to ensure full compatibility.

Relevant ports that are not required can be closed in the System Security dialog.

> Open the System Security dialog via System > System Security.

# 6.3.1 Firewall Settings

| Trewall Settings                                   |  |
|----------------------------------------------------|--|
| DMVC Server                                        |  |
| SMAVIA-Viewer/PRemote                              |  |
| ✓ Timeserver                                       |  |
| ⊻ Printer                                          |  |
| ✓ Secure shell                                     |  |
| ⊴ Browser                                          |  |
|                                                    |  |
|                                                    |  |
| High security                                      |  |
| Encrypted transmission of user names and passwords |  |
| Dongle for remote configuration required           |  |
| Secure NetConfig                                   |  |
| occure netcoming                                   |  |
|                                                    |  |
|                                                    |  |
|                                                    |  |
|                                                    |  |
|                                                    |  |

Abb. 6-7 .Activate / deactivate the required protocols / ports.

> Click **OK** in order to save the settings.

# 6.3.2 High Security

If the *High Security* checkbox is activated, the system bans an IP for 10 minutes, after 10 unsuccessful login attempts.

| System Security |                                                    |    |          |  |
|-----------------|----------------------------------------------------|----|----------|--|
| _               |                                                    |    |          |  |
| F               | rewall Settings                                    |    | <u>^</u> |  |
|                 | DMVC Server                                        |    |          |  |
|                 | 3 SMAVIA-Viewer/PRemote                            |    |          |  |
|                 | 1 Inneserver<br>1 Printer                          |    |          |  |
|                 | Secure shell                                       |    |          |  |
|                 | Browser                                            |    |          |  |
|                 |                                                    |    |          |  |
|                 |                                                    |    | ~        |  |
| V               | High security                                      |    |          |  |
| E               | Encrypted transmission of user names and passwords |    |          |  |
|                 | Dongle for remote configuration required           |    |          |  |
| E               | Secure NetConfig                                   |    |          |  |
|                 |                                                    |    |          |  |
|                 |                                                    |    |          |  |
|                 |                                                    |    |          |  |
|                 |                                                    |    |          |  |
|                 |                                                    |    |          |  |
|                 |                                                    | ОК | Cancel   |  |

Abb. 6-8
# 6.3.3 Encryption Of Device Logins

The transmission of user names and passwords between the SMAVIA Recording Server appliance and connected cameras / devices can be encrypted.

| System Security                                    |           |
|----------------------------------------------------|-----------|
|                                                    |           |
| Firewall Settings                                  | <u>_</u>  |
| DMVC Server                                        |           |
| SMAVIA-Viewer/PRemote                              |           |
| Timeserver                                         |           |
| Printer Printer                                    |           |
| Secure shell                                       |           |
| ⊠ Browser                                          |           |
|                                                    | -1        |
| )                                                  | <u> </u>  |
| Thigh security                                     |           |
| Encrypted transmission of user names and passwords |           |
| Dongle for remote configuration required           |           |
| Secure NetConfig                                   |           |
|                                                    |           |
|                                                    |           |
|                                                    |           |
|                                                    |           |
|                                                    |           |
|                                                    |           |
|                                                    | OK Cancel |

Abb. 6-9

> Enable the *Encrypted transmission of user names and passwords* checkbox.

> Click **OK** in order to save the settings.

# 6.3.4 Dongle required for remote configuration

If this function is activated, the recorder is only accessible with the Dallmeier software NetConfig3 or PService if a dongle is used.

All other network functions of the recorder, such as the update via PService, are blocked too.

## 6.3.5 Secure NetConfig

**Secure NetConfig** allows a secret conntection via NetConfig, without beeing seen on the display. The display keeps on showing splitter or sequencer during the access. Simultaneus local login is not possible.

| Sys       | tem Security                                                                                                    |    |        |
|-----------|----------------------------------------------------------------------------------------------------|----|--------|
| বেরেরের 🗉 | revall Settings                                                                                                    |    | Â      |
|           |                                                                                                    |    | -      |
|           | High security<br>Encrypted transmission of user names and passwords<br>Dongle for remote configuration required<br>Secure NetConfig |    |        |
|           |                                                                                                    | ОК | Sancel |

Abb. 6-10

- > Activate the **Secure NetConfig** checkbox.
- > Click **OK** to save the settings.

# 7 Recording

SMAVIA Recording Server supports the recording of IP-based audio and video streams of Dallmeier IP cameras (SD and HD) via TCP/DaVid (IPS 2400, DMS 2400) and analogue cameras (SD) via video IN connection (DMS 2400, DLS 1600). In addition, the video streams from 3rd party IP cameras can be recorded via TCP / HTTP, TCP/RTP or TCP / RTSP.

| amera. Name                 | L P- Track | Resolution | Mbps          | Fps           | B- Fr.      | Audio  | Data Split (SVC) | Analysis      | Control        |
|-----------------------------|------------|------------|---------------|---------------|-------------|--------|------------------|---------------|----------------|
| HD (SD-IP)                  |            | 4CIF       | 4             | 25            | V           | off    |                  | $\sim$        |                |
| 😤 2: EINFAHRT (HD-IP)       | 5          | 2MP        | 6             | 25            |             | off    |                  | S s           |                |
| 🍞 3: 720P-100MM (HD-IP)     | 5          | HD_720     | 4             | 25            |             | off    |                  | $\sim$        |                |
| 720P-75MM (HD-IP)           | <b>1</b>   | 4MP        | 6             | 12.5          |             | off    |                  | $\sim$        |                |
| 💦 5: SN1THERM (SD-IP)       | <b>1</b>   | 4CIF       | 4             | 25            | V           | off    |                  | m S           |                |
| 🂦 6: 6 (HD-IP)              |            | 1080p      | 6             | 25            |             | off    |                  | s s           |                |
| 🏫 7: CA SINO (HD-IP)        | 5          | 1080p      | 8             | 25            |             | off    |                  | m S           |                |
| 🂦 8: PTZ-HD (HD-IP)         | <b>1</b>   | 1080p      | 6             | 12.5          |             | off    |                  | m S           |                |
| : DOME-720P-1 (None)        |            |            | $\sim$        | $\rightarrow$ | $\geq \sim$ | $\sim$ |                  | $\rightarrow$ | $\geq$         |
| 0: CA SIND-1080-LL (HD-IP)  |            | 1080p      | 8             | 25            |             | off    |                  |               |                |
| 11: CA 5IN002 (HD-IP)       | 5          | 1080p      | 6             | 25            |             | off    |                  | m S           |                |
| 2: CA 5IN003 (HD-IP)        |            | 1080p      | 6             | 25            |             | off    |                  | $\sim$        |                |
| 🃸 13: SN1PAN (Pan 3 Master) | - <b>5</b> | HD_720     | 6             | 12.5          |             | off    |                  | S see         | $\geq$         |
| 🂦 14: 14 (Pan 3 Sub 1)      | L 🔽        | HD_720     | 6             | 12.5          |             | off    |                  | S S           | $\supset \sim$ |
| 🍞 15: 15 (Pan 3 Sub 2)      | L 🔽        | HD_720     | 6             | 12.5          |             | off    |                  | S S           | $\sim\sim$     |
| 🃸 16:16 (Pan 3 Sub 3)       | L 🔽        | HD_720     | 6             | 12.5          |             | off    |                  | m S           |                |
| 7: 17 (DVE 1)               | 🗆 🔽        |            | $\sim$        | $\rightarrow$ | $\geq$      | $\sim$ |                  | S see         |                |
| 穦 18: SN2THER2 (RTSP)       | 5          | $\sim$     | $\sim$        | $\rightarrow$ | $\geq$      | $\sim$ |                  |               |                |
| 19: SN2THERM (SD-IP)        | 5          | 4CIF       | 4             | 12.5          |             | off    |                  | S S           |                |
| 📸 20: SN2PAN (Pan 2 Master) | E 🔽        | HD_720     | 6             | 12.5          |             | off    |                  | m S           | $\geq$         |
| 🃸 21: Cam 21 (Pan 2 Sub 1)  | L 🔽        | HD_720     | 6             | 12.5          |             | off    |                  | S see         | $\geq$         |
| 🏫 22: Cam 22 (Pan 2 Sub 2)  | L 🔽        | HD_720     | 6             | 12.5          |             | off    |                  | S S           | $\geq$         |
| 💦 23: Cam 23 (Pan 2 Sub 3)  | L 🔽        | HD_720     | 6             | 12.5          |             | off    |                  | S s           | $\geq$         |
| 4: Cam 24 (None)            |            |            | $\rightarrow$ |               | $\geq$      | $\sim$ | $\sim$           |               | 1              |

Abb. 7-1

The *Recording Settings* dialog displays always 24 channels. The actual usable channels depend on the number of licensed channels.

The configured camera type is specified by a suffix to the *Camera Name* column:

| SD-A      | Dallmeier analog camera with SD resolution via video IN;<br>3rd party analog camera with SD resolution via video IN |
|-----------|----------------------------------------------------------------------------------------------------|
| SD-IP     | Dallmeier IP camera with SD resolution via TCP/DaVid                                                                |
| HD-IP     | Dallmeier IP camera with HD resolution via TCP/DaVid                                                                |
| Pan       | Dallmeier Panomera <sup>®</sup> camera with <i>Master</i> and <i>Sub</i> modules                                    |
| DaVid RTP | Dallmeier IP camera via TCP/RTP (multicast)                                                                         |
| DVE       | Digital Video Encoder                                                                                               |
| 3rd-IP    | 3rd party IP camera via TCP/HTTP                                                                                    |
| RTSP      | 3rd party IP camera via TCP/RTSP                                                                                    |
| ONVIF     | 3rd party IP camera via TCP/RTP, TCP/RTSP, TCP/HTTP                                                                 |
|           |                                                                                                    |

- > Right-click the *Camera Name* column to display a preview image.
- > Left-click the *Camera Name* column to change the name.

The camera name can consist of 2 × 8 alphanumeric characters (connected by a hyphen).

# 7.1 Basics

## 7.1.1 Track Mode

SMAVIA Recording Server stores the IP-based audio and video streams of cameras in the track mode **Automatic**. A **longplay track** (LP track) as a ring buffer for recording is associated with each camera. The channel, camera and track names are identical.

## Operation

In the track mode **Automatic** the totally video storage is split into storage units. If required, each track is assigned to a new storage unit (dynamic track size).

### Recording

The audio and video stream is written continuously in a storage unit of the corresponding track. If the storage unit is full, the next free storage unit will be assigned to the track. If no free storage unit is available, the oldest storage unit of all the tracks is searched (time of the last image in the storage unit), deleted and assigned to the track.

### **Track Size**

The size of the tracks will be adjusted automatically, and can not be adjusted manually. All tracks cover the same period approximately (depending on the type of shot).

## Changes

Individual tracks can be deleted and new tracks can be created without deleting the images in other tracks. The recording configuration of a track (kind of recording, video quality) can be changed without deleting the recordings in the track.

## 7.1.2 Recording Mode

Depending on the type of camera, the following recording modes can be used. Each recording mode can be controlled by the timer function (start / stop).

## **Analog Cameras**

- Permanent
- Motion
- Contact
- Motion/Contact
- · Switching by timer
- Switching by motion
- · Switching by contact

### Dallmeier SD IP and HD IP Cameras (DaVid)

- Permanent
- Motion
- Contact
- Motion/Contact
- · Switching by timer

## Panomera®

- Permanent
- Motion
- Contact
- Motion/Contact
- · Switching by timer

## Dallmeier IP Cameras (DaVid RTP)

- Permanent
- Motion

## **3rd Party IP Cameras (HTTP)**

- Permanent
- Contact

## **3rd Party IP Cameras (RTSP)**

- Permanent
- Motion

# 7.2 Connection

The recording configuration can be made mostly before the connection to cameras is established. Exceptions exist for some options (preview, SEDOR<sup>®</sup>, SmartFinder) and 3rd party IP cameras.

Each channel can be configured to record any type of camera. The setting of the appropriate data connection results after the definition of the type of camera. The *IP Scan* dialog allows to search in a network automatically according to Dallmeier devices and add them.

> Click the button in the *LP-Track* column of the required camera / channel.

Select camera type
Category
None
Analog
Dallmeier
Scan
Scan
Camera type
Dallmeier HD-IP
OK
Cancel

The Select camera type dialog is displayed.

Abb. 7-2

- > Select the required camera type in the *Category* area.
- ≻ Click Scan.

The *IP Scan* dialog is displayed.

| IP           | Туре            | S/N                                    | Rec Cam | 14 |
|--------------|-----------------|----------------------------------------|---------|----|
| 10.128.14.7  | DVE-16          | DVE-160020131209AARR444912382WC        |         |    |
| 10.128.14.8  | DVE-8           | DVE-80020140212AARR451275528WC         |         |    |
| 10.128.14.9  | DVE-8           | DVE-80020140212AARR451275526WC         |         |    |
| 10.128.14.10 | DVE-4           | DVE-40020150422AARR443723579WC         |         |    |
| 10.128.6.2   | DDZ4230         | DDZ423020130604BBWR423863710B          |         |    |
| 10.128.8.62  |                 | DDZ4230HD ID20140718CCWR473139231B     |         |    |
| 10.128.8.68  | DDZ4220HD       | DDZ4220HD20140620CCWR456217470B        |         |    |
| 10.128.8.66  | DDZ4230HD       | DDZ4230HD20150325CCWR508528264B        |         |    |
| 10.128.6.70  | DDZ4230HD       | DDZ4230HD20141109CCWR488256719B        |         |    |
| 10.128.8.4   | SDF5300HD-DN/IR | SDF5300HD-DN/IR20141108CCWR488446641   |         |    |
| 10.128.6.230 | DS-2CD6362F-IVS | DS-2CD6362F-IVS20141023CCWR485615371   |         |    |
| 10.128.8.3   | SDF5300HD-DN/IR | SDF5300HD-DN/IR20141108CCWR488446647 1 | 0       |    |
| 10.128.6.116 | DDF5200HDV-DN   | DHD119-00177226                        |         |    |
| 10.128.23.11 | DDF5300HDV-DN   | DHD123-00213604                        |         |    |
| 10.128.22.15 | DDF5200HDV-DN   | DHD119-00188323                        |         | 1. |

Abb. 7-3

> Select the relevant *Interface* from the dropdown box, if required.

The "Interface" dropdown box is displayed only when an activation for "Ethernet 2" is enabled (see chapter "6 Network" on page 30).

- Select the required device from the list.
- Click OK.

The camera type is set automatically.

> Finally, confirm the Set camera type dialog with OK.

The dialog for the configuration (connection, recording mode and recording quality) of the corresponding type of camera will be displayed.

With the "Manual" button the dialog for configuring the camera type can be directly activated after selecting the "Category" and the "Camera type".

After completing the configuration and reopening the "Recording Settings" dialog the camera name is extended by a yellow icon.

# 7.2.1 Analog Cameras

The connection to analog cameras is made by connecting the corresponding video input. After selecting the camera type any additional settings for connecting must be made.

The recording of the **video stream** is **automatically enabled** with the default settings. The recording can be enabled and disabled by left clicking on the corresponding button in the *LP-Track* column.

For the hybrid operation of up to 24 analog channels to a DMS 2400 an encoder card is required. This extension is available as an option.

# 7.2.2 Dallmeier IP Cameras

Dallmeier IP cameras transmit the audio and video streaming over TCP according to the Dallmeier proprietary video protocol (DaVid).

| PARKING1                       |                                |
|--------------------------------|--------------------------------|
| Expert Mode                    |                                |
| -Recording Mode                | Settings                       |
| Permanent 👤                    | Login Quality                  |
|                                | IP-Address                     |
| Camera Timer Timer             | User name                      |
| Use database                   | Password                       |
| C Set marker on Camera Contact | Test Delete                    |
|                                |                                |
|                                |                                |
|                                |                                |
|                                | Tisheye                        |
| ☑ Recording active             | V Image processing on recorder |
|                                | OK Cancel                      |
|                                |                                |

Abb. 7-4

- Select the *Login* tab.
- Enter the IP-Address of the camera.
- > Enter the User name and the Password if required.
- > Activate the Fisheye checkbox, if necessary (see "Fisheye Camera" on page 47).
- > Perform a *Test* of the settings.
- > Confirm with **OK**.

The recording of the video stream is automatically enabled with the default settings.

### Image Processing on recorder

The option *Image Processing on recorder* is relevant for the *Motion* recording mode. As a rule, this option is automatically active, and SMAVIA Recording Server permanently receives a separate video stream of the camera for video analysis on the recorder (RAW stream, uncompressed s).

Recording only starts, with the set up video quality, if the *Motion Detection* function (of the recorder) detects motion.

#### Some Dallmeier IP cameras support video analysis directly on the camera.

In this case, the option *Image Processing on recorder* can be deactivated. For one thing this reduces the workload of the network, because no separate RAW stream for video analysis has to be sent to the recorder, for another thing, the workload of the recorder drops, because the calculation for *video analysis* take place directly on the camera

## **Configuration Lock**

The encoder settings of a connected camera can only be changed through the user interface of SMAVIA Recording Server. The configuration dialog of the camera is locked.

# 7.2.3 Dallmeier IP Cameras via RTP

Dallmeier IP cameras transmit the video stream via a multicast connection in accordance with the proprietary Dallmeier Video Protocol (DaVid). In order to, RTP is used as the transport protocol.

| PARKING1                                                                                    |                                                                                                    |        |        |
|---------------------------------------------------------------------------------------------|----------------------------------------------------------------------------------------------------|--------|--------|
| Expert Mode Recording Mode Permanent Camera Timer Use database Set marker on Camera Contact | Settings<br>IP-Address<br>User name<br>Password<br>Camera<br>Video MC IP<br>Video MC Port<br>Video TL<br>Audio MC IP<br>Audio MC Port<br>Audio TL |        |        |
| Recording active                                                                            | Test                                                                                                    | Delete |        |
| Continue without test                                                                       |                                                                                                    | ОК     | Cancel |

Abb. 7-5

- > Enter the *IP-Address* of the camera.
- > Enter the **User name** and the **Password** if required.
- > Enter the encoder number in the *Camera* box.
- Enter the IP address of the multicast video connection (multicast server) in the Video MC IP box.
- > Enter the port number of the multicast video connection in the Video MC Port box.
- > Enter the Time-To-Live value of the video data packets in the Video TTL box.
- > Perform a *Test* of the settings if required.

If no connection test is required enable the "Continue without test" checkbox.

➤ Confirm with OK.

The recording of the video stream is automatically enabled with the default settings.

# 7.2.4 3rd Party IP Cameras via HTTP

IP cameras from 3rd party manufacturers usually transfer the video stream in a format that is proprietary and incompatible. But often, they provide a function for the transmission of images in JPEG format over HTTP. These images can be requested with an HTTP request and recorded.

Transfer protocol:HTTPTransport protocol:TCP

| PARKING1                                                                                    |                                  |
|---------------------------------------------------------------------------------------------|----------------------------------|
| Expert Mode Recording Mode Permanent Camera Timer Use database Set marker on Camera Contact | Settings<br>HTTP request string: |
| Recording active                                                                            |                                  |
| Apply to all third party IP cameras                                                         | OK Cancel                        |

Abb. 7-6

- > Enter the *HTTP request string*.
- > Enter the **User name** and the **Password** if required.
- > Perform a *Test* of the settings.
- > Confirm with **OK**.

## **3rd Party HTTP Request**

The HTTP request is provided in the documentation of the camera and is, for example, as follows:

Axis: http://IP address/jpg/image.jpg IQEye: http://IP address/now.jpg?snap=post

### **Dallmeier HTTP Request**

Dallmeier IP cameras can also be queried via TCP/HTTP when the corresponding encoder on *MJPG* is set.

Dallmeier encoder 1: http://IP address/live/image0.jpg Dallmeier encoder 2: http://IP address/live/image1.jpg

## 7.2.5 3rd Party IP Cameras via RTSP

IP cameras from 3rd party manufacturers with RTSP support transfer the video stream in accordance with the appropriate standardized protocols. The video stream can be requested with an RTSP request and recorded.

| Communication protocol: | RTSP    |
|-------------------------|---------|
| Transfer protocol:      | RTP     |
| Transport protocol:     | UDP/TCP |

| PARKING1                     |                           |
|------------------------------|---------------------------|
| Expert Mode                  |                           |
| Recording Mode               | Settings                  |
| Permanent 💌                  | Manufacturer other 💌      |
|                              | IP-Address                |
| Camera. Timer                | Port                      |
| Lise database                | User name                 |
|                              | Password                  |
| Set marker on Camera Contact | Audio NAT 🔲               |
|                              | RTSP request string:      |
|                              | HTTP request for analysis |
|                              |                           |
| Recording active             | Test Delete               |
| Continue without test        | OK Cancel                 |

Abb. 7-7

- Select the *Manufacturer* of the camera.
- > Enter the *IP-Address* of the camera.
- > Enter the User name and the Password if required.
- > Activate the *Audio* checkbox if an audio signal is to be transferred.
- > Activate the **NAT** checkbox if the stream is to be transferred using TCP.
- > Check the **RTSP request string**.
- > Enter the *HTTP request for analysis* if required.
- > Perform a *Test* of the settings if required.

If no connection test is required enable the "Continue without test" checkbox.

➤ Confirm with OK.

## **3rd Party RTSP Request**

The RTSP request may differ for newer camera models or versions. Note the camera's documentation if required, and edit the proposed request. The RTSP request can be entered manually if the manufacturer isn't in the list. In this case, select **other** as the setting.

The RTSP requests from the list of 3rd party manufacturers are only an assistance. The complete compatibility of 3rd party IP cameras can not be guaranteed. Refer to the white-paper "SMAVIA & 3rd party IP cameras".

## NOTICE

The compatibility of 3rd party IP camera depends on many factors.

Perform always a detailed test of the camera before the actual use (long-term test, stability test, inspection of image quality).

#### **Dallmeier RTSP Request**

Dallmeier IP cameras can also be queried via TCP/RTSP (port 554).

Dallmeier Encoder 1: rtsp://IP address/encoder1 Dallmeier Encoder 2: rtsp://IP address/encoder2 Dallmeier Encoder 3: rtsp://IP address/encoder3

## **HTTP Request for Analysis**

This request is relevant for the recording mode *Motion*. The HTTP request may differ for newer camera models or versions. Note the camera's documentation if required, and edit the proposed request. The HTTP request can be entered manually if the manufacturer isn't in the list. In this case, select *other* as the setting.

HTTP Request for Dallmeier IP Cameras:

Dallmeier encoder 1: http://IP address/live/image1.jpg Dallmeier encoder 2: rtsp://IP address/live/image2.jpg Dallmeier encoder 3: rtsp://IP address/live/image3.jpg

The resolution of the 3rd party IP cameras with motion detection should be ideally not more than 640×480 pixels at a frame rate of 2 fps. Accordingly, edit the HTTP request for analysis. Refer to the whitepaper "SMAVIA & 3rd party IP cameras".

# 7.2.6 ONVIF Cameras

IP cameras from Dallmeier or 3rd party manufacturers with ONVIF support transfer the video stream in accordance with the appropriate standardized protocols.

| Communication protocol: | RTSP    |
|-------------------------|---------|
| Transfer protocol:      | RTP     |
| Transport protocol:     | UDP/TCP |

| ONVIF camera settings        |                                  |
|------------------------------|----------------------------------|
| Recording Mode               | Login Video Source Video Encoder |
| Permanent 💌                  | IP Address                       |
| Camera Timer                 | User name                        |
| 🔲 Use database               | NAT Fisheye                      |
| Set marker on camera contact | Delete Check Camera              |
|                              | Get Url Test                     |
|                              | Profil  Name                     |
| Recording active             | ,<br>New Delete                  |
|                              | OK Cancel                        |

Abb. 7-8

- Select the Login tab.
- > Enter the *IP Address* of the camera.
- > Enter the *Port* if required.
- Enter the User name and the Password.
- > Activate the **NAT** checkbox if the stream is to be transferred using TCP.
- > Activate the Fisheye checkbox, if necessary (see "Fisheye Camera" on page 47).
- > Test the connection settings with Check Camera if required.
- > Select the required **Profile** from the dropdown menu.
- ➤ Confirm with OK.

If a default profile is modified oder adjusted (eg another video source or encoder) this new profile can be saved with the "New" button. With the "Delete" button saved profiles can also be removed.

## **Fisheye Camera**

Normally, a fisheye camera is recognized when checking the configuration of the camera, and the respective checkbox is activated automatically. If not, you have to activate the chechbox manually. The *Fisheye* tab is added to the menu.

> Open the *Fisheye* Tab.

| -Quelle Video-Enc | oder Fisheye PTZ 🚺 |  |
|-------------------|--------------------|--|
| Туре              | SDF 5300 HD        |  |
| Assembly          | Unknown            |  |
|                   | OnCam GrandEye     |  |
| 🔽 Dewarp          | Samsung SNF 7010   |  |
|                   | SDF 5300 HD        |  |
|                   | SDF 5400 HD        |  |
|                   | MDF 5400 HD        |  |
|                   | Generic            |  |
|                   | Pelco Optera       |  |
|                   | GeoVision FER      |  |
|                   | Panasonic WVSFN480 |  |

Abb. 7-9

> Choose the necessary *Type* from the drop-down list.

If the necessary camera is not included in the Type-list, the standard profile **Generic** can be used.

- > Choose how the camera is mounted from the drop-down list Assembly:
  - Ceiling: The camera is mounted on the ceiling.
  - *Wall*: The camera is mounted on a wall.
  - *Table*: The camera is mounted on a flat surface, like a table or the floor.
- > To **Dewarp** the picture, activate the respective checkbox.

## **HTTP Request**

To check the quality and parameters of a connection, use the *HTTP request string*. It is also required for image comparison.

- > Activate the HTTP request string checkbox.
- > Enter the URL of the desired connection or select with *Get URL*.
- Confirm with Test.
- > Result, resolution, bitare and response-time are displayed.
- ➤ Confrim with OK.

If it is required to adjust the video source, this can be done on the Video Source tab:

- > Select the Video Source tab.
- > Select the required video source from the *Token* dropdown menu.

# 7.3 Recording Mode

The recording mode can be set separately for each channel (camera). This is already shown in the above dialog to configure a camera type.

## Note that

- the available recording modes depend on the camera type.
- for the following examples a Dallmeier IP camera was used.
- > Open the *Recording Settings* dialog as described above.
- > Click the button in the *LP-Track* column of the required camera / channel.

The Select camera type dialog is displayed.

| Select camera type |
|--------------------|
| Catagory           |
| Category           |
| C None             |
| Analog             |
| Dallmeier          |
| C 3rd Party        |
| Scan Manual        |
| Camera type        |
| Dallmeier HD-IP    |
| OK Cancel          |

Abb. 7-10

> Make the relevant settings for the camera type as described above if required.

➤ Confirm with OK.

The dialog for the configuration (connection, recording mode and recording quality) of the corresponding type of camera will be displayed (see below).

## 7.3.1 Permanent

The *Permanent* recording mode stores the video stream sent from the camera continuously in the corresponding track.

| CASIN002                      |                             |
|-------------------------------|-----------------------------|
| Expert Mode<br>Recording Mode | Settings                    |
| Permanent                     | Login Quality               |
|                               | IP-Address                  |
| Camera Timer                  | User name                   |
| Vse database                  | Password                    |
| Set marker on Camera Contact  | Test Delete                 |
|                               |                             |
|                               |                             |
|                               |                             |
|                               | Fisheye                     |
| Recording active              | Mage processing on recorder |
|                               | OK Cancel                   |

Abb. 7-11

- > Note the following explanations.
- Select Permanent as Recording Mode.
- > Activate / configure the *Camera Timer* if required.
- > Enable the Use Database option if required.
- Enable the Set marker on Camera Contact option if required.
- > Enable the *Recording active* option.
- > Confirm with **OK**.

#### Timer

In the default configuration, the *Permanent* recording mode stores the video stream continuously in the corresponding track. But the recording can be stopped on the basis of a week plan for defined periods of time. Note the detailed description of the *Timer* function in the following.

#### Database

In the default configuration, certain information can be stored with the video stream in the track (for example indexes by **Set marker on Camera Contact**). If the **Use Database** option is enabled, in addition, this information is stored in a database. The advantage of the database shows the faster evaluation of a great track with the **index search** and **advanced search**.

If the SmartFinder function is used, the database for the storage of position data is imperative. Note the detailed description of the SmartFinder function in the following.

### **Marker on Camera Contact**

If this option is enabled, a mark (index) in the track is written as soon as a camera-related contact function is triggered. These indices allow a comfortable evaluation through the use of the **index search** and **advanced search**.

## **Recording Active**

This option activates the selected *Recording Mode*.

## 7.3.2 Contact

The *Contact* recording mode starts recording the video stream when a camera specific Contact IN function is triggered by a contact signal. The recording is stopped by a contrary Contact IN function or the fulfillment of an option.

Note the detailed description of this function in the chapter "13 Contact IN" on page 112.

| CASIN002                                                                                                  |                                                                  |
|----------------------------------------------------------------------------------------------------|------------------------------------------------------------------|
| Expert Mode Recording Mode Contact Contact Camera Timer Use database                                      | Settings<br>Login Quality<br>IP-Address<br>User name<br>Password |
| Pre-Event time     0 sec. ±       Contact Recording Duration     5 sec. ±       Options     Normal Single | Test Delete                                                      |
| Recording active                                                                                          | Image processing on recorder                                     |
|                                                                                                    | OK Cancel                                                        |

Abb. 7-12

- > Note the following explanations.
- > Select Contact as Recording Mode.
- > Activate / configure the **Camera Timer** if required.
- > Enable the **Use Database** option if required.
- > Set the **Pre-Event time**.
- > Set the **Contact Recording Duration** if required.
- > Set the **Options** of the contact recording.
- > Enable the *Recording active* option.
- > Confirm with OK.

### Timer

In the default configuration the *Contact* recording mode stores the video stream when a contact function is triggered by a contact signal in the corresponding track. But the recording can be stopped on the basis of a week plan for defined periods of time. Note the detailed description of the *Timer* function in the following.

## **Pre-Event Time**

With the *Pre-Event time* the buffer size for the video stream is set. If a Contact IN function starts recording, the buffered video stream is stored with the recording. This will ensure that even the creation of the triggering event is included in the recording.

The buffer is always stored with the recording, even if the "Normal Single" option is set.

## **Contact Recording Duration**

The **Contact Recording Duration** is only relevant for the **Timer** option. After the start of a Contact IN function the recording is continued for the set period. After expiry of the **Contact Recording Duration** the recording stops.

## **Option – Normal Single**

The recording of a single image is started by the activation of a Contact IN function.

### **Option – Normal Sequencer**

The recording is started by triggering a Contact IN function. It will continue until the release of the Contact IN function is canceled.

## **Option – Start**

The recording is started by triggering a Contact IN function. It is stopped by the triggering of an opposite Contact IN function (*Stop Recording (Recording Mode Contact)* or *Camera Stop*).

## **Option – Timer**

The recording is started by triggering a Contact IN function. It will be stopped after the *Contact Recording Duration*.

## **Option – Toggle**

The recording is started by triggering a Contact IN function. It is stopped by the re-release of the same Contact IN function.

### **Recording Active**

This option activates the selected Recording Mode.

## 7.3.3 Motion

The *Motion* recording mode analyzes each image sent from the camera. When the change of a given percentage of the image content is detected between two consecutive images, an image comparison event exists. This Image comparison event triggers the recording.

The recording is stopped when the **Post-Event time** is expired and no further motion is detected.

| CASIN002                   |                              |
|----------------------------|------------------------------|
| Expert Mode                |                              |
| Recording Mode             | Settings                     |
| Motion                     | Login Quality                |
|                            | IP-Address                   |
| Camera Timer               | User name                    |
| Vse database               | Password                     |
|                            | Test Delete                  |
| Active Areas Areas         |                              |
| Sensitivity Normal 💌       |                              |
| Pre-Event time 0 sec. 🍝    |                              |
| Post-Event time 1.5 sec. 🜩 | Fisheve                      |
| Recording active           | Image processing on recorder |
|                            | OK Cancel                    |

Abb. 7-13

- Note the following explanations.
- Select Motion as Recording Mode.
- > Activate / configure the Camera Timer if required.
- > Enable the Use Database option if required.
- Configure Active Areas if required (see section "7.6.1 Active Areas" on page 65).
- > Set the **Sensitivity** of the motion detection.
- > Set the **Pre-Event time** and the **Post-Event time**.
- > Enable the *Recording active* option.
- > Confirm with OK.

#### Timer

In the standard configuration, the video stream is analyzed for permanent changes and – if there is an image comparison event – recorded. But the recording can be stopped on the basis of a week plan for defined periods of time. Note the detailed description of the *Timer* function in the following.

#### Sensitivity

The more sensitive the image comparison is set, the lower must be the portion of the changed image content, in order to trigger an image comparison event.

## **Pre-Event Time**

With the **Pre-Event time** the buffer size for the video stream is set. If a Contact IN function starts recording, the buffered video stream is stored with the recording. This will ensure that even the creation of the triggering event is included in the recording.

## **Post-Event Time**

This value determines how long a picture comparison event is valid. During its validity all subsequent image comparison events are attributed to without even trigger a new event. This is to prevent too many events.

### **Recording Active**

This option activates the selected Recording Mode.

## 7.3.4 Motion/Contact

This recording mode is a combination of both separate recording modes. A motion as well as a contact event trigger the recording. All parameters of Motion are viable.

Active Areas are only taken into account at a a motion event.

If one of the two kinds of event happen during event time, recording is prolonged accordingly. A message is only dispensed for the respective triggering event.

If for example, a motion event triggers recording, a contact event prolongs the recording, but no message is dispensed about the occurrence of the contact event.

The recording is stopped when the **Post-Event time** has expired.

Note the detailed description of this function in the chapter "13 Contact IN" on page 112.

| CASIN002                   |                              |
|----------------------------|------------------------------|
| Expert Mode                |                              |
| Recording Mode             | Settings                     |
| Motion/Contact             | Login Quality                |
|                            | IP-Address                   |
| Camera Timer               | User name                    |
| ☑ Use database             | Password                     |
|                            | Test Delete                  |
| Active Areas Areas         |                              |
| Sensitivity Very Sensiti - |                              |
| Pre-Event time 0 sec.      |                              |
| Post-Event time 1.5 sec. 🚖 | Fisheve                      |
| Recording active           | Image processing on recorder |
|                            | OK Cancel                    |

Abb. 7-14

- Note the following explanations.
- Select Motion/Contact as Recording Mode.
- > Activate / configure the *Camera Timer* if required.
- > Enable the **Use Database** option if required.
- > Configure Active Areas if required (see section "7.6.1 Active Areas" on page 65).
- > Set the **Sensitivity** of the motion detection.
- > Set the **Pre-Event time** and the **Post-Event time**.
- > Enable the *Recording active* option.
- > Confirm with **OK**.

## Timer

In the standard configuration, the video stream is analyzed for permanent changes and – if there is an image comparison event – recorded. But the recording can be stopped on the basis of a week plan for defined periods of time. Note the detailed description of the *Timer* function in the following.

#### Sensitivity

The more sensitive the image comparison is set, the lower must be the portion of the changed image content, in order to trigger an image comparison event.

#### **Pre-Event Time**

With the **Pre-Event time** the buffer size for the video stream is set. If a Contact IN function starts recording, the buffered video stream is stored with the recording. This will ensure that even the creation of the triggering event is included in the recording.

### **Post-Event Time**

This value determines how long a picture comparison event is valid. During its validity all subsequent image comparison events are attributed to without even trigger a new event. This is to prevent too many events.

#### **Recording Active**

This option activates the selected *Recording Mode*.

## 7.3.5 Switching by Timer

The *Switching by timer* recording mode extends the corresponding camera timer. Next to inactive times, time monitored recordings with the recording modes *Permanent*, *Mo-tion* and *Contact* can now be configured (each in combination with normal or high video quality). In the default configuration it is always recorded with *Permanent* recording mode in normal video quality.

#### Note that

- the recording mode is available for analog cameras.
- the recording mode is available for Dallmeier IP cameras.

| CASIN002                            |                                   |
|-------------------------------------|-----------------------------------|
| Expert Mode                         |                                   |
| - Becording Mode                    | Settings                          |
|                                     | Jettings                          |
| Switching by timer                  | Login Normal Quality High Quality |
| Camera Timer Timer                  | IP-Address                        |
| Vse database                        | User name                         |
| Active Areas Areas                  | Password                          |
| Sensitivity Very Sensiti            | Test Delete                       |
| Pre-Event time 0 sec. 🚖             |                                   |
| Post-Event time 1.5 sec. 🛨          |                                   |
| Contact Recording Duration 5 sec. 🛓 |                                   |
| Options Normal Single 💌             | Fisheye                           |
| Recording active                    | Image processing on recorder      |
|                                     | OK Cancel                         |

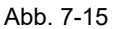

- > Note the explanations above and below.
- Enable the *Expert Mode* checkbox.
- > Select Switching by timer as Recording Mode.
- > Enable the Use Database option if required.
- > Configure Active Areas if required (see section "7.6.1 Active Areas" on page 65).
- > Set the **Sensitivity** of the motion detection.
- > Set the **Pre-Event time** and the **Post-Event time**.
- > Set the **Contact Recording Duration** if required.
- > Set the **Options** of the contact recording.
- > Enable the *Camera Timer*.
- Click the *Timer* button.

The Camera Timer for camera #X is displayed.

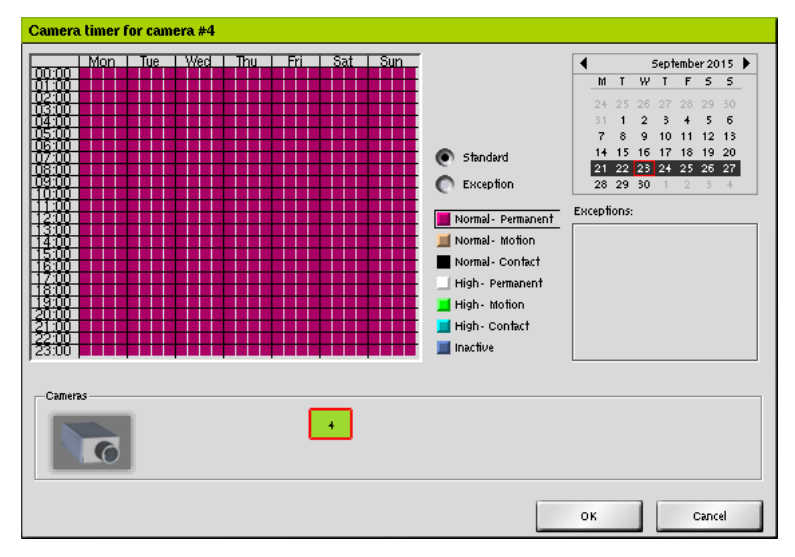

Abb. 7-16

The definition f time areas and exceptions is carried out as normal camera timer (see section "7.5 Camera Timer" on page 63).

- > Select the required recording mode.
- > Mark the relevant periods by drawing a rectangle.
- > Proceed analog for further time areas/recording modes.
- > Configure *Exceptions* if required.
- ➤ Confirm with OK.
- > Enable in the dialog for the recording configuration the *Recording active* option.
- > Finally, confirm the dialog for the recording configuration with OK.

## 7.3.6 Switching by Motion

With the **Switching by motion** recording mode it is firstly recorded permanently with normal video quality. In doing so every image sent by the camera will be analysed. If a change of a certain proportion of the image content is detected between two consecutive images, an image comparison event (event) has taken place. This image comparison event triggers the switching to permanent recording with high video quality.

The recording with high quality is stopped after the duration of the switching is expired, and no further motions (event) has been detected.

Note that

• the recording mode is only available for analog cameras.

| 1                                     |                               |
|---------------------------------------|-------------------------------|
| Expert Mode                           |                               |
| Recording Mode                        | -Settings                     |
| Switching by motion                   | Normal Quality High Quality   |
| Camera Timer Timer                    | Resolution CIF (352×288) -    |
| Use database                          | Frame rate (fps)              |
| E Set marker on Camera Contact        | Bit rate (Mbps) 0.5           |
| Active Areas Areas                    |                               |
| Sensitivity Normal 💌                  |                               |
| Event Duration 10 sec. 🚖              | Deinterlace <sup>x</sup> on 💌 |
|                                       |                               |
| Standard = permanent [Normal Quality] |                               |
| Motion = permanent [High Quality]     |                               |
| Recording active                      | * Has no effect on IP cameras |
| Apply to all analoge cameras          | OK Cancel                     |

Abb. 7-17

- > Note the explanations above and below.
- Enable the *Expert Mode* checkbox.
- > Select Switching by motion as Recording Mode.
- > Enable / configure the *Camera Timer* if required.
- > Enable the **Use database** option if required.
- > Enable the Set marker on Camera Contact option if required.
- > Configure *Active Areas* if required.
- > Set the **Sensitivity** of the motion detection.
- Set the Event duration.
- Enable the *Recording active* option.
- > Confirm with OK.

By activating the "Apply to all analog cameras" checkbox, the settings can be automatically transferred for all analog cameras connected to the device.

### **Event Duration**

The *Event Duration* defines the minimum duration of the recording with high video quality. If a further motion event is detected during that period the *Event Duration* is started again.

# 7.3.7 Switching by Contact

With the **Switching by contact** recording mode it is firstly recorded permanantly with normal video quality. A switching to permanent recording with high quality can be triggered by the contact IN functions of the device.

The recording with high quality is stopped after switching duration is expired, and no further contact has been triggered.

### Note that

- the recording mode is only available for analog cameras.
- · a contact input must be configured for the relevant camera.

| 1                                                     |                                                                                          |
|-------------------------------------------------------|------------------------------------------------------------------------------------------|
| Expert Mode                                           |                                                                                          |
| Recording Mode                                        | Settings                                                                                 |
| Switching by contact                                  | Normal Quality High Quality                                                              |
| Camera Timer Timer                                    | Resolution     CIF (352x288)       Frame rate (fps)     25       Bit rate (Mbps)     0.5 |
| Set marker on Camera Contact Switching Duration Off 🛫 | Deinterlace <sup>x</sup> on 💌                                                            |
| Recording active                                      | * Has no effect on IP cameras                                                            |
| Apply to all analoge cameras                          | OK Cancel                                                                                |

Abb. 7-18

- > Note the explanations above and below.
- > Enable the *Expert Mode* checkbox.
- Select Switching by contact as Recording Mode.
- > Configure *Private Zones* if required.
- > Enable / configure the **Camera Timer** if required.
- > Enable the **Use database** option if required.
- > Enable the Set marker on Camera Contact option if required.
- > Set the Switching Duration.
- > Enable the *Recording active* option.
- > Confirm with OK.

By activating the "Apply to all analog cameras" checkbox, the settings can be automatically transferred for all analog cameras connected to the device.

## **Switching Duration**

The **Switching Duration** defines the minimum duration of the recording with high video quality. If a further motion event is detected during that period the **Switching Duration** is started again.

# 7.4 Video Quality

The video quality settings are made separately for each camera.

## 7.4.1 Analog Cameras

> Open the recording configuration dialog for the required camera as described above.

| 1                            |                                                                      |
|------------------------------|----------------------------------------------------------------------|
| Expert Mode                  |                                                                      |
| Recording Mode               | - Settings                                                           |
| Permanent                    | Quality                                                              |
| Camera Timer Timer           | Resolution 4CIF (704×576)  Frame rate (fps) 12  Rit rate (Minos) 0.5 |
|                              |                                                                      |
| Set marker on Camera Contact | Deinterlace <sup>x</sup> on 💌                                        |
| Recording active             | * Has no effect on IP cameras                                        |
| Apply to all analoge cameras | OK Cancel                                                            |

Abb. 7-19

- > Make the required settings (see below).
- > Finally, confirm with OK.

### Resolution

The **Resolution** defines the size of the saved images. The entries are made using H.261/ CIF (Common Intermediate Format) and define length × width in pixels.

### Frame Rate

The *Frame rate* defines the number of individual images that are saved every second. The higher the frame rate the more fluid the playback.

## **Bit Rate**

The **Bit rate** is a measure of the degree of compression of video data. It thus has a direct impact on the image quality of the recordings. A low bit rate stands for a high degree of compression with a relatively small volume of data. But the image quality also is poor. A high bit rate stands for a low degree of compression with a relatively large volume of data. The image quality is very good.

## Deinterlace

This function can be activated to increase the picture quality. It reduces the interlace effect in images with fast movements. Whether and to what extent the image quality can be improved depends on a large number of variables. We recommend a check of the image quality after the recording has been configured.

# 7.4.2 Dallmeier IP Cameras

- > Open the recording configuration dialog for the required camera as described above.
- > Select the *Normal Quality* tab.

| PARKING1                     |                               |
|------------------------------|-------------------------------|
| Expert Mode                  |                               |
| Recording Mode               | Settings                      |
| Permanent                    | Login Quality                 |
| _                            | Resolution                    |
| Camera Timer                 | Frame rate (fps) 🗹 25 💽       |
| Use database                 | Bit rate (Mbps) 4             |
| Set marker on Camera Contact | Bit Rate Mode 📃 constant 💽    |
|                              | Audio Bit Rate off 🗾          |
|                              | Deinterlace* Off 🗾            |
|                              | Encoding Mode H264            |
|                              | GOP Size 24 fpGOP             |
| Recording active             | * Has no effect on IP cameras |
|                              | OK Cancel                     |

Abb. 7-20

- > Make the required settings (see below).
- > Finally, confirm with **OK**.

Note if some features are not supported by a camera, the corresponding options are disabled in the dialog.

### Resolution

The **Resolution** defines the size of the saved images. The entries are made using H.261/ CIF (Common Intermediate Format) and define length × width in pixels.

### Frame Rate

The *Frame rate* defines the number of individual images that are saved every second. The higher the frame rate the more fluid the playback.

### **Bit Rate**

The **Bit rate** is a measure of the degree of compression of video data. It thus has a direct impact on the image quality of the recordings. A low bit rate stands for a high degree of compression with a relatively small volume of data. But the image quality also is poor. A high bit rate stands for a low degree of compression with a relatively large volume of data. The image quality is very good.

### **Bit Rate Mode**

The **Bit Rate Mode** allows to configure the video recording to occur at a constant or a variable bit rate. A variable bit rate makes better use of the available hard disk space. The variable setting changes the bit rate in accordance with the activity (changes) in the image. The fluctuation of the bit rate can be limited by making the appropriate setting which is done in percentages.

## Audio Bit Rate

The *Audio Bit Rate* is a measure of the degree of compression of audio data. It thus has a direct impact on the audio quality of the recordings. The higher the audio bit rate, the better the audio quality. A higher bit rate, however, requires more hard disk space than a lower bit rate.

## Deinterlace

This option has no effect for IP cameras.

### **Encoding Mode**

This setting defines the standard of the video compression.

## **GOP Size**

The **GOP size** (GOP = Group Of Pictures) defines the number of calculated MPEG images between two frames.

The GOP size depends on the frame rate setting in the current version. It can not be set separately.

## 7.4.3 3rd Party IP Cameras

Most 3rd party IP cameras use proprietary protocols (protected by licenses) to transfer images. It is therefore not usually possible to implement them to record the video stream. The other feature that these cameras have in common, however, is that they supply single pictures in JPEG format on demand. These can be received, encoded and saved.

> Open the recording configuration dialog for the required camera as described above.

| DOME-720P-1                                                                                                    |                                  |
|----------------------------------------------------------------------------------------------------|----------------------------------|
| Expert Mode   Recording Mode   Permanent   Camera Timer   Use database   Set marker on Camera Contact     Recording active | Settings<br>HTTP request string: |
| Apply to all third party IP cameras                                                                                        | OK Cancel                        |

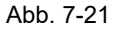

- > Make the required settings (see in the following).
- > Finally, confirm with **OK**.

## Frame Rate

With the *Frame rate*, the number of requested and stored frames per second is set. This value is critical to the fluid of the playback. In the case of a 3rd party IP camera's frame rate the number of individual JPEG images is limited, which can be queried from the camera (see the manufacturer's documentation).

## **Check Intervall**

Here an interval can be set at which it is checked whether the camera is reachable over the network. This function is independent of the request for images (*HTTP request string*).

## 7.4.4 ONVIF Cameras

- > Open the recording configuration dialog for the required camera as described above.
- > Select the Video Encoder tab.

| ONVIF camera settings        |                  |                    |
|------------------------------|------------------|--------------------|
| -Recording Mode              | Login Video So   | urce Video Encoder |
| Permanent 💌                  | Token            | <b>_</b>           |
| _                            | Name             |                    |
| Camera Timer Timer           | Encoding         | <b></b>            |
| Vse database                 | Resolution       |                    |
| Set marker on camera contact | Quality          |                    |
|                              | Bit rate (Mbps)  |                    |
|                              | Frame rate (fps) | 0 🛓                |
|                              | Encoding int.    | 0 1                |
|                              | GOP length       | 0 🔶                |
| Recording active             |                  |                    |
|                              |                  | OK Cancel          |

Abb. 7-22

- > Select an encoder from the dropdown menu *Token* if required.
- > Select the required *Encoding* option from the dropdown menu.
- > Select the required *Resolution* from the dropdown menu.
- > Set the required **Quality**.
- > Set the required *Bit rate*.
- > Set the *Frame rate* if required.
- > Select the *Encoding int.* (Encoding interval) if required.
- > Select the required *GOP length*.
- > Finally, confirm with **OK**.

In order to get more information on the individual functions and options of the video quality it can be viewed at www.onvif.org and at the manufacturer of the camera.

## 7.4.5 B-Frames

For Dallmeier IP cameras the option B-Frames (*B-Fr.*) is available in the *Recording Settings* dialog. This option allows to increase the quality of the image data while reducing the required amount of data. Thereby better compression rates will be achieved. Disadvantage is an additional time delay (at least 120 ms) in the display of the live image.

- > Open the Recording Settings dialog via Setup > Recording > Cameras / Tracks.
- > Enable the *Expert Mode* via *Settings...* > *Expert Mode*.

The B-Frames option (B-Fr.) is displayed in the Recording Settings dialog.

| mera Name                   | L P- Track                                                                                                    | Resolution | Mbps   | Fps           | B- Fr.     | Audio  | Data Split (SVC) | Analysis | Control |
|-----------------------------|----------------------------------------------------------------------------------------------------|------------|--------|---------------|------------|--------|------------------|----------|---------|
| HD (SD-IP)                  |                                                                                                    | 4CIF       | 4      | 25            | V          | off    |                  | $\sim$   |         |
| 🔁 2: EINFAHRT (HD-IP)       |                                                                                                    | 2MP        | 6      | 25            |            | off    |                  | 8 - S    |         |
| 🐮 3: 720 P- 100 MM (HD-IP)  | 6                                                                                                    | HD_720     | 4      | 25            |            | off    |                  | $\sim$   |         |
| 20 P- 75 MM (HD-IP)         |                                                                                                    | 4MP        | 6      | 12.5          |            | off    |                  | $\sim$   |         |
| 5: SN1THERM (SD-IP)         |                                                                                                    | 4CIF       | 4      | 25            | V          | off    |                  | S and    |         |
| 🗧 6: 6 (HD-IP)              |                                                                                                    | 1080p      | 6      | 25            |            | off    |                  | s s      |         |
| 7: CA SINO (HD-IP)          | 5                                                                                                    | 1080p      | 8      | 25            |            | off    |                  | m S      |         |
| 8: PTZ-HD (HD-IP)           | <b>1</b>                                                                                                    | 1080p      | 6      | 12.5          |            | off    |                  | S nor    |         |
| 00ME-720P-1 (None)          |                                                                                                    | $\sim$     | $\sim$ | $\rightarrow$ | $\geq$     | $\sim$ | $\sim\sim$       | $\sim$   | $\sim$  |
| CASING-1080-LL (HD-IP)      |                                                                                                    | 1080p      | 8      | 25            |            | off    |                  | $\sim$   |         |
| 11: CA 5IN002 (HD-IP)       | 5                                                                                                    | 1080p      | 6      | 25            |            | off    |                  | m S      |         |
| CASIN003 (HD-IP)            |                                                                                                    | 1080p      | 6      | 25            |            | off    |                  | $\sim$   |         |
| 🐮 13: SN1PAN (Pan 3 Master) | 🗆 🔽                                                                                                    | HD_720     | 6      | 12.5          |            | off    |                  | S non    |         |
| 🕻 14:14 (Pan 3 Sub 1)       | L 🔽                                                                                                    | HD_720     | 6      | 12.5          |            | off    |                  | s -      | $\sim$  |
| 🕻 15:15 (Pan 3 Sub 2)       | L 🔽                                                                                                    | HD_720     | 6      | 12.5          |            | off    |                  | ror S    | $\sim$  |
| 👔 16: 16 (Pan 3 Sub 3)      | L 🔽                                                                                                    | HD_720     | 6      | 12.5          |            | off    |                  | S non    | $\sim$  |
| 17 (DVE 1)                  | 0                                                                                                    |            | $\sim$ | $\sim$        | $\sim$     | $\sim$ |                  | S and    | $\sim$  |
| 18: SN2THER2 (RT 5P)        |                                                                                                    |            | 15     | 1><           | *>><       | 1>~<   |                  | $\sim$   | 15>     |
| 19: SN2THERM (SD-IP)        |                                                                                                    | 4CIF       | 4      | 12.5          |            | off    |                  | ror S    |         |
| 👔 20: SN2PAN (Pan 2 Master) | Image: Contract of the second second seco | HD_720     | 6      | 12.5          |            | off    |                  | S non    | $\sim$  |
| 21: Cam 21 (Pan 2 Sub 1)    | L 🔽                                                                                                    | HD_720     | 6      | 12.5          |            | off    |                  | S wor    |         |
| 🗧 22: Cam 22 (Pan 2 Sub 2)  | L 🔽                                                                                                    | HD_720     | 6      | 12.5          |            | off    |                  | S ees    | $\sim$  |
| 🗧 23: Cam 23 (Pan 2 Sub 3)  | L 🔽                                                                                                    | HD_720     | 6      | 12.5          |            | off    |                  | S non    | $\sim$  |
| Cam 24 (None)               |                                                                                                    |            | $\sim$ | $\sim$        | $\sim\sim$ | $\sim$ | $\sim\sim\sim$   |          | ^>><    |

Abb. 7-23

- > Enable / disable the *B-Fr.* option for the required camera.
- Proceed analog for other cameras.
- > Finally, confirm with OK.

# 7.5 Camera Timer

The camera timer allows time-based recording of a camera.

Note that the camera timer

- is always enabled in the default configuration (without periods of inactivity).
- can be enabled and disabled in the configuration dialog of a camera.
- is reset when the trace mode is changed.

> Open the Camera Timer dialog via Setup > Recording > Camera Timer.

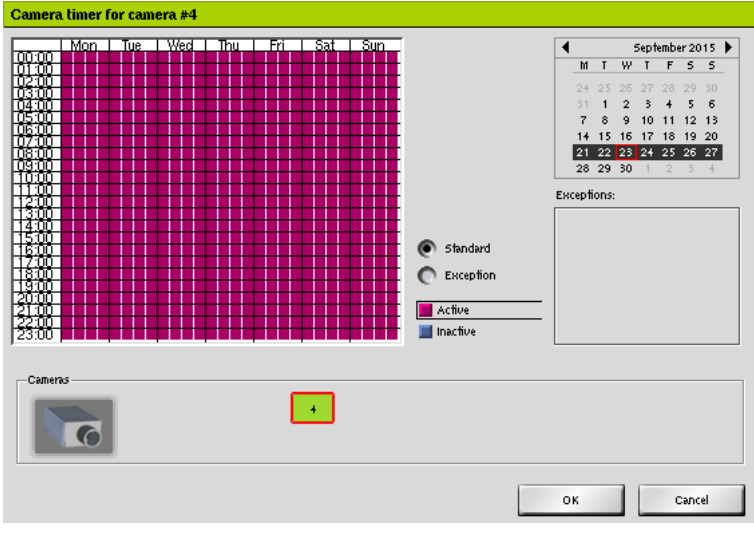

Abb. 7-24

- > Select the required camera in the *Cameras* area.
- > Set active and inactive periods, as described below.
- > Set *Exceptions* as described below.
- > Finally, confirm with OK.

## **Active and Inactive Periods**

Set active and inactive periods, as described below.

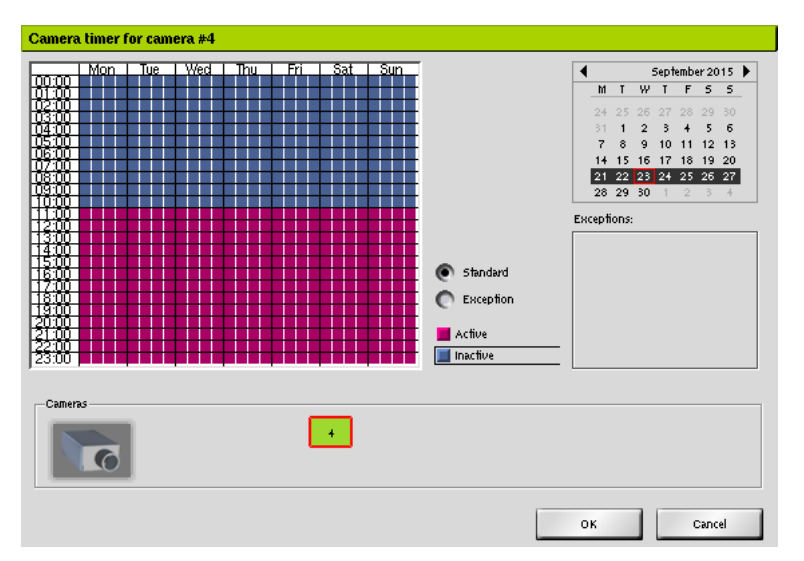

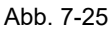

- > Make sure that the **Standard** option is selected.
- > Select the setting of active or inactive time periods.
- Select a time period (15 minutes) with a left click. or
- > Highlight multiple time ranges by dragging a rectangle.

## Exceptions

The default settings are for all 52 weeks of the year. For individual days exceptions can be defined.

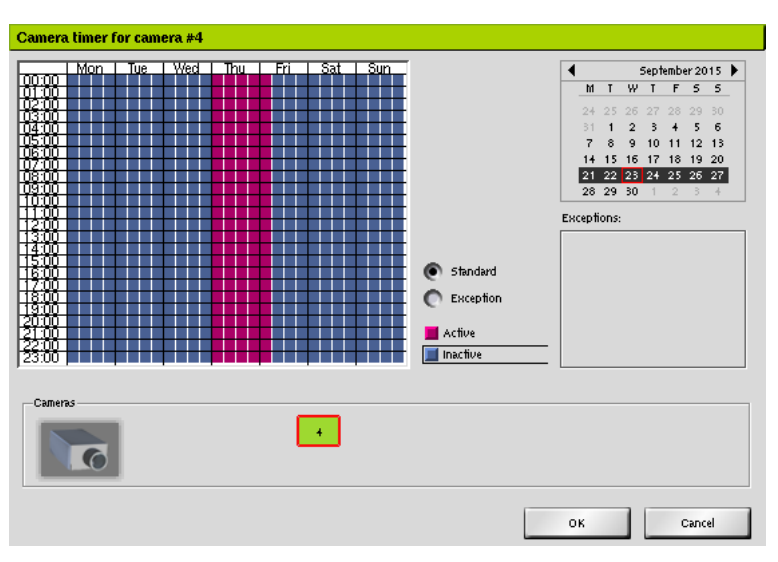

Abb. 7-26

- Select the *Exceptions* option.
- > Select the required week with the calendar.
- > Set active and inactive time periods for the required day, as described above.

The selected day is displayed in the *Exceptions* list.

- Proceed analog for all required days.
- > Finally, confirm with **OK**.

The exception replaces the entire standard setting for the relevant day.

# 7.6 Areas

The *Areas* dialog enables the definition of active (relevant) image areas for motion detection. Furthermore privacy zones for critical image areas can be defined.

## 7.6.1 Active Areas

In the standard configuration, the entire image for motion detection is relevant. When movements in certain areas of the image should not be taken into account, these areas are defined as inactive areas.

> Open the *Areas* dialog via *Setup* > *Recording* > *Areas*.

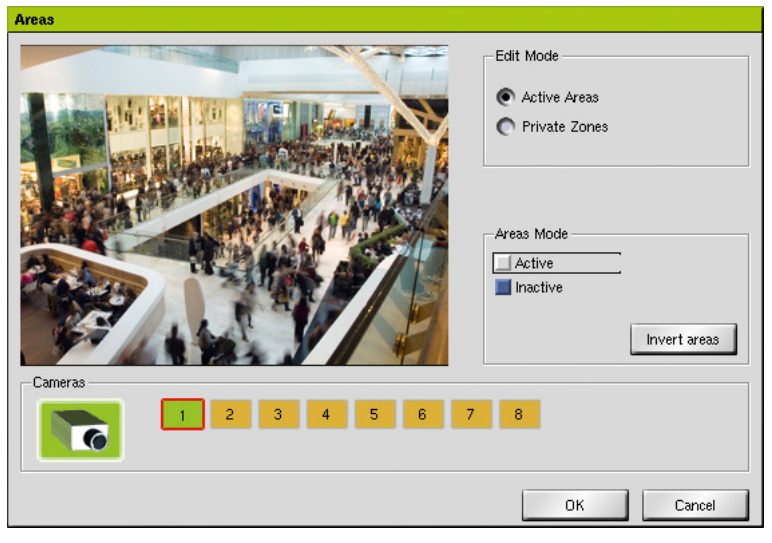

Abb. 7-27

- > Select the required camera in the *Cameras* area.
- > Make sure that the *Active Areas* option is selected.
- > Select Inactive as Areas Mode.

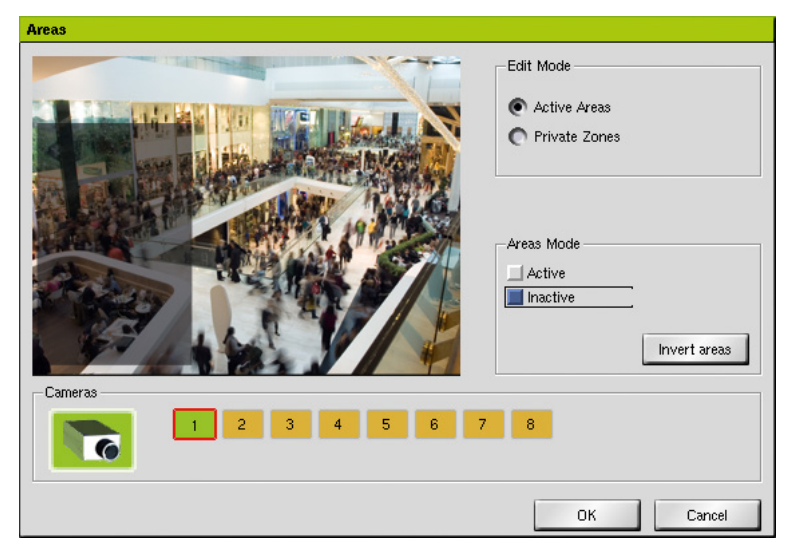

Abb. 7-28

- > Select one or more inactive areas by drawing a rectangle by dragging and dropping.
- > Click **OK** in order to save the settings.

The "Invert areas" button allow a reversal of the active and inactive areas.

# 7.6.2 Private Zones

In default configuration the entire image will be displayed and recorded. Private zones can be defined if specific image areas should not be visible. A black area will be displayed and recorded instead of these zones.

This function is only available for analogue cameras.

> Open the Areas dialog via Setup > Recording > Areas.

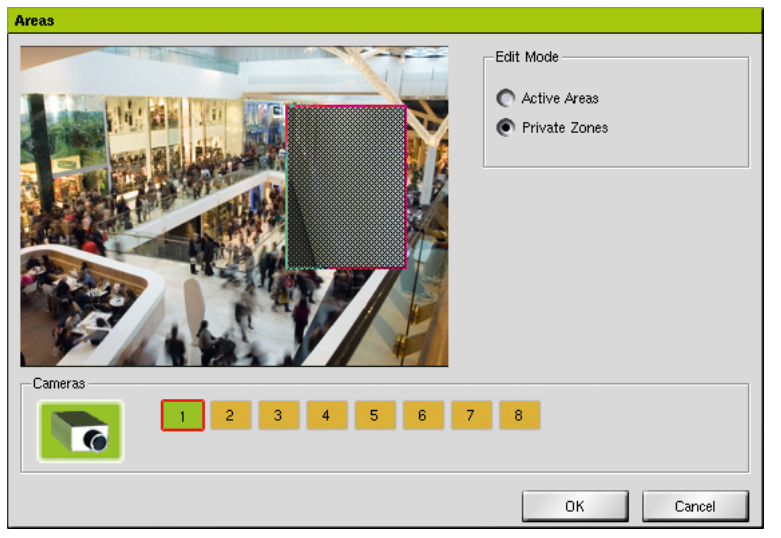

Abb. 7-29

- Select the *Private Zones* option.
- > Select the required camera in the *Cameras* area.
- > Select one or more private zones by drawing a rectangle by dragging and dropping.
- > Fit the private zones if required:
  - · Left-click and dragging and dropping to change the position.
  - · Left click on the edge and resize by dragging and dropping.
  - Right-click to remove a private zone.
- > Finally, click **OK** in order to save the settings.

Private zones do not represent an overlay. These image areas will not be saved. Private zones can not be rebuilt.

# 7.7 Analysis

There are two functions available for image analysis of events that are triggered by motion detection: SmartFinder and SEDOR<sup>®</sup>.

# 7.7.1 SmartFinder

The SmartFinder function detects motion by analysis and comparison of successive images. A detected motion event is stored with the corresponding coordinates in a database. The analysis of the motion events can be made for any areas of the image with the external Dallmeier software SMAVIA Viewing Client.

## Note that

- the function is not suitable for PTZ cameras.
- the relevant camera must be mounted free of vibration.
- the display and the broadcast of relevant messages is not provided.
- the "Use Database" option for the relevant camera is automatically activated.
- the "Movement coordinates" option in the "Search criteria" dialog is automatically activated.
- changing environmental conditions (brightness, precipitation) can lead to misreporting.
- > Open the Recording Settings dialog via Setup > Recording > Cameras / Tracks.

| тега. Name                  | L P- Track | Resolution | Mbps          | Fps           | B- Fr. | Audio  | Data Split (SVC) | Analysis | Control |
|-----------------------------|------------|------------|---------------|---------------|--------|--------|------------------|----------|---------|
| HD (SD-IP)                  |            | 4CIF       | 4             | 25            | V      | off    |                  | $\sim$   |         |
| 2: EINFAHRT (HD-IP)         | 5          | 2MP        | 6             | 25            |        | off    |                  | S see    |         |
| 🐮 3: 720 P- 100 MM (HD-IP)  | <b>1</b>   | HD_720     | 4             | 25            |        | off    |                  | $\sim$   | 1 🗆     |
| 720P-75MM (HD-IP)           | <b>1</b>   | 4MP        | 6             | 12.5          |        | off    |                  | $\sim$   |         |
| 5: SN1THERM(SD-IP)          | 5          | 4CIF       | 4             | 25            | V      | off    |                  | - S      |         |
| 🐮 6: 6 (HD-IP)              |            | 1080p      | 6             | 25            |        | off    |                  | S see    |         |
| 1: CASINO (HD-IP)           | <b>1</b>   | 1080p      | 8             | 25            |        | off    |                  | S and    |         |
| 🐮 8: PTZ-HD (HD-IP)         | <b>1</b>   | 1080p      | 6             | 12.5          |        | off    |                  | S and    |         |
| DOME-720P-1 (None)          |            |            | 1>><          | 1><           | 1>><   | .1>><  | 1>>-<            | $\sim$   | $\sim$  |
| D: CASINO-1080-LL (HD-IP)   |            | 1080p      | 8             | 25            |        | off    |                  | $\sim$   |         |
| 11: CA 5IN002 (HD-IP)       | <b>1</b>   | 1080p      | 6             | 25            |        | off    |                  | S and    |         |
| 2: CASINO03 (HD-IP)         |            | 1080p      | 6             | 25            |        | off    |                  | $\sim$   | 1 🗖     |
| 💦 13: SN1PAN (Pan 3 Master) | • <b>•</b> | HD_720     | 6             | 12.5          |        | off    |                  | S and    |         |
| 🏗 14: 14 (Pan 8 Sub 1)      | L 🔽        | HD_720     | 6             | 12.5          |        | off    |                  | 📉 S      | $\sim$  |
| 💦 15: 15 (Pan 3 Sub 2)      | L 🔽        | HD_720     | 6             | 12.5          |        | off    |                  | S - 1    | $\sim$  |
| 💦 16: 16 (Pan 3 Sub 3)      | L 🔽        | HD_720     | 6             | 12.5          |        | off    |                  | e = S    | $\sim$  |
| 7: 17 (DVE 1)               | - <b>5</b> |            | $\rightarrow$ | $\rightarrow$ | $\sim$ | $\sim$ |                  | · S      | $\sim$  |
| 🍾 18: SN2THER2 (RTSP)       | <b>1</b>   |            | $\sim$        | $\rightarrow$ | 1>><   | 1>><   |                  |          | $\sim$  |
| 19: SN2THERM (SD-IP)        |            | 4CIF       | 4             | 12.5          |        | off    |                  | - S      |         |
| 💦 20: SN2PAN (Pan 2 Master) | • <b>•</b> | HD_720     | 6             | 12.5          |        | off    |                  | · S      | $\geq$  |
| 💦 21: Cam 21 (Pan 2 Sub 1)  | L 🔽        | HD_720     | 6             | 12.5          |        | off    |                  | · · S    |         |
| 🐮 22: Cam 22 (Pan 2 Sub 2)  | L 🔽        | HD_720     | 6             | 12.5          |        | off    |                  | - S      |         |
| 💦 23: Cam 23 (Pan 2 Sub 3)  | L 🔽        | HD_720     | 6             | 12.5          |        | off    |                  | e = S    | $\sim$  |
| E Cam 24 (None)             |            |            | $\sim$        | $\sim$        | $\sim$ | $\sim$ | $\sim$           | $\sim$   | $\sim$  |

#### Abb. 7-30

> Left-click the SmartFinder button of the required camera in the Analysis column.

**SmartFinder Button** 

If the checkbox **Image processing on recorder** (see "Image Processing on recorder" on page 42) is deactivated, the SmartFinder function is activated automatically. This is necessary in order to be able to evaluate the results with the SMAVIA Viewing Client software.

The activated SmartFinder button is displayed and the function will be activated with default settings. Further configuration is done in the **Settings for SmartFinder** dialog. Proceed as follows in order to open the dialog:

Right-click the activated SmartFinder button.

| Settings for SmartFinder |           |
|--------------------------|-----------|
| Sensitivity              | Normal    |
| Decay time               | 30 sec. 🚖 |
| Validity period (sec.)   | 3.000 🚖   |
|                          | OK Cancel |

Abb. 7-31

- > Note the explanations below.
- Select the **Sensitivity**.
- > Set the **Decay time**.
- > Finally, confirm with **OK**.

## Sensitivity

This function checks how far an old (still valid) object and a new object cover. Is the not congruent area larger than a (internal) set value, the new object is considered as a new event.

This function represents a refinement of the set by the *Decay time* mechanism.

| very sensitive   | ⇒ | Event even if small area congruent              |
|------------------|---|-------------------------------------------------|
|                  | ⇒ | Many events                                     |
|                  |   |                                                 |
| very insensitive | ⇒ | Event only if not congruent area is very large. |
|                  | ⇒ | Not much events                                 |

## **Decay Time**

The value (in seconds) determines how long an object (changed image related sectors) is valid. If within this period at the same place another object is detected, it is not considered a new event but discarded.

With this setting events can be reduced that are triggered by repeated movement of the same object.

## Validity Period

This option is without function in this version.

### **Deactivate SmartFinder**

With a left-click on the activated *SmartFinder* button, the function can be disabled again.

## 7.7.2 SEDOR<sup>®</sup>

The SEDOR<sup>®</sup> function analyses the images of a camera and generates reference data. All subsequent images also will be analyses and compared with the reference date by a SEDOR<sup>®</sup> module. If certain comparison criteria differ, an event will be assumed. Every event can trigger one are more actions.

Note that

- this function is not appropriate for PTZ cameras.
- · the camera must be mounted vibration-free.
- after every detected event a new reference data is generated.
- changing ambient conditions (brightness, humidity) can cause error messages.
- > Open the Recording Settings dialog via Setup > Recording > Cameras / Tracks.

| iera Name                   | L P- Track | Resolution | Mbps   | Fps           | B- Fr.        | Audio  | Data Split (SVC) | Analysis | Control |
|-----------------------------|------------|------------|--------|---------------|---------------|--------|------------------|----------|---------|
| HD (SD-IP)                  |            | 4CIF       | 4      | 25            | V             | off    |                  | $\sim$   | 1 🗆     |
| 🔁 2: EINFAHRT (HD-IP)       |            | 2MP        | 6      | 25            |               | off    |                  | er S     |         |
| 💦 3: 720P- 100MM (HD-IP)    |            | HD_720     | 4      | 25            |               | off    |                  |          |         |
| 720P-75MM (HD-IP)           |            | 4MP        | 6      | 12.5          |               | off    |                  |          |         |
| 🐮 5: SN1THERM (SD-IP)       |            | 4CIF       | 4      | 25            | V             | off    |                  | S -      |         |
| 🐮 6: 6 (HD-1P)              |            | 1080p      | 6      | 25            |               | off    |                  | S and    |         |
| 💦 7: CASINO (HD-IP)         |            | 1080p      | 8      | 25            |               | off    |                  | S and    |         |
| 📸 8: PTZ-HD (HD-IP)         |            | 1080p      | 6      | 12.5          |               | off    |                  | rore S   |         |
| DOME-720P-1 (None)          |            |            | $\sim$ | $\rightarrow$ | $\rightarrow$ | $\sim$ | 1>><             |          |         |
| 0: CA SINO-1080-LL (HD-IP)  |            | 1080p      | 8      | 25            |               | off    |                  | $\sim$   |         |
| 11: CA 5IN002 (HD-IP)       |            | 1080p      | 6      | 25            |               | off    |                  | S and    |         |
| 2: CA 5IN003 (HD-IP)        |            | 1080p      | 6      | 25            |               | off    |                  | $\sim$   |         |
| 🃸 13: SN1PAN (Pan 3 Master) | 🗆 🔽        | HD_720     | 6      | 12.5          |               | off    |                  | ·        | $\sim$  |
| 🍞 14: 14 (Pan 3 Sub 1)      | L 🔽        | HD_720     | 6      | 12.5          |               | off    |                  | · · ·    |         |
| 🍞 15: 15 (Pan 3 Sub 2)      | L 🔽        | HD_720     | 6      | 12.5          |               | off    |                  | 1000     |         |
| 隆 16:16 (Pan 3 Sub 3)       | L 🔽        | HD_720     | 6      | 12.5          |               | off    |                  | - 10 m   |         |
| 7: 17 (DVE 1)               | 🗆 🔽        |            | $\sim$ | $\rightarrow$ | $\rightarrow$ | $\sim$ |                  |          |         |
| 穦 18: SN2THER2 (RTSP)       |            | $\sim$     | $\sim$ | $\rightarrow$ | $\sim$        | $\sim$ |                  |          | 1>>     |
| 穦 19: SN2THERM (SD-IP)      |            | 4CIF       | 4      | 12.5          |               | off    |                  | 1000     |         |
| 📸 20: 5N2PAN (Pan 2 Master) | 🗆 🔽        | HD_720     | 6      | 12.5          |               | off    |                  | - Core : |         |
| 🃸 21: Cam 21 (Pan 2 Sub 1)  | L 🔽        | HD_720     | 6      | 12.5          |               | off    |                  | and the  |         |
| 🂦 22: Cam 22 (Pan 2 Sub 2)  | L 🔽        | HD_720     | 6      | 12.5          |               | off    |                  | 100      | $\sim$  |
| 🏫 23: Cam 23 (Pan 2 Sub 3)  | L 🔽        | HD_720     | 6      | 12.5          |               | off    |                  | 1000     | $\sim$  |
| Cam 24 (blops)              |            |            | $\sim$ | $\sim$        | $\sim$        | $\sim$ |                  |          | 1       |

SEDOR<sup>®</sup> button

Abb. 7-32

> Left-click the SEDOR<sup>®</sup> button of the required camera in the Analysis column.

First the button will be displayed red. The image analysis starts automatically (learning phase) with default settings and generates reference data. When it is complete the button will be displayed green. The SEDOR<sup>®</sup> function is active for the corresponding camera. Information on status, analysis and learning phase will be displayed in the **SEDOR Properties for Camera No. X** dialog. In addition, the module can be specified in the dialog (see below).

Open the SEDOR Properties for Camera No. X dialog with a right-click on the active SEDOR<sup>®</sup> button of the required camera.

| SEDOR Properties for Came | ra No. 3 (3)                        |           |
|---------------------------|-------------------------------------|-----------|
| Sabotage                  |                                     |           |
| Limit                     |                                     | 90 %      |
| Minimum learning phase    |                                     | 1 minutes |
| Minimum alarm delay       |                                     | 1 minutes |
|                           |                                     | Default   |
| Information               |                                     |           |
| Status:                   | Analysis loaded, learning           |           |
| Amount of analysis steps: | 8                                   |           |
| State of learning:        |                                     | 85%       |
| Image:                    | Width = 176, Height = 144, Colour D | repth = 1 |
|                           |                                     | Forget    |
|                           |                                     | Close     |

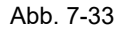

The SEDOR<sup>®</sup> Sabotage module detects the manipulation of a camera, for example, by defocusing, repositioning or covering. A sabotage event can trigger a system message, sending of a message to an alarm host or switching of a relay.

Note that the displaying and sending of corresponding messages habe to activated separately.

> Note the following explanations.

- > Make the required settings (see below).
- Click Forget in order to discard the current reference data and restart the analysis, if required.
- > Finally, confirm the settings with *Close*.

### Limit

The *Limit* is the acceptable deviance between current image and reference data. If the Limit is set very low, a minor deviance is enough to trigger a message. In this case slight defocusing of the camera can be detected. But minor deviances often are caused by alternating ambient conditions (passerby, brightness, precipitation). Many false messages have to be anticipated.

If the *Limit* is set very high, the current image may differ very much from the reference data. Only almost total repositioning or covering of the camera will be rated as a sabotage event. But only few false messages can be anticipated.

### **Referent Values**

20% = sensitive / many messages

- 70% = average value
- 90% = insensitive / few messages

#### Learning Phase

The *Minimum learning phase* determines the duration of the basic image analysis. The longer it is the more untypical deviances can be identified as not relevant for the currently generated reference data. A long learning phase can reduce the number of false messages at the beginning of the SEDOR<sup>®</sup> sabotage monitoring.

### Delay

The *Minimum alarm delay* determines how long a deviance has to be detected before a sabotage event is reported. The longer this period is the fewer false messages will be triggered. However short-term sabotage actions can not be detected.

# 7.8 Camera Control

Suitable dome-/PTZ-cameras can be controlled and configured with the graphical user interface (see documentation Operation) or with a connected external PTZ keyboard (see separate documentation). Depending on the camera various connection types can be used:

- Connection via serial interface and a DNI (Dallmeier Network Interface)
- · Direct connection via the serial RS485 interface
- · Connection via video cable with UTC

In order to configure the control of a camera proceed as follows:

- > Open the Recording Settings dialog via Setup > Recording > Cameras / Tracks.
- > Left-click on the button of the relevant camera in the Control column.
- > Select the relevant serial interface if required.

The camera control function will be activated with default settings for the corresponding camera. The determination of the connection type is done in the *Recording Settings* (sub)dialog.

| cording Settings              |            |               |        |               |        |                  |               |         |
|-------------------------------|------------|---------------|--------|---------------|--------|------------------|---------------|---------|
| Camera Name                   | L P- Track | Resolution    | Mbps   | Pps           | Audio  | Data Split (SVC) | Analysis      | Control |
| 1: HD (5D-IP)                 |            | 4CIF          | 4      | 25            | off    |                  |               |         |
| 2: EINFAHRT (HD-IP)           |            | 2MP           | 6      | 25            | off    |                  | s s           |         |
| 3: 720P- 100MM (HD-IP)        | 5          | HD_720        | 4      | 25            | off    |                  | $\sim$        |         |
| 4: 720 P-75MM (HD-IP)         | <b>1</b>   | 4MP           | 6      | 12.5          | off    |                  | $\sim$        | 1 🗆     |
| 5: SN DACH- IRISSYS (SD-IP)   |            | 4CIF          | 4      | 25            | off    |                  | $\sim$        |         |
| 🂏 6: 6 (HD-IP)                |            | 1080p         | 6      | 25            | off    |                  | S s           |         |
| 💏 7: CASINO (HD-IP)           |            | 1080p         | 8      | 25            | off    |                  | S S           |         |
| 💏 8: PTZ-HD (HD-IP)           | <b>1</b>   | 1080p         | 6      | 12.5          | off    |                  | S S           |         |
| 9: DOME-720P-1 (None)         |            | $\rightarrow$ | $\sim$ | $\rightarrow$ | $\sim$ |                  | $\rightarrow$ | 1>>-<   |
| 10: CA SIND-1080-LL (HD-IP)   |            | 1080p         | 8      | 25            | off    |                  | $\sim$        | 1 0     |
| 11: CA 5IN002 (HD-IP)         | <b>1</b>   | 1080p         | 6      | 25            | off    |                  | S and         |         |
| 12: SN DACH · FLIR MS (SD-IP) | <b>1</b>   | 4CIF          | 3      | 25            | off    |                  | S see         |         |
| 💏 13: SN1PAN (Pan 3 Master)   | E 🔽        | HD_720        | 6      | 12.5          | off    |                  | S -           |         |
| 💏 14: 14 (Pan 3 Sub 1)        | L 🔽        | HD_720        | 6      | 12.5          | off    |                  | S S           | $\sim$  |
| 💏 15: 15 (Pan 3 Sub 2)        | L 🔽        | HD_720        | 6      | 12.5          | off    |                  | S S           |         |
| ॡ 16: 16 (Pan 3 Sub 3)        | L 🔽        | HD_720        | 6      | 12.5          | off    |                  | S see         |         |
| 17: 17 (RTSP)                 |            | $\rightarrow$ | $\sim$ | $\rightarrow$ |        |                  |               | 1>>-<   |
| 18: 5N2THER2 (RT 5P)          |            |               | 1>     | $\sim$        | 1>><<  |                  | $\sim$        | 1>>-<   |
| 19: SN2THERM (SD-IP)          |            | 4CIF          | 4      | 12.5          | off    |                  | S S           | 7       |
| 💏 20: SN2PAN (Pan 2 Master)   | 🗆 🔽        | HD_720        | 6      | 12.5          | off    |                  | S S           |         |
| 💏 21: Cam 21 (Pan 2 Sub 1)    | L 🔽        | HD_720        | 6      | 12.5          | off    |                  | S -           | $\sim$  |
| 💏 22: Cam 22 (Pan 2 Sub 2)    | L 🔽        | HD_720        | 6      | 12.5          | off    |                  | S -           | > <     |
| 🂏 23: Cam 23 (Pan 2 Sub 3)    | L 🔽        | HD_720        | 6      | 12.5          | off    |                  | S and         | $\sim$  |
| 24: Cam 24 (RT5P)             |            |               | $\sim$ | $\sim$        | $\sim$ |                  |               | $\sim$  |

**Camera control button** 

Abb. 7-34

Open the *Recording Settings* (sub)dialog with a right-click on the button *Camera control* of the relevant camera.

The *Recording Settings* (sub)dialog will be displayed.

The available connection types depend on the serial interface settings.

| Recording Settings |                      |                |  |  |  |  |  |
|--------------------|----------------------|----------------|--|--|--|--|--|
| Please s           | elect mode for the C | amera Control. |  |  |  |  |  |
| DNI                | UTC camera           | Cancel         |  |  |  |  |  |

Abb. 7-35

> Select the relevant connection to the camera.

## **Deactivate Camera Control**

The function can be deactivated with a left-click on the active Camera control button, .
# 7.9 Recording Monitoring

The **Recording monitoring** option can be used to control the recording of a camera / channels. The **Min. storage period** function is relevant for all types of recording. A channel / recording can be defined so that they normally covers a specific time range. Various events can cause a situation in which more images must be included or more memory is required.

| Recording Mode      | Event                                                       |
|---------------------|-------------------------------------------------------------|
| Motion              | More motion than expected.                                  |
| Contact             | More contacts than expected                                 |
| All recording modes | Increased storage requirements due to lack of image quality |

When these events occur permanently, the specified time range *Min. storage period* may be less. In this case, the function assumes an error and can display a system message and / or sending an alarm host trigger message.

Open the *Recording monitoring* dialog via *Setup* > *System* > *Options* > *Recording monitoring*.

| R | ecording monitoring  |                     |         |           |  |
|---|----------------------|---------------------|---------|-----------|--|
|   | Max. recording pause | Min. storage period |         |           |  |
|   | Camera               | LP-Track timeout    | [hh:mm] | <u> </u>  |  |
|   | 1                    | 0 🍨 :               | 0 🔶     |           |  |
|   | 2                    | 0 🝨 :               | 0 🔶     |           |  |
|   | 3                    | 0 🍨 :               | 0 🔶     |           |  |
|   | 4                    | 0 🍨 :               | 0 🔶     |           |  |
|   | 5                    | 0 🍨 :               | 0 🔶     |           |  |
|   | 6                    | 0 🍨 :               | 0 🔶     | _         |  |
|   | 7                    | 0 🍨 :               | 0 🔶     |           |  |
|   | 8                    | 0 🍨 :               | 0 🔶     |           |  |
|   | 9                    | 0 🍨 :               | 0 🔶     |           |  |
|   | FISHEVE              | 0 🍨 :               | 0 🗘     |           |  |
|   | 11                   | 0 🍨 :               | 0 🗧     |           |  |
| L | 12                   | n 🐴                 | n 🔄     | <u>~</u>  |  |
|   |                      |                     |         | OK Cancel |  |

Abb. 7-36

> Set the minimum storage period mode for the required cameras / channels.

> Click **OK** in order to save the settings.

### 7.10 Test Mode

The **Test mode** function is designed to check the recording performance of the device and the selected function for analogue cameras. Please note that the evaluation is only possible on the actual device.

There are three different modes available for evaluating the recording performance: **Com**pare, **Performance** and **Tracking**.

> Open the **Options** dialog via **Setup** > **System** > **Options**.

| Options                              |                  |
|--------------------------------------|------------------|
| Test mode                            | Off              |
|                                      |                  |
| Simple export                        | cording monitori |
| Track filter for simple export       | OSD Texts        |
| Eject after export                   |                  |
| Preformat DVD                        | Logging          |
|                                      |                  |
| Vp/Down Sound                        |                  |
| Local Track Playback                 |                  |
| Full screen     I etterbox (Classic) |                  |
|                                      |                  |
| Full screen                          |                  |
| Original                             |                  |
|                                      |                  |
|                                      |                  |
|                                      |                  |
|                                      | OK Cancel        |

Abb. 7-37

> Select the required *Test mode* from the dropdown menu (see below).

≻ Click *OK*.

The test output is started and displayed.

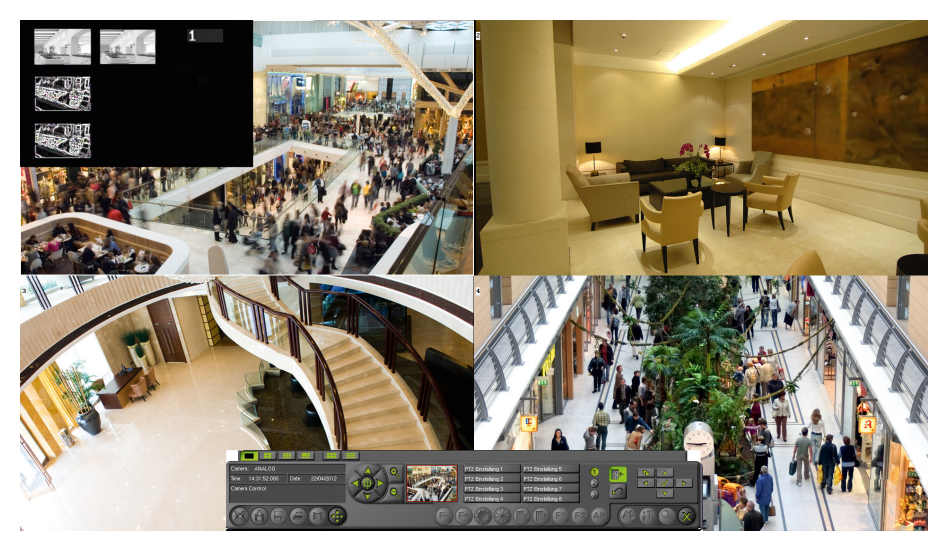

Abb. 7-38 Example test mode

The test results will be displayed in a separate window. This will be shown both in sequencer/ live mode and in playback / live mode over the current splits.

# 7.10.1 Compare

The **Compare** test mode shows the results of the picture comparison (motion detection) function in four different views.

The output alternates between all the analogue cameras that are configured for *Motion* recording mode.

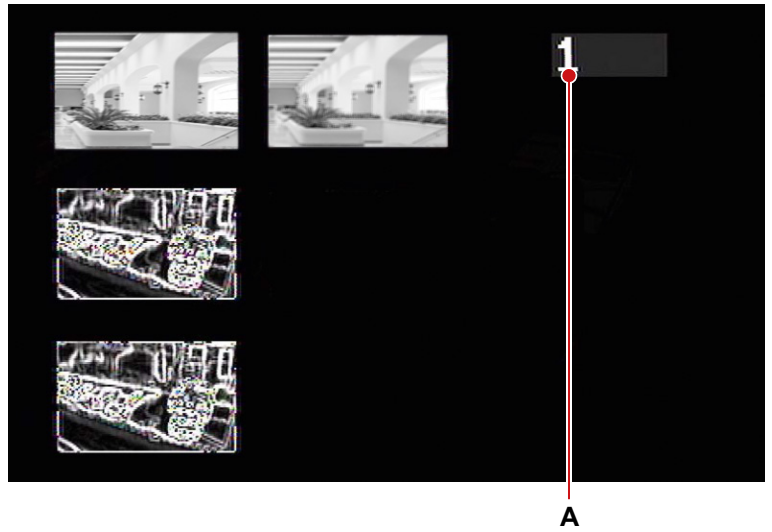

Abb. 7-39

Please note that the numbering (A) of the cameras starts at 0 (camera 1 = 0, camera 2 = 1, etc.).

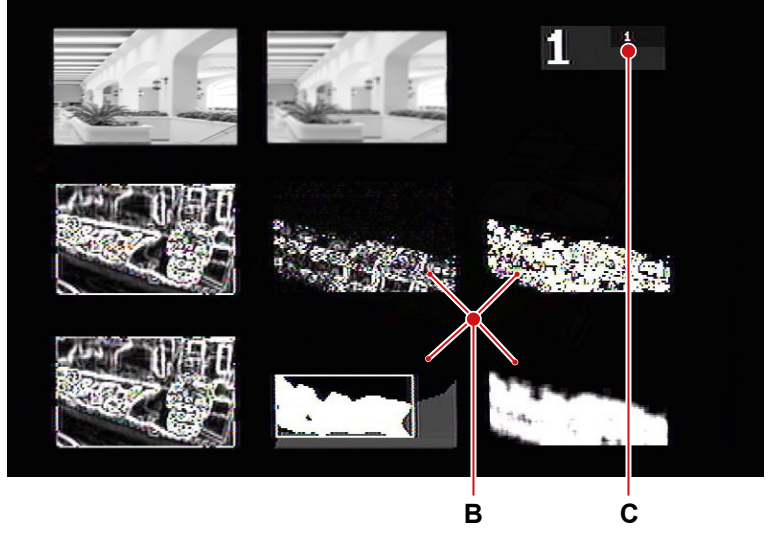

Abb. 7-40

If a motion is detected, the area of the motion is shown in four additional views and marked (B). In addition the number of detection motions will also be displayed (C).

# 7.10.2 Performance

The *Performance* test mode displays the recording performance of the device in table form.

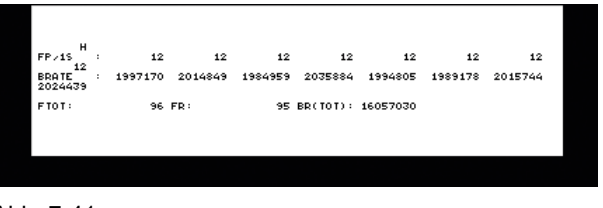

Abb. 7-41

If recording is taking place in a track, the frame rate (*FP/1s*) and bit rate (*BRATE*) will be shown in the following two lines. The last line contains the total frame rate (*FTOT*) and bit rate (*BR(TOT*)) for the recording.

# 7.10.3 Tracking

The *Tracking* setting ensures that the coordinates of a motion that is relevant for Smart-Finder will be shown in the live picture in addition to being saved to the database.

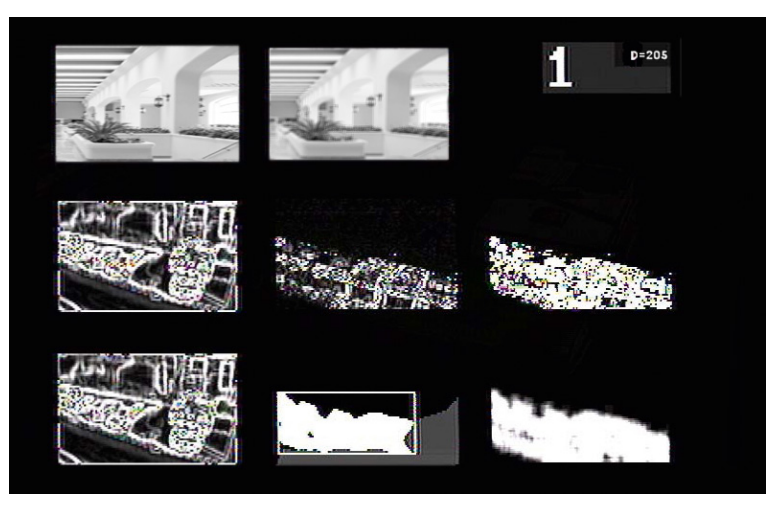

Abb. 7-42

Note that only one camera may be activated for SmartFinder. The camera numbers and displayed views correspond to the properties of *Compare* test mode.

# 8 Display Setting

## 8.1 Camera Description

With the camera name, a descriptive text can be stored for each camera and the appliance. These descriptions can be displayed during playback as additional information.

Open the Camera Descriptions dialog via Setup > Recording
 Camera Descriptions.

| Camera Descrip | tions |         |            |    |                  |
|----------------|-------|---------|------------|----|------------------|
| -Recorder      |       |         |            |    |                  |
| Recorder:      |       |         |            |    | <u> 222222</u> 1 |
| Cameras —      |       |         |            |    |                  |
| Camera 1:      |       | 1222201 | Camera 13: |    | 1222223          |
| Camera 2:      |       | 4,,,,,, | Camera 14: |    | ******           |
| Camera 3:      |       | 4,,,,,, | Camera 15: |    |                  |
| Camera 4:      |       |         | Camera 16: |    |                  |
| Camera 5:      |       |         | Camera 17: | ĺ  |                  |
| Camera 6:      |       |         | Camera 18: | Í  |                  |
| Camera 7:      |       |         | Camera 19: | Í  |                  |
| Camera 8:      |       |         | Camera 20: | Í  |                  |
| Camera 9:      |       | ******  | Camera 21: |    | ******           |
| Camera 10:     |       | 4,,,,,, | Camera 22: |    | 2 <u>1111</u> 1  |
| Camera 11:     |       |         | Camera 23: |    |                  |
| Camera 12:     |       |         | Camera 24: |    |                  |
|                |       |         |            | ОК | Cancel           |

Abb. 8-1

- > Enter a description for the *Recorder*.
- > Enter a description for the relevant *Cameras*.
- ≻ Confirm with OK.

The display of the descriptions during playback must be enabled separately. In the "Search Items" dialog "Recorder Description" and "Camera Description" must be enabled (see chapter "9 Search Criteria" on page 88).

# 8.2 Local Track Playback

In the **Options** dialog can be set with the function **Local Track Playback** the display format for monitors at playback. The options **Fullscreen** or **Letterbox (classic)** are to choose from.

> Open the **Options** dialog via **Setup** > **System** > **Options**.

| Options                                                               |                                   |
|-----------------------------------------------------------------------|-----------------------------------|
| Test mode                                                             | Off                               |
| Simple export<br>Track filter for simple export<br>Eject after export | Recording monitoring<br>OSD Texts |
| Preformat DVD                                                         | Logging                           |
| 🔽 Up/Down Sound                                                       |                                   |
| Local Track Playback<br>Full screen<br>Letterbox (Classic)            |                                   |
| Live View<br>Full screen<br>Original                                  |                                   |
| Display Size                                                          |                                   |
|                                                                       | OK Cancel                         |

Abb. 8-2

- > Select in the Local *Track Playback* area the appropriate format
- > Click **OK** in order to save the settings.

In the default setting (*Fullscreen*) the image is displayed in full screen on the monitor during playback. The menu dialogs (playback control, setup menu) disappear above and below.

With the *Letterbox (Classic)* option the image during playback is centered and the menu dialogs are displayed above and below.

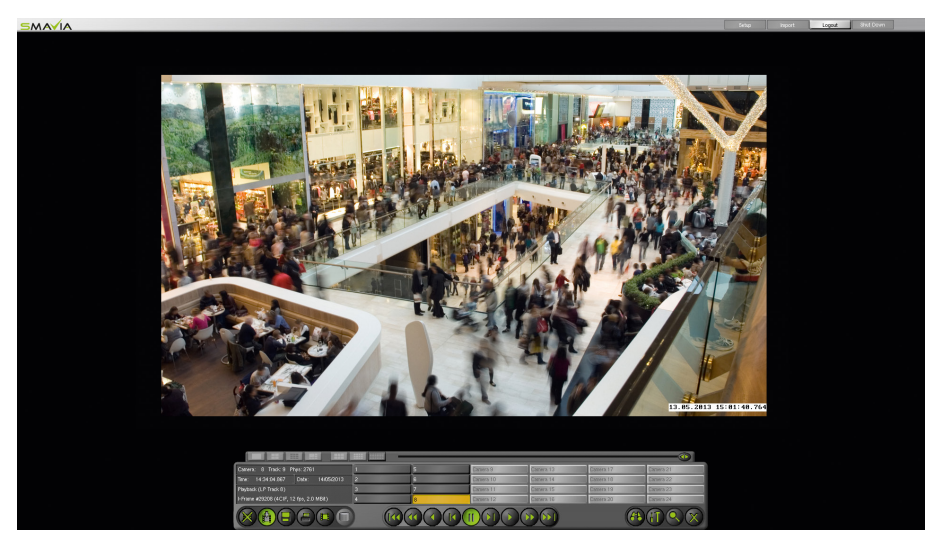

Abb. 8-3 Letterbox (Classic) local track playback

# 8.3 Display Size

The monitor resolution can be optionally changed for specific applications.

> Open the **Options** dialog via **Setup** > **System** > **Options**.

| Options                                                                                                    |                                        |
|----------------------------------------------------------------------------------------------------|----------------------------------------|
| Test mode                                                                                                    | Off 🗨                                  |
| <ul> <li>Simple export</li> <li>Track filter for simple export</li> <li>Eject after export</li> <li>Preformat DVD</li> </ul> | Recording monitoring OSD Texts Logging |
| Up/Down Sound<br>Local Track Playback<br>Full screen<br>Letterbox (Classic)                                                  |                                        |
| Live View<br>Full screen<br>Original                                                                                         |                                        |
| Display Size<br>Auto<br>1920x1080                                                                                            | OK Cancel                              |

Abb. 8-4

- > Select in the **Display Size** area the **Auto** option.
- Click OK in order to save the settings.

The option 1920 × 1080 is required for the live display at local viewing..

### 8.4 Splitter

The *Splitter* function allows pictures from several cameras to be displayed on a single monitor. While each camera is displayed in a split. The allocation can be made in this dialog.

> Open the Splitter configuration dialog via Setup > System > Display > Splitter.

The split types in  $4 \times 3$  format, including  $3 \times 2$  and  $6 \times 4$ , are only usable with analog cameras.

The other splits types, in 16:9 format, can be used with analog and IP cams.

| Splitter |    |    |    |    |    |    |    |    |                    |              |  |  |
|----------|----|----|----|----|----|----|----|----|--------------------|--------------|--|--|
| Cameras  |    |    |    |    |    |    |    |    |                    |              |  |  |
|          | 1  | 2  | 3  | 4  | 5  | 6  | 7  | 8  | 9                  | 10 11 12     |  |  |
|          | 13 | 14 | 15 | 16 | 17 | 18 | 19 | 20 | 21                 | 22 23 24     |  |  |
|          |    |    |    |    |    |    |    |    |                    | VGAVDVI      |  |  |
|          |    |    |    |    |    |    |    |    |                    | Split Type   |  |  |
|          | 1  |    |    |    |    | 3  |    |    |                    | 12x2         |  |  |
|          |    |    |    |    |    |    |    |    | - Split Assignment |              |  |  |
|          |    |    |    |    |    |    |    |    | Empty Split        |              |  |  |
|          |    |    |    |    |    |    |    |    |                    | Empty Split  |  |  |
|          | 2  |    |    |    |    | 10 | 1  |    |                    | Auto         |  |  |
|          | -  |    |    |    |    |    |    |    |                    | Assign       |  |  |
|          |    |    |    |    |    |    |    |    |                    | Fit to split |  |  |
|          |    |    |    |    |    |    |    | ſ  |                    |              |  |  |
| Auto all |    |    |    |    |    |    |    |    | _                  | OK Cancel    |  |  |

Abb. 8-5

All available cameras are indicated by a yellow button.

Depending on the number of enabled cameras, the individual splits are pre-assigned (camera number).

- > Select a monitor from the dropdown menu if required.
- > Select a **Split Type** from the dropdown menu.

# 8.4.1 Automatic Assignment

The cameras can be automatically assigned to the various splits.

| Splitter |    |    |    |    |    |    |    |    |                  |              |        |   |  |
|----------|----|----|----|----|----|----|----|----|------------------|--------------|--------|---|--|
| -Cameras |    |    |    |    |    |    |    |    |                  |              |        | _ |  |
|          | 1  | 2  | 3  | 4  | 5  | 6  | 7  | 8  | 9                | 10           | 11 12  |   |  |
|          | 13 | 14 | 15 | 16 | 17 | 18 | 19 | 20 | 21               | 22           | 23 24  |   |  |
|          |    |    |    |    |    |    |    |    |                  | VGA/D        | VI     | • |  |
|          |    |    |    |    |    |    |    |    |                  | -Split Ty    | /pe    |   |  |
|          | 1  |    |    |    |    | 3  |    |    |                  | 2x2 <u>▼</u> |        |   |  |
|          |    |    |    |    |    |    |    |    | Split Assignment |              |        |   |  |
|          |    |    |    |    |    |    |    |    |                  | Monitor      |        |   |  |
|          |    |    |    |    |    |    |    |    | Empty Split      |              |        |   |  |
|          |    |    |    |    |    |    |    |    |                  | Auto         |        |   |  |
|          | 2  |    |    |    |    | 10 |    |    | Assign           |              |        |   |  |
|          |    |    |    |    |    |    |    |    |                  |              |        |   |  |
|          |    |    |    |    |    |    |    |    |                  |              |        |   |  |
| Auto all |    |    |    |    |    |    |    |    | 0                | к            | Cancel |   |  |

Abb. 8-6

- > Note the explanations below.
- > Make the required settings.
- Click OK in order to save the settings.

With the *Auto* button, the connected cameras are sequentially assigned to the split of the currently displayed split type.

With the *Auto all* button the automatic assignment is done for all split types of the currently selected combination of monitor and split type.

With the Fit to split checkbox the camera image is adjusted to the particular split.

Splitter settings can be stored and assigned to a monitor without leaving the dialog via the "Assign" button.

### 8.4.2 Manual Assignment

Cameras can be manually assigned to each split.

| Splitter |   |                |                |   |   |    |   |   |     |                           |                                   |          |  |
|----------|---|----------------|----------------|---|---|----|---|---|-----|---------------------------|-----------------------------------|----------|--|
| Cameras  | 1 | <b>2</b><br>14 | <b>3</b><br>15 | 4 | 5 | 6  | 7 | 8 | 9   | 10<br>22                  | 11                                | 12       |  |
|          | 1 |                |                |   |   | 3  |   |   |     | Split T<br>2x2<br>Split A | VI<br>ype<br>ssignment<br>Monitor | <u> </u> |  |
|          | 2 |                |                |   |   | 10 |   |   |     | Ass<br>Fit to             | Empty Sp<br>Auto<br>iign          | Jit      |  |
| Auto all |   |                |                |   |   |    |   |   | - ( | ок                        |                                   | ancel    |  |

Abb. 8-7

 $\succ$  Click the required split.

The split is highlighted.

Click the required camera button.

The camera is assigned to the split.

- Procedure similar to assign additional cameras.
- Click OK in order to save the settings.

Splitter settings can be stored and assigned to a monitor without leaving the dialog via the "Assign" button.

If no camera should be assigned to a split, this can be done via the *Empty Split* button. With the *Fit to split* checkbox the camera image is adjusted to the particular split.

# 8.5 Sequencer

The *Sequencer* function allows the pictures from various cameras to be displayed in a defined order.

#### Note that

• that the defined "Display Sequence" will be displayed in the live mode single split only.

> Open the Sequencer dialog via Setup > System > Display > Sequencer.

### **Display Sequence**

In the *Cameras* area all available cameras are indicated by a yellow button.

| Sermencer          |                  |           |                |         |      |                |           |    |             |                |       |  |  |  |
|--------------------|------------------|-----------|----------------|---------|------|----------------|-----------|----|-------------|----------------|-------|--|--|--|
| VGA/DVI Monitor    | CVBS N           | Monitor 1 | ) CVBS         | Monitor | 2    |                |           |    |             |                |       |  |  |  |
| Cameras            |                  |           |                |         |      |                |           |    |             |                |       |  |  |  |
|                    | 1                | 2 3       | 4              | 5       | 6    | 7              | 8         | 9  | 10          | 11             | 12    |  |  |  |
|                    | 13               | 14 15     | 16             | 17      | 18   | 19             | 20        | 21 | 22          | 23             | 24    |  |  |  |
| Display Sequence - | Display Sequence |           |                |         |      |                |           |    |             |                |       |  |  |  |
|                    |                  | Ev        | ent Switc      | hing    |      |                |           |    |             |                |       |  |  |  |
|                    |                  |           | Moveme         | ent     |      |                |           |    |             |                |       |  |  |  |
|                    |                  |           | Contact        | (       |      |                |           |    |             |                |       |  |  |  |
| Frame rate         |                  | VGA       | (DVI Mon<br>ps | itor —  | ] [6 | /BS Mor<br>fps | nitor 1 - | •  | CVB<br>6 fp | S Monitor<br>s | 2     |  |  |  |
|                    |                  |           |                |         |      |                |           | 0  | к           | Ca             | ancel |  |  |  |

Abb. 8-8

- > Note the explanations below.
- Select the tab of the required monitor.
- > Click on the *Cameras* buttons in the required order.

The selected cameras are displayed in the **Display Sequence** area.

- > Set the display time (in seconds) for each camera in using the cursor buttons.
- > Make the required settings (see below).
- > Click **OK** in order to save the settings.

#### **Event Switching**

An interruption to the current sequencer can be defined by checking the *Event Switching* checkboxes:

#### Movement

An arbitrary camera can be defined to record using the *Motion* recording mode. If a movement is detected (start recording) the live picture from this camera will be displayed for 5 seconds. After this the sequencer will continue automatically.

#### Contact

An arbitrary camera can be defined to record using the *Contact* recording mode. If a contact is being triggered the live picture from this camera will be displayed for 5 seconds. After this the sequencer will continue automatically.

#### **Frame Rate**

The *Frame rate* can be adjusted by using the dropdown menu under *VGA/DVI monitor*. By reducing the frame rate for playback, the system load is reduced. This is more performance for the recording. But at a very low frame rate (eg *1 fps*) no more fluid playback is possible.

The frame rate is automatically adjusted, if an external application (eg SMAVIA Viewing Client) established a PRemote connection to the device. According to PRemote disconnection, the original settings are restored.

#### **Remove Camera**

Click in the *Display Sequence* area on the camera number to remove a camera from the sequence.

#### Lock Camera

A camera can be locked and thus removed from the display sequence of all monitors. The camera can be selected either in the sequencer / live mode or in playback / live mode.

| Sequencer          |           |       |              |         |    |               |           |    |             |               |        |   |
|--------------------|-----------|-------|--------------|---------|----|---------------|-----------|----|-------------|---------------|--------|---|
| VGA/DVI Monitor    | CVBS Moni | tor 1 | CVBS         | Monitor | 2  |               |           |    |             |               |        |   |
| Cameras            | ,         |       |              |         |    |               |           |    |             |               |        |   |
|                    | 1 2       | 3     | 4            | 5       | 6  | 7             | 8         | 9  | 10          | 11            | 12     |   |
|                    | 13 14     | 15    | 16           | 17      | 18 | 19            | 20        | 21 | 22          | 23            | 24     |   |
| Display Sequence – |           |       |              |         |    |               |           |    |             |               |        |   |
|                    | 10<br>5 + |       |              |         |    |               |           |    |             |               |        |   |
|                    |           | Eve   | nt Switc     | hing    |    |               |           |    |             |               |        |   |
|                    |           |       | Moverne      | nt      |    |               |           |    |             |               |        |   |
|                    |           |       | Contact      |         |    |               |           |    |             |               |        |   |
| Frame rate         |           | VGA/D | )VIMoni<br>s | tor     |    | VBS Mo<br>fps | nitor 1 - | •  | CVB<br>6 fp | 3 Monito<br>8 | or 2 — | • |
|                    |           |       |              |         |    |               |           | 0  | ĸ           |               | Cancel |   |

Abb. 8-9

- > Click with the right mouse button on a camera button to lock the camera (blue).
- > Click with the right mouse button on the camera button to release the camera.

#### **Special Features CVBS Monitors**

The *Name* and *Time* settings allow to display additional camera information in a sequence of CVBS monitors.

| Sequencer           |                          |        |                |              |         |    |                |           |    |      |                 |       |  |  |
|---------------------|--------------------------|--------|----------------|--------------|---------|----|----------------|-----------|----|------|-----------------|-------|--|--|
| VGA/DVI Monitor     | CVBS                     | Monito | or 1           | CVBS         | Monitor | 2  |                |           |    |      |                 |       |  |  |
|                     |                          |        |                |              |         |    |                |           |    |      |                 |       |  |  |
|                     | 1                        | 2      | 3              | 4            | 5       | 6  | 7              | 8         | 9  | 10   | 11              | 12    |  |  |
|                     | 13                       | 14     | 15             | 16           | 17      | 18 | 19             | 20        | 21 | 22   | 23              | 24    |  |  |
| -Display Sequence - |                          |        |                |              |         |    |                |           |    |      |                 |       |  |  |
|                     |                          |        |                |              |         |    |                |           |    |      |                 |       |  |  |
|                     |                          |        | Eve            | nt Switc     | hing    |    |                |           |    |      |                 |       |  |  |
|                     |                          |        |                | Moverne      | nt      |    | Na             | me        |    | None |                 | •     |  |  |
| Assign              | Assign Contact Time None |        |                |              |         |    |                |           |    |      |                 |       |  |  |
| Frame rate          |                          |        | VGA/E<br>25 fp | )VIMoni<br>s | itor —  |    | /BS Mor<br>fps | nitor 1 - | •  | CVB  | S Monitor<br>Is | 2     |  |  |
|                     |                          |        |                |              |         |    |                |           | 0  | к    | С               | ancel |  |  |

Abb. 8-10

- Select from the Name dropdown box, what to display (Camera name or Camera description).
- > Select from the *Time* dropdown box the rquired time format.

Sequencer settings can be stored and assigned to a monitor without leaving the dialog via the "Assign" button.

# 8.6 OSD Texts

Eight text boxes for 40 characters each can be defined using the **OSD Texts** option. These will be displayed in the live image and will be saved with the image.

Open the OSD Text Configuration dialog via Setup > System > Options
 > OSD Texts.

| uration                          |                                                                                                    |                                                                                                    |                                                                                                    |
|----------------------------------|----------------------------------------------------------------------------------------------------|----------------------------------------------------------------------------------------------------|----------------------------------------------------------------------------------------------------|
|                                  |                                                                                                    |                                                                                                    |                                                                                                    |
| Format                           | Pos.                                                                                                    | x Pos.y                                                                                                    | Т                                                                                                    |
| Brightness: 255, Transparency: 1 |                                                                                                    |                                                                                                    |                                                                                                    |
|                                  | 0                                                                                                    | 0                                                                                                    |                                                                                                    |
|                                  | 0                                                                                                    | 0                                                                                                    |                                                                                                    |
|                                  | 0                                                                                                    | 0                                                                                                    |                                                                                                    |
|                                  | 0                                                                                                    | 0                                                                                                    |                                                                                                    |
|                                  | 0                                                                                                    | 0                                                                                                    |                                                                                                    |
|                                  | 0                                                                                                    | 0                                                                                                    |                                                                                                    |
|                                  | 0                                                                                                    | 0                                                                                                    |                                                                                                    |
|                                  | 0                                                                                                    | 0                                                                                                    |                                                                                                    |
| Brightness: 255, Transparency: 1 |                                                                                                    |                                                                                                    |                                                                                                    |
|                                  | 0                                                                                                    | 0                                                                                                    |                                                                                                    |
|                                  | 0                                                                                                    | 0                                                                                                    |                                                                                                    |
|                                  | 0                                                                                                    | 0                                                                                                    |                                                                                                    |
|                                  | 0                                                                                                    | 0                                                                                                    |                                                                                                    |
|                                  | 0                                                                                                    | 0                                                                                                    |                                                                                                    |
|                                  | 0                                                                                                    | 0                                                                                                    |                                                                                                    |
|                                  | 0                                                                                                    | 0                                                                                                    |                                                                                                    |
|                                  | 0                                                                                                    | 0                                                                                                    |                                                                                                    |
| Brightness: 255, Transparency: 1 |                                                                                                    |                                                                                                    |                                                                                                    |
|                                  | Irration<br>Format<br>Brightness: 255, Transparency: 1<br>Brightness: 255, Transparency: 1<br>Brightness: 255, Transparency: 1 | Irration  Format Pos.  Brightness: 255, Transparency: 1  Brightness: 255, Transparency: 1  Brightness: 255, Transparency: 1  Brightness: 255, Transparency: 1  Brightness: 255, Transparency: 1 | uration           Format         Pos. x         Pos. y           Brightness: 255, Transparency: 1         0         0           0         0         0           0         0         0           0         0         0           0         0         0           0         0         0           0         0         0           0         0         0           0         0         0           0         0         0           0         0         0           0         0         0           0         0         0           0         0         0           0         0         0           0         0         0           0         0         0           0         0         0           0         0         0           0         0         0           0         0         0           0         0         0           0         0         0           0         0         0           0         0         0 |

Abb. 8-11

# 8.6.1 Enter Text

- > Select the required camera.
- > Click the *Format* section to enter the text boxes 1 8.

The virtual keyboard is displayed.

- > Enter the text.
- > Confirm with OK.

The text will be displayed in the appropriate line in the OSD Text Configuration dialog.

Note that

- the text may be 40 characters in length and be extended by inserted variables (see below).
- no line breaks or special characters are possible.

# 8.6.2 Enter Variables

In addition to pure text, a text box can also output values such as the camera name or the current time. These values are available in the form of variables (for example %C = camera name) and can be integrated in any position in a text box.

The available variables are displayed in the **OSD Text Configuration** dialog in the form of a table header tool tip.

| OSD Text Configurati     | ion                                              |         |       |          |
|--------------------------|--------------------------------------------------|---------|-------|----------|
|                          |                                                  |         |       |          |
| [                        | Farmat                                           |         | [     |          |
| Lamera                   | Format                                           | Pos. X  | Pos.y |          |
| Camera 1                 | Brightnese: <u>PEE_Trononoronau: 1</u>           | ripge   |       |          |
| #1                       | - % C = Camera name                              | nings.p | 0     |          |
| #2                       | - %N = Camera number                             | p       | 0     |          |
| #3                       | - %V = Vear (4 digits e.g. 2006)                 | p       | 0     |          |
| #4                       | - %y = Vear (2 digits, e.g. 06)                  | þ       | 0     |          |
| #5                       | - %b = Month (3 characters, e.g. Jan)            | þ       | 0     |          |
| #6                       | - %m = Month (2 digits, e.g. 01)                 | þ       | 0     |          |
| #7                       | - %d = Day of the month (2 digits, e.g. 01)      | þ       | 0     |          |
| <sup>i</sup> #8          | - %H = Hour, 2 digits, 00-23                     | 0       | 0     |          |
| Camera 2                 | Brightnes - %I = Hour, 2 digits, 00-11           |         |       |          |
| ···· #1                  | <ul> <li>%M = Minute, 2 digits, 00-59</li> </ul> | þ       | 0     |          |
| #2                       | - %S = Second, 2 digits, 00-59                   | þ       | 0     |          |
| #3                       | - %a = Week day (3 characters, e.g. Tue)         |         | 0     |          |
| #4                       |                                                  | 0       | 0     |          |
| #5                       |                                                  | 0       | 0     |          |
| #6                       |                                                  | 0       | 0     |          |
| #7                       |                                                  | 0       | 0     |          |
| ···· #8                  |                                                  | 0       | 0     |          |
| Camera 3                 | Brightness: 255, Transparency: 1                 |         |       | <b>+</b> |
|                          |                                                  | -       | -     |          |
| Click to edit display op | tions for OSD texts of camera 1.                 |         |       |          |
|                          |                                                  | OK      | Cau   | ncel     |

Abb. 8-12

### 8.6.3 Set Position

The text boxes can be individually positioned in the display. In order to change the position of text boxes 1 - 8, proceed as follows:

> Click on the **Pos. x.** / **Pos. Y.** section.

The current camera image is displayed.

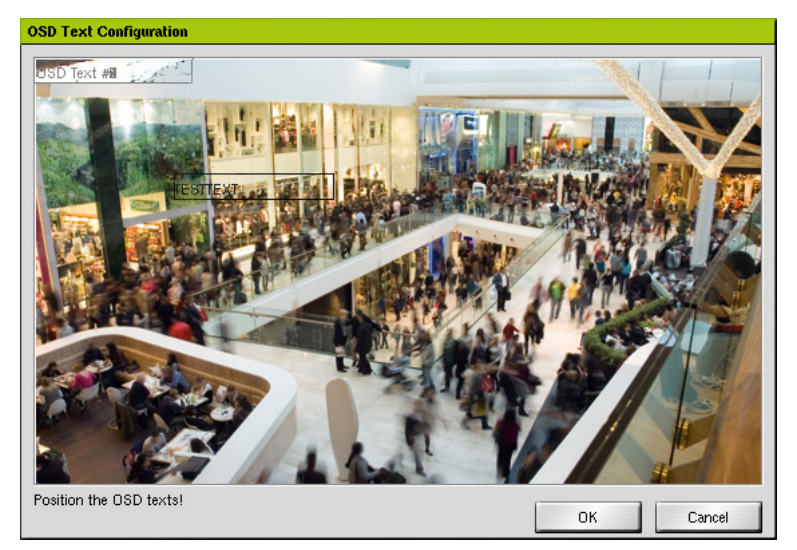

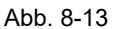

The text boxes are stacked, placed in the upper left corner.

- $\succ$  Move the relevant text boxes using drag and drop to the required positions.
- > Confirm with **OK**.

Note that

- the text fields are placeholders (the length does not correspond to the text length).
- *it is possible that the text will be cut out at the right-hand edge of the split window.*

### 8.6.4 Customize Display

The display (brightness, transparency, coluor) of the text boxes can be customized. Proceed as follows:

Click in Brightness: 255, Transparency: 1 section.

The context menu is displayed.

| OSD Tex | Configuration |                        |        |       |       |
|---------|---------------|------------------------|--------|-------|-------|
|         |               |                        |        |       |       |
| -       | 1             |                        | -      | 1-    |       |
| Camera  | Format        |                        | Pos. X | Pos.y |       |
| Camera  | 1 Brightness: | 255. Transparencu: 1   |        |       |       |
| #1      | testtext      | Set brightness value   | 0      | 0     |       |
| #2      |               | Set transparency value | 0      | 0     |       |
| #3      |               |                        | 0      | 0     |       |
| #4      |               | Auto change color      | 0      | 0     |       |
|         |               | Zoom (horiz./vert.)    | 0      | 0     |       |
| #7      |               |                        | ñ      | ñ     |       |
| #8      |               | Apply to all cameras   | ň      | ň     |       |
| Camera  | 2 Brightness: | 255. Transparency: 1   | <br>   |       |       |
| # # 1   | · · · · ·     |                        | 0      | 0     |       |
| #2      |               |                        | 0      | 0     |       |
| #3      |               |                        | 0      | 0     |       |
| #4      |               |                        | 0      | 0     |       |
| #5      |               |                        | 0      | 0     |       |
| #6      |               |                        | 0      | 0     |       |
| #7      |               |                        | 0      | 0     |       |
| · #8    |               |                        | <br>0  | 0     |       |
| Camera  | 3 Brightness: | 255, Transparency: 1   |        |       | -     |
|         |               |                        |        |       |       |
|         |               |                        |        |       |       |
|         |               |                        | <br>OK | Ca    | incel |

Abb. 8-14

> Make the required settings (see below).

- > Click **OK** in order to save the settings.
- > Check the settings in the live image of the camera.

#### Set rightness

Adjusts the brightness of the text boxes.

#### Set Transparency

Adjusts the transparency of the text boxes.

#### Auto Change Color

With this option selected, the brightness and transparency is automatically adjusted.

#### Zoom (horiz./vert.)

With this option, the text field can be enlarged.

#### Apply to All Cameras

The settings can be applied with this option for text boxes of all cameras.

# 9 Search Criteria

Data that are sent from external devices can be stored with the corresponding image and displayed. The data can be analyzed by the search function over the SMAVIA Viewing Client.

> Open the Search Items dialog via Setup > Recording > Search Criteria.

| S | earch It  | ems  |           |    |         |   |
|---|-----------|------|-----------|----|---------|---|
|   |           |      |           |    |         |   |
|   | Search    | Live | Name      |    | ID      |   |
|   | $\square$ |      | BLZ       |    | 1       |   |
|   |           |      | KtoNr.    |    | 2       |   |
|   |           |      | TAN       |    | 3       |   |
|   |           |      | Betrag    |    | 4       | _ |
|   |           |      | Währung   |    | 5       |   |
|   |           |      | Status    |    | 6       |   |
|   |           |      | Datum     |    | 7       |   |
|   |           |      | Uhrzeit   |    | 8       |   |
|   |           |      | Text1     |    | 9       |   |
|   |           |      | Text2     |    | 10      |   |
|   |           |      | Text3     |    | 11      |   |
|   |           |      | Barcode   |    | 12      |   |
|   |           |      | Kartenl.1 |    | 13      |   |
|   |           |      | Karteni.2 |    | 14      | - |
|   | Name      |      |           |    |         |   |
|   |           |      | 4444444   |    |         | _ |
|   |           |      | 100000    |    | Default |   |
|   |           |      |           |    |         |   |
|   |           |      |           | ОК | Cancel  |   |

Abb. 9-1

- Note the explanations below.
- > Enable the required search criteria.
- > Confirm with OK.

The Seach Items **Bewegungskoordinaten** and **Sedor data** are activated automatically if the option Image processing on recorder is deactivated (see <u>"Image Processing on recorder" on page 42</u>). These Search Items have to be active, in order to enable the evaluation of the results of the analysis with SMAVIA Viewing Client.

#### Search

The data received from an external device are stored and are available for the advanced search with the SMAVIA Viewing Client.

#### Live

Received data from an external device will be displayed briefly in the live image.

# **10 Alarm Hosts**

An alarm host is a receiver of messages and alarms that can be sent by a device. The individual configuration (connection type, message type or activity period) up to 8 receivers takes place in the *Alarm Hosts* dialog.

> Open the Alarm-Hosts dialog via Setup > Network > Alarm Hosts.

| A | larm | -Hosts   |            |                  |          |                  |         |
|---|------|----------|------------|------------------|----------|------------------|---------|
|   | Acti | ve       | Alarm-Host | Timer            | Connect  | ion              | Alt.    |
|   |      | 1        | ZENTRALE1  | Inactive         | Ethernet | (192.168.1.100)  | None    |
|   |      | 2        | ZENTRALE2  | Inactive         | Ethernet | (192.168.2.100)  | None    |
|   |      | 3        | ZENTRALE3  | Inactive         | Ethernet | (192.168.3.100)  | None    |
|   |      | 4        | ZENTRALE4  | Inactive         | Ethernet | (192.168.4.100)  | None    |
|   |      | 5        | ZENTRALE5  | Inactive         | Ethernet | (192.168.5.100)  | None    |
|   |      | 6        | ZENTRALE6  | Inactive         | Ethernet | (192.168.6.100)  | None    |
|   |      | 7        | ZENTRALE7  | Inactive         | Ethernet | (192.168.7.100)  | None    |
|   |      | 8        | ZENTRALE8  | Inactive         | Ethernet | (192.168.8.100)  | None    |
|   | -Cor | nnectior | n type     | -Settings        |          |                  | ****    |
|   | ] Et | thernet  | <u> </u>   | charge Name      |          | ZENTRALEI        | 1000001 |
|   |      |          | Connection | Alternative:     |          | None             |         |
|   |      |          | Interval   | Messages         |          | Settings         |         |
|   |      |          |            | 🥅 Timer active   |          | Settings         |         |
|   |      |          |            | Alarm-Host check | (        | Alarm-Host check |         |
|   |      |          |            |                  |          |                  |         |

Abb. 10-1

The "Apply" button saves current settings without closing the dialog with the "OK".

# 10.1 Name

An alarm host name can be changed.

Note that the name of an alarm host can not be set individually if DHCP is enabled. The name of an alarm host must always match the IP address or the host name of the receiving device.

- > Open the *Alarm-Hosts* dialog via *Setup* > *Network* > *Alarm Hosts*.
- Select the required alarm host.
- > Open the virtual keyboard next to the *Change Name* box.
- > Enter a name without special characters.
- Confirm with OK.

# 10.2 Connection

The definition of the connection type for an alarm host also defines the message format and the usable receiver.

### 10.2.1 Ethernet

Each message is sent in a proprietary format (DaVid Protocol) to the alarm host over the network. For the evaluation and management of messages is the software PGuard advance available.

- > Open the Alarm-Hosts dialog via Setup > Network > Alarm Hosts.
- > Select the required alarm host.
- > Select *Ethernet* as the *Connection type*.
- > Open the *Ethernet* dialog with click on *Connection*.

| Ethemet        |               |
|----------------|---------------|
| Alarm-Host     | CENTER1       |
| IP-Address     | 192.168.1.100 |
| Timeout (sec.) | 10 🜩          |
|                |               |
|                |               |
|                |               |
|                |               |
|                |               |
|                |               |
|                |               |
|                |               |
|                |               |
|                | OK Cancel     |

Abb. 10-2

- > Note the explanations below.
- > Enter the required *IP-Address* of the alarm host.
- > Set the duration (in seconds) of a connection attempt as the *Timeout*.
- > Click **OK** in order to save the settings.

#### Timeout

If the *Timeout* has expired, the connection attempt is aborted. The *Interval* function allows the connection attempt to restart (see below).

### 10.2.2 SMTP

Each message is integrated as text into an email and sent over the network to the alarm host. The evaluation of the messages can be done with an E-Mail client.

If a DNS server is configured for Internet access, a list with the most popular Internet providers is available. If the relevant provider for E-mail sending is selected from this list, the connection settings are configured automatically.

#### **Subject and Message**

The device message is integrated into the email. In addition, a subject and a message can be defined for each alarm host. Both are sent with each email.

#### Attach Image

This option is relevant only to camera-related messages. If the option is enabled, the corresponding image (JPEG) is sent as an attachment with the email.

- > Open the Alarm-Hosts dialog via Setup > Network > Alarm Hosts.
- Select the required alarm host.
- > Select **SMTP** as the **Connection type**.
- > Open the *Ethernet/SMTP* dialog with click on the *Connection* button.

| Ethernet/SMTP           |               |               |
|-------------------------|---------------|---------------|
| Provider:               |               |               |
| Security Layer:         | other 👱       |               |
| Occurry Layer.          | unsecure 🗾    |               |
| StartILS                |               |               |
| IP address:             | 192.168.1.100 | 1222223       |
| Port:                   | 25            | 4 <u>4444</u> |
| Receiver:               |               | 1222223       |
| Sender:                 |               | 1222231       |
| User name:              |               | 4415311       |
| Password:               | ·             | 4455555       |
| POP3<br>Security Laver: |               |               |
| POP3 host name:         |               |               |
| POP3 port:              |               |               |
| POPS year pame:         | 110           |               |
|                         |               |               |
| FUF5 password:          | ]             |               |
| Subject:                |               |               |
| Message:                |               |               |
| 🔲 Attach image          | ОК            | Cancel        |

Abb. 10-3

Depending on the used SMTP server and its configuration a specific sender or authentication may be required.

#### **Configure Connection Automatically**

The encryption process ("Security Layer") set up by the provider is automatically configured.

- > Note the preceding explanations.
- > Select from the *Provider* dropdown box the relevant provider.
- > Enter the E-mail address of the *Receiver*.
- > Enter the E-mail address of the **Sender**.
- > Enter User name and Password.
- > Enter **Subject** and **Message** if required.
- > Enable the *Attach image* checkbox if required.
- ➤ Confirm with OK.

#### **Configure Connection manually**

- > Note the preceding explanations.
- > Select the used encryption method from the Security Layer dropdown box if required.
- > Enable the *Start TLS* checkbox if required.
- > Enter the *IP address* of the E-Mail server.
- > Enter the *Port* number if required.
- > Enter the E-mail address of the *Receiver*.
- > Enter the E-mail address of the **Sender**.
- > Enter User name and Password.
- > Enter *Subject* and *Message* if required.
- > Enable the Attach image checkbox if required.
- > Confirm with **OK**.

If POP3 is used as the transmission method, check the checkbox "POP3" and configure the credentials for the E-mail server in this area of the dialog.

# 10.2.3 Interval

Sending a message may fail due to a faulty connection. In this case, the message is not discarded. The *Connection Interval* dialog allows the definition of number and interval of new connection attempts.

- > Open the Alarm-Hosts dialog via Setup > Network > Alarm Hosts.
- > Select the required alarm host.
- > Click Interval.

The Connection Interval for X is displayed.

| Connection Interval for                                   |                 |                     |
|-----------------------------------------------------------|-----------------|---------------------|
| Please change the following settings only if a connection | n to the Alam-H | tost fails.         |
| The recorder should try to connect to the Alarm-Host      |                 |                     |
| 🔿 constantly, in an interval of                           |                 |                     |
|                                                           | 120 🔺           | seconds             |
| nenestedlu in an interval of                              |                 |                     |
|                                                           | 45 🌲            | seconds             |
| but limited to                                            | 5 🚖             | attemps per report. |
| constantly, in an rising interval:                        |                 |                     |
| Min. interval                                             | 30 📥            | seconds             |
| Rise factor                                               | 2 🚔             |                     |
| Max. interval                                             | 3600 牵          | seconds             |
|                                                           |                 |                     |
|                                                           |                 |                     |
|                                                           |                 | OK Cancel           |

Abb. 10-4

- Note the explanations below.
- > Make the required settings.
- > Confirm with OK.

#### The recorder schould try to connect to the Alarm-Host

#### · constantly, in an interval of

The connection is constantly tried to establish at the specified interval (in seconds) until it is successfully established and the message is sent.

#### • repeatedly, in an interval of

The connection is repeated tried to establish at the specified interval (in seconds) until it is successfully established and the message is sent. But the attempts per message can be limited to a certain number. Then the message is discarded.

#### • constantly, in an rising interval:

The connection is constantly tried to establish in a variable interval (in seconds) until it is successfully established and the message is sent. For this purpose, an initial interval (*Min. interval*) is determined, wich is continually increased by the selected *Rise factor* to the maximum interval (*Max. interval*).

# 10.2.4 Alternative

For each alarm host an alternative can be defined. The alternative alarm host is taken as the receiver of a message if the original alarm host is not permanently accessible (see section Interval).

| Alarm-Hosts |            |                                                                                         |          |                                                                                                    |        |
|-------------|------------|-----------------------------------------------------------------------------------------|----------|----------------------------------------------------------------------------------------------------|--------|
| Active      | Alarm-Host | Timer                                                                                   | Connect  | ion                                                                                                    | Alt.   |
| 1           | ZENTRALE1  | Inactive                                                                                | Ethernet | (192.168.1.100)                                                                                                    | None   |
| □ 2         | ZENTRALE2  | Inactive                                                                                | Ethernet | (192.168.2.100)                                                                                                    | None   |
|             | ZENTRALE3  | Inactive                                                                                | Ethernet | (192.168.3.100)                                                                                                    | None   |
| 4           | ZENTRALE4  | Inactive                                                                                | Ethernet | (192.168.4.100)                                                                                                    | None   |
|             | ZENTRALE5  | Inactive                                                                                | Ethernet | (192.168.5.100)                                                                                                    | None   |
|             | ZENTRALE6  | Inactive                                                                                | Ethernet | (192.168.6.100)                                                                                                    | None   |
|             | ZENTRALE7  | Inactive                                                                                | Ethernet | (192.168.7.100)                                                                                                    | None   |
|             | ZENTRALE8  | Inactive                                                                                | Ethernet | (192.168.8.100)                                                                                                    | None   |
| Connection  | Connection | Settings<br>Change Name<br>Alternative:<br>Messages<br>Timer active<br>Alarm-Host check |          | ZENTRALE1<br>None<br>Host #1<br>Host #2<br>Host #3<br>Host #3<br>Host #4<br>Host #5<br>Host #6<br>Host #6<br>Host #6<br>Host #6<br>Host #8 |        |
| Apply       |            |                                                                                         |          | ОК                                                                                                    | Cancel |

> Open the Alarm-Hosts dialog via Setup > Network > Alarm Hosts.

Abb. 10-5

- Select the required alarm host.
- > Select the required alternative alarm host under *Alternative* in the drop-down menu.

The alternative alarm host is displayed in the Alt. column.

### 10.2.5 Connection Check

The connection between SMAVIA Recording Server and an alarm host can be checked by sending a test message. It can be a single test or a permanent test set up (at intervals or at a specific time of day or week). A successful transfer can only be tested on the alarm host with the evaluation and management software PGuard. The SMAVIA Recording Server does not receive feedback.

#### Single Test

- > Open the Alarm-Hosts dialog via Setup > Network > Alarm Hosts.
- Select the required alarm host.
- > Click Alarm-Host check.

The *Alarm-host check configuration* dialog is displayed.

| Alarm-host check configuration |             |
|--------------------------------|-------------|
| Configuration                  |             |
| Send test messages             |             |
| C Interval 1 hour              |             |
| O Point in time                |             |
| 🔿 Daily at 🛛 🛛 🖨 🔘 00          |             |
| C Weekly on Sunday             | ▼ 08 🐳 00 🐳 |
|                                |             |
| Send test message              |             |
| immediately 💌                  | Send        |
|                                |             |
| [                              | OK Cancel   |

Abb. 10-6

- Select the required countdown (*immediately*, 1, 2, 5 or 10 minutes) in the Send test message area from the drop-down menu.
- > Click **Send** in order to start the process.
- > Click **OK** in order to close the dialog.

The test message is sent once after the countdown.

#### **Interval Check**

- > Open the *Alarm-Hosts* dialog via *Setup* > *Network* > *Alarm Hosts*.
- > Select the required alarm host.
- > Click Alarm-Host check.

The Alarm-host check configuration dialog is displayed.

| Alarm-host check configuration       |
|--------------------------------------|
| Configuration                        |
| Send test messages                   |
| Interval     1 hour     ▼            |
| Point in time                        |
| Daily at DB 💭 DD 💭                   |
| 🔿 Weekly on 🛛 Sunday 🔽 🛛 🕢 💭         |
|                                      |
| Send test message                    |
| immediately  Send                    |
| The test message has just been sent. |
| OK Cancel                            |

Abb. 10-7

Enable the Send test message checkbox.

- > Enable the *Interval* option.
- > Select the required Interval from the drop-down menu.
- > Click **OK** in order to close the dialog.

The test message is sent continuously at the specified interval.

#### **Point in Time Check**

- > Open the Alarm-Hosts dialog via Setup > Network > Alarm Hosts.
- Select the required alarm host.
- > Click *Alarm-Host check*.

The Alarm-host check configuration dialog is displayed.

| Alarm-host check configuration       |
|--------------------------------------|
| Configuration                        |
| Send test messages                   |
| 🔿 Interval 🔄 1 hour                  |
| Point in time                        |
| ● Daily at 08 🚔 00 🚔                 |
| 🔍 Weekly on Sunday 🔽 08 🖉 00 🖉       |
|                                      |
| Send test message                    |
| immediately Send                     |
| The test message has just been sent. |
| OK Cancel                            |

Abb. 10-8

- > Enable the **Send test message** checkbox.
- Enable the **Point in time** option.
- > Select the required option: *Daily at* or *Weekly on*.
- > Set the required daily or weekly point in time.
- > Click **OK** in order to close the dialog.

The test message is sent continuously at the specified point in time of the day or week.

# 10.3 Messages

The relevant messages can be set separately for each alarm host.

Note that the individual messages are grouped into categories.

- > Open the Alarm-Hosts dialog via Setup > Network > Alarm Hosts.
- > Select the required alarm host.
- Click the Settings button at Messages.

The *Messages* dialog is displayed.

| Messages                                                                                                    |  |  |  |  |
|----------------------------------------------------------------------------------------------------|--|--|--|--|
| Alarm-Host: ZENTRALE1                                                                                                    |  |  |  |  |
| Messages                                                                                                    |  |  |  |  |
| External Source - Info     External Source - Info     GOP size too big     HDD Errors     ✓     Housekeeping - Error     ✓ |  |  |  |  |
| OK                                                                                                    |  |  |  |  |

Abb. 10-9

- Note the explanations below.
- > Enable the required messages.
- > Confirm with OK.

The available messages are dependent on different software and hardware options. The available functions are dependent on the respective version of the device, not the content of the documentation.

#### Alarm

This message will be sent when the device moves to or ends the alarm state. The alarm state is triggered by the *Start alarm* Contact IN function. It is stopped by the corresponding Contact IN functions or after the alarm duration (10 seconds) is being expired.

### **Dongle messages**

This message will be sent when the license dongle is not available / accessible.

#### **Encoder failure**

This message will be sent when the integrated video encoder reports an error.

#### Event

This message will be sent when SMAVIA Recording Server starts recording a camera due to a motion event.

#### **External Source - Error**

An external device sends an error message that is forwarded to the alarm host.

#### **External Source - Info**

An external device sends an status message that is forwarded to the alarm host.

#### Array contact

This message will be sent if the recording of a camera starts because of a Contact IN function (*Start recording (recording mode Contact)*).

#### **Camera contact**

The message will be sent when the recording from any camera with a Contact IN function (*Camera start*) starts.

#### Camera deactivation due to excess of the bit rate

This message will be sent when a camera is disabled for exceeding the allowable bit rate.

#### Camera failure

This message will be sent if a camera fails or is working again.

#### GOP size too big

This message is relevant for records with activated function *Fixed recording duration*.

A record may be defined such that it covers a certain time range. Various events may cause a situation in which more storage space per screen is required. In individual cases, the message *GOP size is too big* is sent. Do the recording settings are adjusted for permanent exceeding of the GOP size, the message *Reconfiguration of the track...* is sent (see below).

#### **HDD Errors**

This message will be sent when a HDD read or write error is detected.

#### Housekeeping - Error

This message will be sent if the system monitoring (housekeeping) detects an event of the category **error**.

Events of the category error are:

- The I/O board could not be put into operation.
- The I/O board is ready for operation.
- The display could not be put into operation.
- The display is ready for operation.
- The CPU temperature cannot be determined.
- The CPU temperature can be determined.
- The internal temperature cannot be determined.
- · Error during determination of the internal temperature
- The internal temperature can be determined.
- The external temperature cannot be determined.

- Error during determination of the external temperature.
- The external temperature can be determined.
- The revolution of the front fan cannot be determined.
- Error during determination of the revolution of the front fan.
- The revolution of the front fan can be determined.
- The front fan does not rotate anymore.
- The front fan rotates again.
- The revolution of the rear fan cannot be determined.
- Error during determination of the revolution of the rear fan.
- The revolution of the rear fan can be determined.
- The rear fan does not rotate anymore.
- The rear fan rotates again.
- The revolution of the HDD fan cannot be determined.
- Error during determination of the revolution of the HDD fan.
- The revolution of the HDD fan can be determined.
- · The HDD fan does not rotate anymore.
- The HDD fan rotates again.
- The housing screw has been loosened.
- The housing screw has been screwed in.
- The housing cover has been opened.
- The housing cover has been closed.
- Power supply unit 1 failed.
- · Power supply unit 1 is operational again.
- Power supply unit 2 failed.
- · Power supply unit 2 is operational again.

#### Housekeeping - Sabotage

This message will be sent if the system monitoring (housekeeping) detects an event of the category **sabotage**.

Events of the category sabotage are:

- The BNC terminal has been removed.
- The BNC terminal is ready for operation.

#### Housekeeping - System monitoring

This message will be sent if the system monitoring (housekeeping) detects an event of the category **info**.

Events of the category info are:

- The internal temperature is in the upper/lower/normal range.
- The external temperature is in the upper/lower/normal range.
- The CPU temperature is in the upper/lower/normal range.
- The average system temperature is in the upper/lower/normal range.
- The internal/external/CPU or average system temperature has reached the upper limit. The device will be shut down.
- · The revolution of the front fan is too high/too low/normal.
- The revolution of the rear fan is too high/too low/normal.
- The revolution of the HDD fan is too high/too low/normal.

#### No recording

This message will be sent if no recording is triggered in a particular track in a defined period. Relevant are cameras/tracks with the recording mode *Motion* or *Contact*. The appropriate configuration is done in *System* > *Options* > *Recording monitoring*.

#### Minimum recording period undercut

This message will be sent if the *Min. storage period* function detects an error. A track/ recording can be defined to cover a certain period normally. Various events can cause a situation when more images have to be recorded or more memory capacity is required.

If these events occur permanently the defined *Min. storage period* can be under-run. The function assumes an error in this case and can trigger displaying of a system message and/or sending of an alarm host message.

#### **RAID Error**

This message will be sent if the internal (software) RAID system detects an error.

#### Reconfiguration of the track due to permanent overshooting of the GOP size

This message is relevant for recordings with activated *Fixed recording duration* function.

A recording can be defined to cover a certain period. Various events can cause a situation where more memory capacity per image is required. In a single case the message GOP size too big will be sent. If the recording settings have to be adopted because of permanent exceeding of the GOP size, the message *Reconfiguration of the track due to permanent overshooting of the GOP size* will be sent.

#### **SEDOR Alarm - User defined**

This message will be sent if SEDOR<sup>®</sup> detects a user defined event on a camera.

#### **SEDOR Alarm - Theft**

This message will be sent if SEDOR<sup>®</sup> detects that for example a piece of art has been moved oder stolen.

#### **SEDOR Alarm - Number plate**

This message will be sent if SEDOR<sup>®</sup> detects a corresponding number plate.

#### **SEDOR Alarm - Object detection**

This message will be sent if  $\mathsf{SEDOR}^{\texttt{®}}$  detects a predefined object according to the settings.

#### **SEDOR Alarm - Sabotage**

This message will be sent if SEDOR<sup>®</sup> detects a sabotage event on a camera (defocusing, turning, covering).

#### SEDOR Alarm - Jam

This message will be sent if SEDOR<sup>®</sup> detects that vehicles form a traffic jam in a certain area, according to the defined parameters.

#### **SEDOR Alarm - Counting event**

This message will be sent if SEDOR<sup>®</sup> triggers a counting event according to the defined parameters.

### SEDOR Error

This message will be sent if SEDOR® detects an internal error.

#### Sensor contact

The message will be sent when the sensor (sensor card SK6) detects movement and thereby triggers a recording.

#### Secure track saved

This message will be sent if a secure track is saved from being overwritten. It is irrelevant which event (Alarm or Contact IN) triggers the saving function.

#### **Overflow exceeded**

This message will be sent if more then 80% of the video memory is occupied.

#### **Overflow undercut**

This message will be sent if the occupation of the video memory is less than 80% again (for example when tracks have been deleted).

#### System

This message will be sent in case of certain errors in the complete system or if status messages of a system component arrive:

- Camera failure
- Write or read fault error of a HDD
- · Unknown software problem, application does not react or reacts only very slowly
- · Housekeeping error event
- Error message of UPS
- Initialization error
- · RAID (internal) error

#### UPS

The uninterruptible power supply unit (UPS) sends a message that is forwarded to the alarm host.

# 10.4 Timer

After activation (see below) the messages are sent at any time (24/7) to the alarm host. Notwithstanding this default, the active time can also be limited.

> Open the Alarm-Hosts dialog via Setup > Network > Alarm Hosts.

| A | Alarm-Hosts     |    |                       |                  |          |                  |        |
|---|-----------------|----|-----------------------|------------------|----------|------------------|--------|
| r |                 |    | 1                     | 1                |          |                  |        |
|   | Activ           | /e | Alarm-Host            | Timer            | Connect  | ion              | Alt.   |
|   | ☑               | 1  | ZENTRALE1             | Inactive         | Ethernet | (192.168.1.100)  | None   |
|   |                 | 2  | ZENTRALE2             | Inactive         | Ethernet | (192.168.2.100)  | None   |
|   |                 | 3  | ZENTRALE3             | Inactive         | Ethernet | (192.168.3.100)  | None   |
|   |                 | 4  | ZENTRALE4             | Inactive         | Ethernet | (192.168.4.100)  | None   |
|   |                 | 5  | ZENTRALE5             | Inactive         | Ethernet | (192.168.5.100)  | None   |
|   |                 | 6  | ZENTRALE6             | Inactive         | Ethernet | (192.168.6.100)  | None   |
|   |                 | 7  | ZENTRALE7             | Inactive         | Ethernet | (192.168.7.100)  | None   |
|   |                 | 8  | ZENTRALE8             | Inactive         | Ethernet | (192.168.8.100)  | None   |
|   | Connection type |    |                       | -Settings        |          |                  |        |
|   | Ethernet        |    | •                     | Change Name      |          | ZENTRALE1        | 100000 |
|   | Connection      |    | Connection            | Alternative:     |          | None             |        |
|   | Interval        |    | Interval              | Messages         |          | Settings         |        |
|   |                 |    | <b>▼</b> Timer active |                  | Settings |                  |        |
|   |                 |    |                       | Alarm-Host check | k        | Alarm-Host check |        |
|   |                 |    |                       |                  |          |                  |        |
| L |                 |    |                       |                  |          |                  |        |

Abb. 10-10

- Select the required alarm host.
- > Enable the *Timer active* checkbox.
- Finally, click **Settings** next to the checkbox.

The *Timer* dialog is displayed.

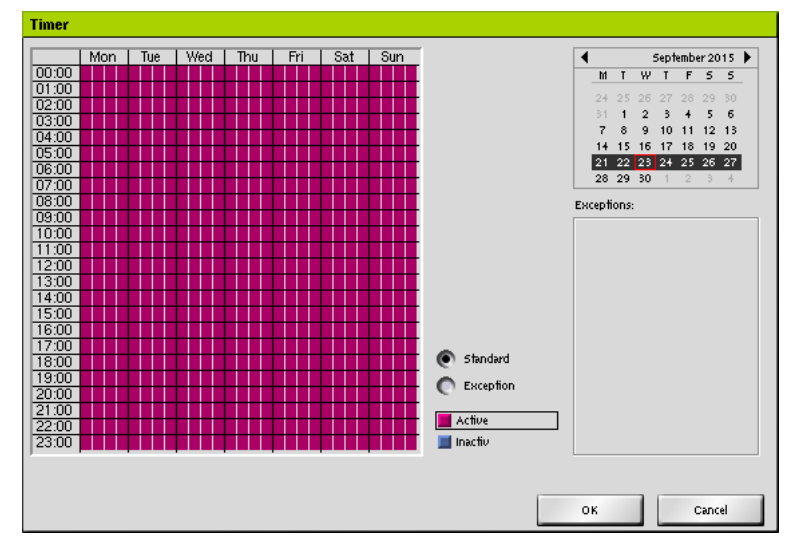

Abb. 10-11

At first, the messages are constantly (24/7) active. Each box marks a time range by 15 minutes.

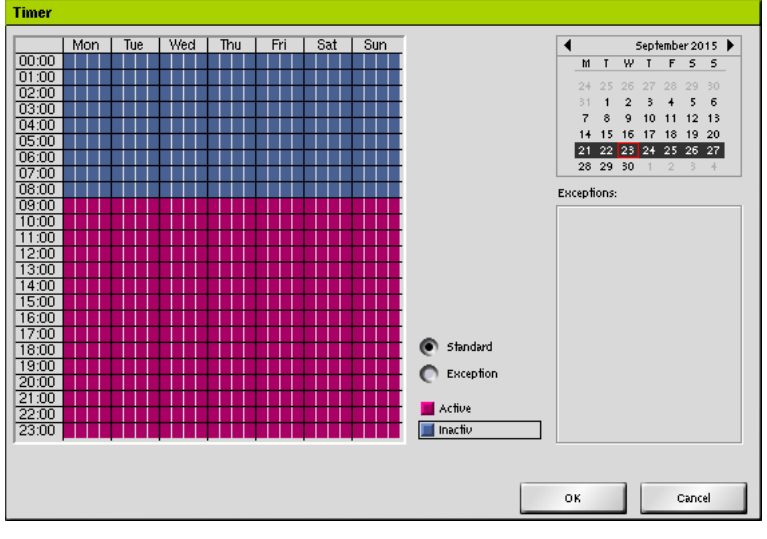

Abb. 10-12

- > Select the *Inactive* setting.
- > Mark the required inactive periods using drag and drop.
- > Finally, click **OK** in order to save the settings.

These settings are permanently active (24/7). In order to set also exceptions for certain days, proceed as follows:

Enable the *Exceptions* option.

First, all days are active.

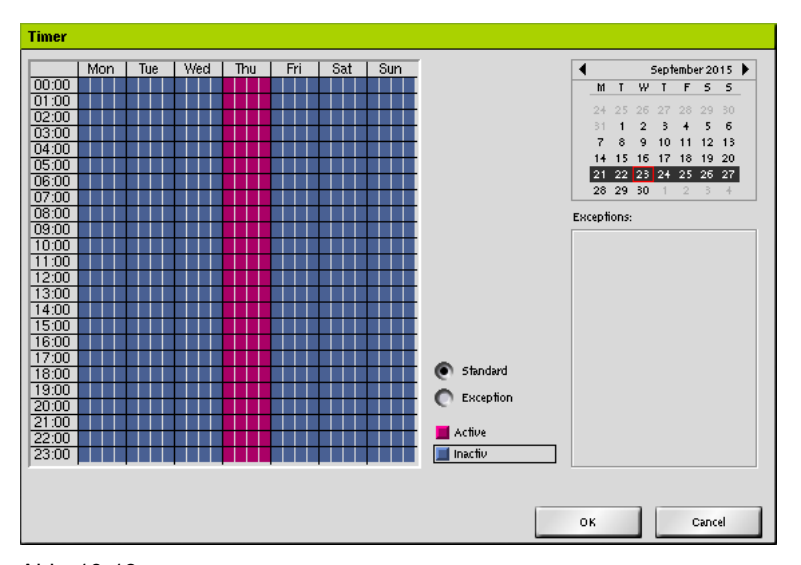

Abb. 10-13

- > Select the required month / week / day from the calendar.
- > Select the required option: *active / inactive*.
- > Mark the required time periods using drag and drop.

The exceptions are displayed in the *Exceptions* box.

> Finally, click **OK** in order to save the settings.

# 10.5 Activation

After completing the configuration the alarm host must be enabled.

> Open the *Alarm-Hosts* dialog via *Setup* > *Network* > *Alarm Hosts*.

| Alarm-Hosts     |          |     |                  |              |                  |                 |        |
|-----------------|----------|-----|------------------|--------------|------------------|-----------------|--------|
|                 | Active   |     | Alarm-Host       | Timer        | Connect          | ion             | Alt.   |
|                 | ☑ 1      |     | ZENTRALE1        | Inactive     | Ethernet         | (192.168.1.100) | None   |
|                 | 2        |     | ZENTRALE2        | Inactive     | Ethernet         | (192.168.2.100) | None   |
|                 | Ωз       |     | ZENTRALE3        | Inactive     | Ethernet         | (192.168.3.100) | None   |
|                 | 4        |     | ZENTRALE4        | Inactive     | Ethernet         | (192.168.4.100) | None   |
|                 | 5        |     | ZENTRALE5        | Inactive     | Ethernet         | (192.168.5.100) | None   |
|                 | 6 🗆      |     | ZENTRALE6        | Inactive     | Ethernet         | (192.168.6.100) | None   |
|                 | 07       |     | ZENTRALE7        | Inactive     | Ethernet         | (192.168.7.100) | None   |
|                 | 08       |     | ZENTRALE8        | Inactive     | Ethernet         | (192.168.8.100) | None   |
| Connection type |          |     | type             | - Settings   |                  |                 | ****** |
|                 |          | net | Connection       | Alternative: |                  | None            |        |
|                 | Interval |     | Interval         | Messages     |                  | Settings        |        |
|                 |          |     | 🥅 Timer active   |              | Settings         |                 |        |
|                 |          |     | Alarm-Host check |              | Alarm-Host check |                 |        |
|                 |          |     |                  |              |                  |                 |        |

Abb. 10-14

- Select the required alarm host.
- > Enable the checkbox in the *Active* column.
- > Proceed analogous for all required alarm hosts.
- > Finally, click **OK** in order to save the settings.

# 10.6 Import / Export Settings

The network parameters of the alarm hosts can be exported and thus saved. These settings can be restored by importing.

### 10.6.1 Export

Proceed as follows to export the network parameters of alarm hosts:

Open the Export network files dialog via Setup > Network > Import / Export > Export.

| Export n | etwork files     |    |        |
|----------|------------------|----|--------|
| Export   | of network files |    |        |
| Target   | USB-Stick        |    | •      |
|          |                  |    |        |
|          |                  |    |        |
|          |                  |    |        |
|          |                  |    |        |
|          |                  |    |        |
|          |                  | ОК | Cancel |

Abb. 10-15

Click Search....

The file manager of the operating system is displayed.

- Select the required storage directory.
- > Confirm the save dialog from the file manager.

The file will be exported and stored.

### 10.6.2 Import

Proceed as follows to restore network parameters of alarm hosts by importing.

Open the Export network files dialog via Setup > Network > Import / Export > Import.

| Import ne | etwork files    |    |          |
|-----------|-----------------|----|----------|
| Import o  | f network files |    |          |
| Source    | USB-Stick       |    | <b>–</b> |
|           |                 |    |          |
|           |                 |    |          |
|           |                 |    |          |
|           |                 |    |          |
|           |                 |    |          |
|           |                 | ОК | Cancel   |

Abb. 10-16

> Click Search....

The file manager of the operating system is displayed.

- > Select the required storage directory of the required file.
- > Select the required file.
- > Confirm the open dialog from the file manager.

The network parameters are imported and restored.

# **11** Reference Images

The reference image memory is used to compare image quality and camera perspective revisions. Thus can be determined, whether the lens has been adjusted or the camera has been mechanically modified in the position.

The images stored at any given time are called a reference image set.

# 11.1 Create New Reference Image Set

Open the Reference Image Memory dialogue via Setup > Recording > Reference Images.

| Reference Image Memory |            |      |
|------------------------|------------|------|
| Memory Selection       | Delete New | View |
| - Preview              |            |      |
| Image Count: 1000      | Free: 1000 |      |
|                        |            | ОК   |

Abb. 11-1

> Click New.

The virtual keyboard is displayed.

- > Enter the required name for the new reference image set.
- ➤ Confirm with OK.

| Reference Image Memory                            |                 |
|---------------------------------------------------|-----------------|
| Memory Selection<br>16/04/2013 - 10:48:08:354 New |                 |
|                                                   | Delete New View |
| (1) CAM 1 (2) Cam 2                               |                 |
| Image Count: 1000                                 | Free: 998       |
|                                                   | ОК              |

Abb. 11-2

The reference image set is automatically created and displayed with date and time in the *Memory Selection* field.

In the *Preview* window, the stored images from the connected cameras will be displayed. In order to create further reference image sets, proceed analogously as described above.

The storage volume of the reference image memory is limited to a maximum of 1000 images. This corresponds to approximately 41 image sets with 24 cameras connected.

# 11.2 Image Comparison

For comparison a reference image set with the current images of cameras, open the *Reference Image Memory* dialog.

| Reference Image Memory                            |                 |
|---------------------------------------------------|-----------------|
| Memory Selection<br>16/04/2013 - 10:48:08:354 New | Delete New View |
| (1) CAM 1 (2) Cam 2                               |                 |
| Image Count: 1000                                 | Free: 998       |
|                                                   | ОК              |

Abb. 11-3

- > Select a image set in the *Memory Selection* field.
- > Click View.

The images of the reference image set are displayed in the *Preview* field.

> Mark the image of the required camera in the *Preview* field.

The Reference Image Memory dialog is hidden.

The reference image is displayed.

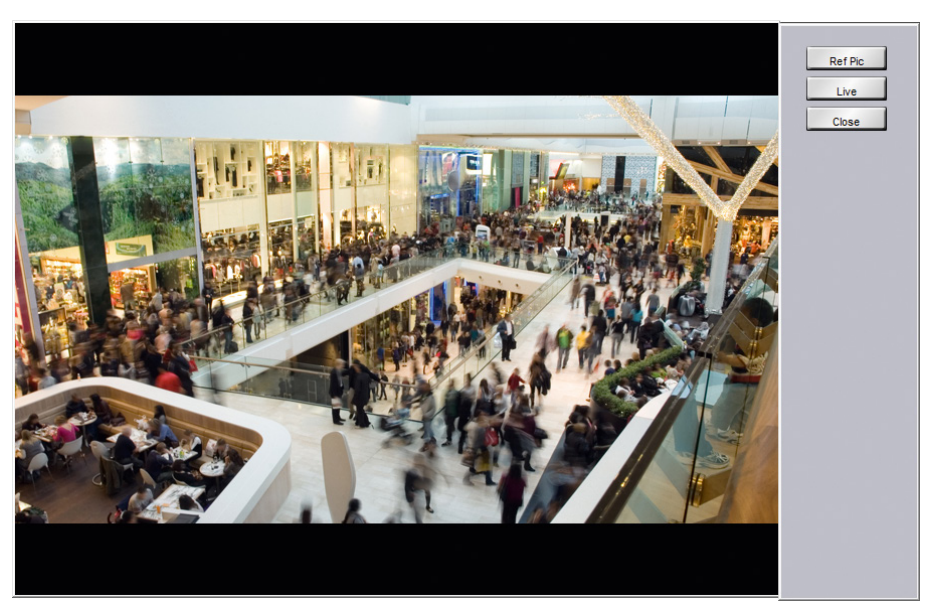

Abb. 11-4

In order to switch between the stored reference image and the current image of the camera use the buttons *Ref Pic* and *Live*.

Click Close in order to close the dialog.

The Reference Image Memory dialog is displayed again.

# 11.3 Delete

Because of the storage volume of the reference image memory is limited, the oldest reference image sets should be deleted.

Open the Reference Image Memory dialog via Setup > Recording
 > Reference Images.

| Reference Image Memory                            |                 |
|---------------------------------------------------|-----------------|
| Memory Selection<br>16/04/2013 - 10:48:08:354 New |                 |
|                                                   | Delete New View |
| (1) CAM 1 (2) Cam 2                               |                 |
| Image Count: 1000                                 | Free: 998       |
|                                                   | ОК              |

Abb. 11-5

> Select the required reference image set in the *Memory Selection* field.
- > Click **Delete**.
- > Confirm the subsequent info dialog.
- > Click **OK** in order to close the dialog.

# 12 Serial Interface

The serial interface allows the connection and the communication with external devices.

# 12.1 Setting

> Open the Serial Interfaces dialog via Setup > Interfaces > Serial.

| Serial Interfaces |            |
|-------------------|------------|
| Interface         | COM1       |
| Function          | Commanding |
| Parity            | None       |
| Baud Rate         | 9600       |
| StopBits          | 1          |
| DataBits          | 8          |
| Handshake         | None       |
|                   |            |
|                   |            |
|                   | OK Cancel  |

Abb. 12-1

- Select the relevant *Interface*.
- Select the relevant *Function*.
- > Set the connection parameter if required.
- > Finally, confirm with **OK**.

# 12.2 Functions

The available messages are dependent on different software and hardware options. The available functions are dependent on the respective version of the device, not the content of the documentation.

#### None

The interface is deactivated.

#### Commanding

This function allows the device to be controlled by an external application / device via the serial interface (DaVid protocol). Control commands are only received, however, no confirmation is returned.

#### **Commanding with Acknowledgement**

This function allows the device to be controlled by an external application/device via the serial interface (DaVid protocol). Control commands are received and a confirmation is returned.

### Transparent Data Channel/Direct Camera Control

Using this function data can be sent via the device to another device. The data then arrive at the receiver in exactly the same form as they were sent by the transmitter (transparent data channel).

This is used, for example, to send control signals from SMAVIA Viewing Client via LAN to the device. This then forwards them to a controllable camera via the serial port. In the opposite direction, confirmation signals from the camera are read at the serial port and sent via LAN to SMAVIA Viewing Client.

### **DNI (external System)**

This setting allows to connect an external system, for example a cash dispenser, an access control system or a Huth-class, with a Dallmeier Network Interface (DNI-1).

### USV

This functions enables communication with an independent power supply source.

Messages of the independent power source (for example loading status of the battery) can be sent to the device for evaluation and/or processing.

### **DNI (camera control)**

This function enables to connect an external control panel or a dome camera using a Dallmeier Network interface (DNI-1).

### **External Source**

This function has been implemented for specially adopted external devices. It can receive error and info messages from an external device and forward them to an alarm host. The alarm host messages **External Source - Info** and **External Source - Error** have to be activated in addition.

# 13 Contact IN

The Contact IN function allows external devices via the Contact IN interface to trigger contact events.

# 13.1 Global and Camera Contacts

First of all only the freely configurable global contacts will be displayed. The camera-related contact inputs are displayed if you check the **Show camera con-***tacts* checkbox.

> Open the Contact IN dialog via Setup > Interfaces > Contact IN.

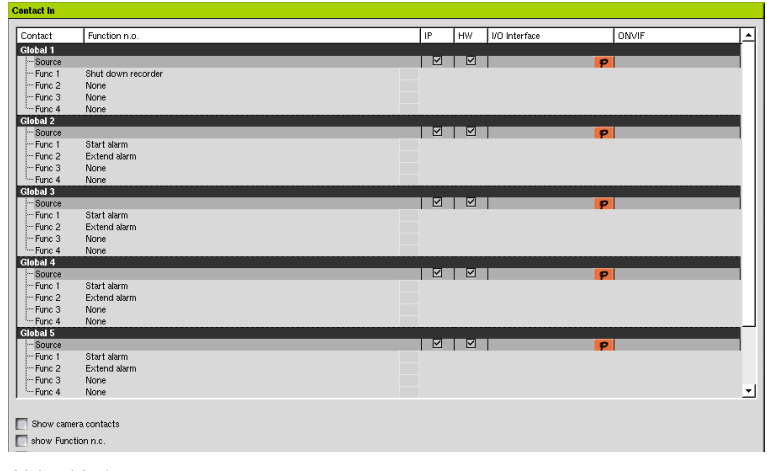

Abb. 13-1

The camera contacts are preset in *Start camera*. Therefore the recording of the relevant camera is started if the required recording settings have been made.

If the recording of a camera should not be made using the *Contact* recording mode, the function can be changed in the same way as the global contacts.

# 13.2 Make and Brake Contact Functions

First of all only the configuration of the make contact function (*Function n.o.*) of the contact inputs will be displayed. The functions that are executed when the contact switches (normally when it closes) are defined here.

In addition, however, functions can also be defined that are executed when the contact is released (normally when it is opened).

The configuration of functions for the brake contact function (*Function n.c.*) is displayed when activating the checbox *show Function n.c.*.

> Open the **Contact IN** dialog via **Setup** > **Interfaces** > **Contact IN**.

| 0.1.1       | <b>F</b>           | [             | Lin. | Lun | lugu i zu     | louurs |          |
|-------------|--------------------|---------------|------|-----|---------------|--------|----------|
| Contact     | Function n.o.      | Function n.c. | IP   | HW  | I/U Interface | UNVIF  | -        |
| Global 1    |                    |               |      |     |               |        | 11       |
| Source      | Ohud dama and a    | New           |      |     | P             |        | 4 H      |
| Funci       | shut down recorder | Ivone         |      |     |               |        | 1.11     |
| Func 2      | Start alarm        | None          |      |     |               |        | 1.11     |
| Func 3      | None               | None          |      |     |               |        | 11       |
| -Func 4     | None               | None          |      |     |               |        | 1.11     |
| Global 2    |                    |               |      |     |               |        | 4 H      |
| Source      | Charle aloung      | Mana          |      |     | P             |        | 11       |
| Func 1      | Start alarm        | None          |      |     |               |        | 11       |
| Func 2      | Exterio alarm      | None          |      |     |               |        | 1.11     |
| Func 3      | None               | None          |      |     |               |        | 11       |
| Func 4      | None               | None          |      |     |               |        | 6 U      |
| Global 3    |                    |               |      |     |               |        | 1 1      |
| Source      | Charle alarma      | Maure         |      |     | P             |        | 11       |
| Funct       | Start aarii        | None          |      |     |               |        | 1 H      |
| Func 2      | Extend aarm        | None          |      |     |               |        | 11       |
| Func 3      | None               | None          |      |     |               |        | 11       |
| Clobal 4    | None               | None          |      |     |               |        | 6 U      |
| Global 4    |                    |               |      |     |               |        | 1 1      |
| Source      | Oheek alassa       | Mana          |      |     | P             |        | 11       |
| Funct       | Start dahan        | None          |      |     |               |        | 1 H      |
| Func 2      | Extend aarm        | None          |      |     |               |        | 11       |
| Func 5      | None               | None          |      |     |               |        | 11       |
| Clabal F    | None               | None          |      |     |               |        |          |
| Giubau 5    |                    |               |      |     |               |        |          |
| Durce       | Start slave        | Mana          |      |     | P             |        |          |
| Euro 2      | Extend stars       | None          |      |     |               |        |          |
| Func 2      | Extend alarm       | None          |      |     |               |        |          |
| Func 5      | None               | None          |      |     |               |        | -1       |
| j Paric 4   | None               | NURB          |      |     |               |        | <u> </u> |
|             |                    |               |      |     |               |        |          |
| Show carner | a contacts         |               |      |     |               |        |          |
| Show Functi | on n c             |               |      |     |               |        |          |
| Show renear | on ne.             |               |      |     |               |        |          |

Abb. 13-2

> Enable the **show Function n.c.** checkbox.

The configuration for the Function n.c. is displayed.

# 13.3 Settings

Every contact input can be assigned four functions for the *Function n.o.* and the *Func-tion n.c.*. These are executed in order when the contact is switched or released.

> Open the Contact IN dialog via Setup > Interfaces > Contact IN.

| ntact             | Function n.o.                                  | IP | HW       | I/O Interface | ONVIF |
|-------------------|------------------------------------------------|----|----------|---------------|-------|
| bal 1             |                                                |    |          |               |       |
| Source<br>Europ 1 | Shut down recorder                             |    |          | P             |       |
| Func 2            | Alone                                          |    |          |               |       |
| Func 3            | Shut down recorder                             |    |          |               |       |
| Func 4            | Start alarm                                    |    |          |               |       |
| al 2              | Stor alarm                                     |    |          |               |       |
| Source            | Save Secure Tracks (all)                       |    |          | P             |       |
| func 1            | Activate Semencer                              |    |          |               |       |
| unc 2             | Extend alarm                                   |    |          |               |       |
| func 3            | Dalate slarm                                   |    |          |               |       |
| unc 4             | Send meesare with value                        |    |          |               |       |
| al 3              | Start recording (recording mode Contact)       |    |          |               |       |
| ource             | Star recording (recording mode Contact)        |    |          | P             |       |
| unic i<br>luno 3  | Duit name of all alarmyhosts                   |    |          |               |       |
| and 2<br>June 3   | Pause all active alarm-hosts                   |    |          |               |       |
| Anno 4            | Pause recording (all recording modes)          |    |          |               |       |
| al 4              | Duit recording (all recording modes)           |    |          |               |       |
| Source            | Start recording camera (recording mode)        |    | <b>Z</b> | P             |       |
| func 1            | Star recording camera (recording mode Contact) | _  |          | •             |       |
| Func 2            | Liverdianlaw camera                            |    |          |               |       |
| Func 3            | Disable remote access (LAN_ISDN_modem)         |    |          |               |       |
| Func 4            | Enable remote access (LAN, ISDN, modern)       |    |          |               |       |
| al 5              | Dome (LITC camera - move toward saved position |    |          |               |       |
| Bource            | Split Botation                                 |    |          | P             |       |
| unc 1             | Rehaat                                         |    |          |               |       |
| Func 2            | Suitch Becording Quality                       |    |          |               |       |
| Fund A            | Beset Becording Quality                        |    |          |               |       |
| CITC 4            | Dome - send PT7 escape command                 |    |          |               |       |
| to select         | a d SEDOB - arm (disarm                        |    |          |               |       |

Abb. 13-3

- > Enable the **show Function n.c.** checkbox if required.
- > Enable the **Show camera contacts** checkbox if required.
- > Left-click the required *Function*.
- > Select the required functions from the dropdown menu (see below).
- > Proceed analogous for all other functional assignments.
- > Finally, click **OK** in order to save the settings.

### **Contact Parameters**

Some functions allows to enter additional parameters (see below). This can be seen by the orange button that appears automatically in the function selection.

| ontact   | Function n.o.               | Function n.c.           |   | IP | HW | I/O Interface | ONVIF |
|----------|-----------------------------|-------------------------|---|----|----|---------------|-------|
| obal 1   |                             |                         |   |    |    |               |       |
| - Source |                             |                         |   |    |    | P             |       |
| -Func 1  | Shut down recorder          | None                    |   |    |    |               |       |
| Func 2   | Start alarm                 | Send message with value | P |    |    |               |       |
| Func 3   | None                        | None                    |   |    |    |               |       |
| Func 4   | None                        | None                    |   |    |    |               |       |
| bal 2    |                             |                         |   |    |    |               |       |
| Source   |                             |                         |   |    |    | P             |       |
| Func 1   | Start alarm                 | None                    |   |    |    |               |       |
| Func 2   | Extend alarm                | None                    |   |    |    |               |       |
| Func 3   | None                        | None                    |   |    |    |               |       |
| Func 4   | None                        | None                    |   |    |    |               |       |
| bal 3    |                             |                         |   |    |    |               |       |
| Source   |                             |                         |   |    |    | P             |       |
| Func 1   | Start alarm                 | None                    |   |    |    |               |       |
| Func 2   | Extend alarm                | None                    |   |    |    |               |       |
| Func 3   | None                        | None                    |   |    |    |               |       |
| Func 4   | None                        | None                    |   |    |    |               |       |
| Dau 4    |                             |                         |   |    |    |               |       |
| Source   | Charle shares               | Marca                   |   |    |    | P             |       |
| Func 1   | Start alarm                 | None                    |   |    |    |               |       |
| Func 2   | Extend alarm                | None                    |   |    |    |               |       |
| Func 3   | None                        | None                    |   |    |    |               |       |
| Func 4   | None                        | None                    |   |    |    |               |       |
| Dau 5    |                             |                         | _ |    |    |               |       |
| Source   | Start slave                 | None                    |   |    |    | P             |       |
| Func 1   | Start alarm<br>Fotond alarm | None                    |   |    |    |               |       |
| Funic 2  | Exterio aarii               | None                    |   |    |    |               |       |
| Func a   | None                        | None                    |   |    |    |               |       |
| runc 4   | NUTIC                       | 140116                  |   |    |    |               |       |

Abb. 13-4

> Click the **P** button in order to activate the parameter settings of the function.

#### Assigning of triggers

There are three possible ways to trigger the contact event.

#### • DaVid Protokoll (Ethernet)

Activate the IP chebox to trigger the contact event via an external application over the DaVid protocol (Ethernet)

#### Contakt IN Interface

Activate the *HW* checkbox to trigger the contact event via the *Contact IN Interface* of the appliance.

### • Ethernet I/O Interface

Click the *P button* in the *I/O Interface* column to trigger the contact event via *Ethernet I/O Interface.* 

# 13.4 Functions

The following functions can be selected:

### None

No function selected.

### Shut down recorder

The appliance will be shut down.

#### Start alarm

This function activates the alarm state of the recorder.

#### Stop alarm

The device is in alarm state. The contact function **Stop alarm** allows the alarm to be stopped before the end of the alarm duration (10 seconds).

#### Save Secure Tracks (all)

All security tracks are saved.

#### Activate Sequenzer

With this function, the sequencer is activated.

#### Extend alarm

The device is in alarm state. If the *Extend alarm* contact function is triggered before the end of the alarm duration (10 seconds), the alarm state will be extended indefinitely (or until the corresponding track is full).

The alarm state can then only be stopped by the **Stop alarm** contact function.

#### **Delete alarm**

The last alarm state can be undone. This function triggers the discontinuation of a message to an alarm host. In this case, can be set a binary value (input binary, decimal or hexadecimal value) in the **Contact Parameters** dialog. This is sent with the message and can be freely interpreted by the alarm host.

#### Send message with value

This function triggers the discontinuation of a message to an alarm host. In this case, can be set a binary value (input binary, decimal or hexadecimal value) in the *Contact Parameters* dialog. This is sent with the message and can be freely interpreted by the alarm host.

#### Start recording (recording mode Contact)

This function is preset at camera contacts. It starts recording on one or more cameras that are defined with *Contact* recording mode.

#### Stop recording (recording mode Contact)

This function stops each recording that is still active (timer can be expired) that was triggered by *Start recording (recording mode Contact)*.

#### Quit pause of all alarm-hosts

This contact function allows to activate all configured alarm hosts. This contact function is no counterpart to the Pause all active alarm-hosts contact function. It does not matter if the alarm host was deactivated by **Pause all active alarm-hosts** or before.

#### Pause all active alarmhosts

This contact function allows to deactivate all configured and activated alarm hosts. No messages are sent to the alarm hosts until the *Quit pause of all alarm-hosts* contact function is triggered. In this case, can be set a binary value (input binary, decimal or hexadecimal value) in the *Contact Parameters* dialog. This is sent with the message and can be freely interpreted by the alarm host.

#### Pause recording (all recording modes)

This function stops any ongoing recording (timer may have expired), that has been triggered by the function *Start recording (recording mode Contact)*. In the *Contact Parameters* dialog can be set to which alarm host the message is sent.

#### Quit recording pause (all recording modes)

This function starts/activates each recording that was stopped by **Pause recording (all recording modes)**. The recording mode of the camera does not play a role for this function. However, attention must be paid to the fact that a recording may not occur immediately with recording modes **Contact** or **Motion** detection. In the **Contact Parameters** dialog can be set to which alarm host the message is sent.

### Start recording camera (recording mode Contact)

This function starts the recording of one camera that is defined with recording mode **Con***tact*. In this case, can be set a binary value (input binary, decimal or hexadecimal value) in the **Contact Parameters** dialog. This is sent with the message and can be freely interpreted by the alarm host.

#### Stop recording camera (recording mode Contact)

This function stops any ongoing recording (timer may have expired) which was triggered by the *Start camera* function.

### Live-display camera

This function enables the live viewing of the relevant camera.

#### Disable remote access (LAN, ISDN, Modem)

This contact function breaks all active connections of applications or users that do not have the right **Network access with contact**. New connection requests are rejected. This has no impact on users defined as administrators. This user group has always all rights. In the **Contact Parameters** dialog can be set to which cameras remote access should be prevented.

#### Enable remote access (LAN, ISDN, Modem)

This function cancels restrictions by the **Disable remote access (LAN, ISDN, modem)** contact function. In the **Contact Parameters** dialog can be defined which cameras should be allowed for remote access again.

#### Dome / UTC camera - move towards saved position

This function allows to approach the stored positions of dome cameras. In the *Contact Parameters* dialog can be determined which cameras are relevant and which mode they should be switched.

#### **Split Rotation**

With this function, the split views are changed in the order defined in the system at each contact.

#### Reboot

This function allows to restart the SMAVIA Recording Server appliance.

#### Switch Recording Quality

This function switches the recording quality to *High Quality*. Which camera is relevant can be defined in the *Contact Parameters* dialog. Every activated camera can be selected. It does not matter if the camera is connected or configured for recording.

#### **Reset Recording Quality**

This function switches the recording quality to *Normal Quality*. Which camera is relevant can be defined in the *Contact Parameters* dialog. Every activated camera can be selected. It does not matter if the camera is connected or configured for recording.

#### Dome - send PTZ escape command

This function allows to stop a automatic tour of a PTZ camera.

## SEDOR Arm / Disarm

With this function you can arm or disarm SEDOR globally, or track-wise.

For more elaborate notes on the topic of (de-)activation dependent on parameters, refer to the handout "Deactivation of analysis applications".

# 13.5 Configuration of Camera-Related Contacts

The camera-related contact inputs can be freely configured as *Makers* or *Breakers*.

> Open the Camera Contacts dialog via Setup > Interfaces > Camera Contacts.

| Camera Contacts    |                 |               |    |                 |
|--------------------|-----------------|---------------|----|-----------------|
| Contacts           |                 |               |    |                 |
| Camera 1: 1        | Normally ope    | Camera 13: 13 |    | Normally oper 💌 |
| Camera 2: 2        | Normally oper 🔻 | Camera 14: 14 |    | Normally oper 🔻 |
| Camera 3: 3        | Normally oper 💌 | Camera 15: 15 |    | Normally oper 🔻 |
| Camera 4: 4        | Normally oper 💌 | Camera 16: 16 |    | Normally oper 💌 |
| Camera 5: 5        | Normally oper 💌 | Camera 17: 17 |    | Normally oper 💌 |
| Camera 6: 6        | Normally oper 💌 | Camera 18: 18 |    | Normally oper   |
| Camera 7: 7        | Normally oper 💌 | Camera 19: 19 |    | Normally oper 🔻 |
| Camera 8: 8        | Normally oper 💌 | Camera 20: 20 |    | Normally oper 💌 |
| Camera 9: 9        | Normally oper 💌 | Camera 21: 21 |    | Normally oper 💌 |
| Camera 10: FISHEVE | Normally oper 🔻 | Camera 22: 22 |    | Normally oper 🔻 |
| Camera 11:11       | Normally oper 💌 | Camera 23: 23 |    | Normally oper 💌 |
| Camera 12: 12      | Normally oper 💌 | Camera 24: 24 |    | Normally oper 💌 |
|                    |                 |               |    |                 |
|                    |                 |               | ОК | Cancel          |

Abb. 13-5

- > Make the required settings.
- > Click **OK** in order to save the settings.

# 14 Relays OUT

The relays allow the event based control of external devices.

# 14.1 Setting

Open the Relay dialog via Setup > Interfaces > Relay OUT.

| Relay |                    |                    |  |  |  |  |  |
|-------|--------------------|--------------------|--|--|--|--|--|
|       | Relay1 Relay2 Rela | y3 Relay4 Relay5   |  |  |  |  |  |
|       | Function           | None               |  |  |  |  |  |
|       | Timer              | Off                |  |  |  |  |  |
|       | Timer Times/Sec.   | 1.000 🚖            |  |  |  |  |  |
|       | Туре               | Normally open (NO) |  |  |  |  |  |
|       |                    |                    |  |  |  |  |  |
|       |                    |                    |  |  |  |  |  |
|       |                    |                    |  |  |  |  |  |
|       |                    |                    |  |  |  |  |  |
|       |                    |                    |  |  |  |  |  |
|       |                    |                    |  |  |  |  |  |
|       |                    |                    |  |  |  |  |  |
|       |                    |                    |  |  |  |  |  |
|       |                    | OK Cancel          |  |  |  |  |  |

Abb. 14-1

- > Set the triggering event as the *Function*.
- > Switch on the time controlled hold time with *Timer* if required.
- > Set the hold time as *Timer Time/Sec.* if required.
- > Set the relay *Type*.
- > Finally, confirm with **OK**.

# 14.2 Functions

The available functions of the interface depend on various software and hardware options. The scope of functions depends on the ordered version, not on the content of the documentation.

#### None

No function selected.

### **Recorder in Alarm Select**

This function switches and holds the relay when the device is in alarm state.

The alarm state is triggered by the Start alarm contact IN function. It is stopped by the corresponding contact IN functions.

The behavior of the relay corresponds to the Alarm LED of the device.

### System Error

The relay is switched in case of certain errors in the complete system or if status messages of a system component arrive.

- Camera failure
- Write or read fault error of a HDD
- · Unknown software problem, device does not react or reacts only very slowly
- · Housekeeping error event
- Error message of UPS
- Initialization error
- RAID (internal) error

The relay is held until the system error is eliminated. The time for which the relay is held can also be set via the *Timer*.

The behavior of the relay corresponds to the Error LED of the device.

#### Start Recording by Image Comparison Event

The relay is switched if recording of a camera is triggered by motion detection. The time for which the relay is held must be set via the Timer (eg 1 second).

#### More than 80% of a Track Occupied

This function does not make any sense under the standard configuration since tracks are defined as ring buffers, and therefore cannot be overwritten. The definition of a track as permanent storage and of the corresponding percent value is done by changing internal parameters. Please contact the Dallmeier support team, if necessary.

This function switches the relay if more than X % of the reserved disk space of a track (permanent storage) are occupied.

The relay is held until the track is deleted.

The time for which the relay is held can also be set via the *Timer*.

#### More that 80% of the Secure Tracks Occupied

This function switches the relay if more the 80% of the defined/reserved secure tracks have been protected against overwriting.

The relay is held until a sufficient number of tracks has been released.

The time for which the relay is held can also be set via the Timer.

#### Start Recording by Image Contact IN

This relay is switched if the recording of a camera is triggered by a Contact IN function (*Start recording camera* (one caymera, recording mode *Contact*)). The time for which the relay is held must be set via the Timer (eg 1 second).

#### Error on Writing / Reading onto HDD

The relay is switched if an error (read/write) occurs during HDD access. The relay is held until it is possible again to read or write. The time for which the relay is held can also be set via the *Timer*.

### Writing / Reading onto HDD

This relay function allows to represent the HDD access.

The relay is switched and held directly before the HDD access (read/write). The relay is reset after the HDD access.

The behavior of the relay corresponds to the Record LED of the device.

#### **Remote Control Through PView**

This function allows the relay to be remote-controlled via an external software (eg SMA-VIA Viewing Client). It is switched, held or reset according to the commandos entered in the software.

The time for which the relay is held can also be set via the *Timer*.

### SEDOR<sup>®</sup> Sabotage-Event

The relay is switched if SEDOR<sup>®</sup> detects a sabotage event on a camera (defocusing, turning, covering).

The time for which the relay is held must be set via the *Timer*.

#### Housekeeping Sabotage-Event

The relay is switched if the system monitoring (housekeeping) detects an event of the category sabotage.

Events of the category sabotage are:

- · The BNC terminal has been removed.
- The BNC terminal is ready for operation.

The relay is held until the system monitoring defines the status as normal. The time for which the relay is held can also be set via the Timer.

#### Housekeeping Info-Event

The relay is switched if the system monitoring (housekeeping) detects an event of the category info.

Events of the category info are:

- The internal temperature is in the upper /lower/normal range.
- · The external temperature is in the upper/lower/normal range.
- The CPU temperature is in the upper/lower/normal range.
- The average system temperature is in the upper/lower/normal range.
- The internal/external/CPU temperature average system temperature has reached the upper limit. The device dialog will be shut down.
- · The revolution of the front fan is too high/too low/normal.
- The revolution of the rear fan is too high/too low/normal.
- The revolution of the HDD fan is too high/too low/normal.

The relay is held until the system monitoring defines the status as normal. The time for which the relay is held can also be set via the *Timer*.

#### Housekeeping Error-Event

The relay is switched if the system monitoring (housekeeping) detects an event of the category error.

Events of the category error are:

- The I/O board could not be put into operation.
- The I/O board is ready for operation.
- The display could not be put into operation.
- The display is ready for operation.
- The CPU temperature cannot be determined.
- The CPU temperature can be determined.
- The internal temperature cannot be determined.
- Error during determination of the internal temperature.
- The internal temperature can be determined.
- The external temperature cannot be determined.
- Error during determination of the external temperature.
- · The external temperature can be determined.
- The revolution of the front fan cannot be determined.
- Error during determination of the revolution of the front fan.
- The revolution of the front fan can be determined.
- The front fan does not rotate anymore.
- The front fan rotates again.
- The revolution of the rear fan cannot be determined.
- Error during determination of the revolution of the rear fan.
- The revolution of the rear fan can be determined.
- The rear fan does not rotate anymore.
- The rear fan rotates again.
- The housing screw has been loosened.
- The housing screw has been screwed in.
- The housing cover has been opened.
- · The housing cover has been closed.
- Power supply unit 1 failed.
- Power supply unit 1 is operational again.
- Power supply unit 2 failed.
- Power supply unit 2 is operational again.

The relay is held until the system monitoring defines the status as normal. The time for which the relay is held can also be set via the *Timer*.

#### **Housekeeping Event**

The relay is switched if the system monitoring (housekeeping) detects an event of the categories (sabotage, info or error).

The relay is held until the system monitoring defines the status as normal.

The time for which the relay is held can also be set via the *Timer*.

## SEDOR<sup>®</sup> All Cameras and Events

The relay is switched on every SEDOR® event.

## SEDOR<sup>®</sup> Sabotage-Event

The relay is switched if SEDOR<sup>®</sup> detects a sabotage event on a camera (defocusing, turning, covering).

The time for which the relay is held must be set via the Timer.

# **15 Optional Functions**

# 15.1 Signal Loop Through

This funtion is only available for analog cameras.

The video inputs on the device can be terminated by software with a resistance of 75 ohm. This is necessary to prevent falsifications of the video signal (signal level, color, brightness, etc.).

In the default configuration, all the cameras of the device are terminated. No other settings are required.

If the camera signal is forwarded (signal loop through) to another device (for example a recorder or monitor) the termination of the appropriate video input must be cancelled.

 Camera Termination

 Camera 1: 1
 On
 Image: Camera 2: 2
 On
 Image: Camera 3: 3
 On
 Image: Camera 4: 4
 On
 Image: Camera 4: 4
 On
 Image: Camera 5: 5
 On
 Image: Camera 5: 5
 On
 Image: Camera 6: 6
 On
 Image: Camera 7: 7
 On
 Image: Camera 7: 7
 On
 Image: Camera 7: 7
 On
 Image: Camera 7: 7
 On
 Image: Camera 7: 7
 On
 Image: Camera 7: 7
 On
 Image: Camera 7: 7
 On
 Image: Camera 7: 7
 On
 Image: Camera 7: 7
 On
 Image: Camera 7: 7
 On
 Image: Camera 7: 7
 On
 Image: Camera 7: 7
 On
 Image: Camera 7: 7
 On
 Image: Camera 7: 7
 On
 Image: Camera 7: 7
 On
 Image: Camera 7: 7
 On
 Image: Camera 7: 7
 On
 Image: Camera 7: 7
 On
 Image: Camera 7: 7
 On
 Image: Camera 7: 7
 On
 Image: Camera 7: 7
 On
 Image: Camera 7: 7
 On
 Image: Camera 7: 7
 On
 Image: Camera 7: 7
 On
 Image: Camera 7: 7
 On
 Image: Camera 7: 7
 On
 Image: Camera 7: 7
 On
 Image: Camera 7: 7
 On
 Image: Camera 7: 7
 On
 Image: Camera 7: 7
 <th

#### > Open the **Camera Termination** dialog via **Setup** > **System** > **Camera Termination**.

| Abb. | 15-1 |
|------|------|
|------|------|

Camera 8:8

Set the termination of the relevant video input to Off.

Confirm with OK.

## 15.2 PRemote

This function requires an activation. This is optional available.

Normally the image will be transferred via the LAN or WAN in recording format H.264. However, this can result in errors during playback caused by an external application (for example in SMAVIA Viewing Client) if the available bandwidth is too low.

ΟК

Cancel

In this case the external application can request the picture data using the **PRemote** recording function (if this has been enabled).

The **PRemote** function makes image and audio data available to external applications in a format that requires less bandwidth and can also be scaled (MPEG4 rather than H.264). This makes it possible to achieve fluid playback even with low bandwidth although a loss of image quality must be accepted in this case.

In addition, the **PRemote** function allows the creation of an intercom to a workstation

and the corresponding external application (eg SMAVIA Viewing Client) via the Ethernet. Therefore, only the used *Audio IN* interface must be set on the device.

> Open the **PRemote settings** dialog via **Setup** > **Interfaces** > **PRemote**.

| PRemote settings                         |
|------------------------------------------|
| Use audio for PRemote                    |
| C Line in                                |
| C Microphone                             |
| Level IN                                 |
| Audio OUT                                |
|                                          |
| Max. 1 connection                        |
| Priority Control                         |
| Secondary PRemote connection visible for |
| C All users                              |
|                                          |
| OK Cancel                                |

Abb. 15-2

- > Enable the Use audio for PRemote checkbox if required.
- Select the source of the audio signal (*Line in / Microphone*) of the intercom if required.
- > Set the microphone volume with the slider below *Level IN*.
- > Set the level for the audio output with the slider under Audio OUT.
- Set the maximum bandwidth with the slider under *Max. bandwidth* or enter this in the *kBPS* box.
- Activate the Max.1 connection checkbox to allow one connection only.
- Activate the *Priority Control* checkbox to set priority for administrators, when accessing the appliance via Premote.

If Priority Control is activated, other connections will be termintated when an administrator is logging in.

- Choose which user groups have the right to view the secondary PRemote connection via the radio buttons Administrators and all users of the same group and All users.
- Click OK in order to save the settings.

# 16 HDD Management

The *Harddisk Management* dialog displays all in the appliance installed or externally connected hard disks and drives. In addition, single disks can be released or blocked for recording.

All hard disk drives are enabled for recording in the default configuration.

Open the Harddisk Management dialog via Setup > Recording > HDD Management.

| Harddisk Management              |      |                          |                                      |               |     |              |      |  |  |
|----------------------------------|------|--------------------------|--------------------------------------|---------------|-----|--------------|------|--|--|
| 🔲 Serial No. T                   | est  |                          |                                      |               | Т   | 'otal: 3931. | O GB |  |  |
| ID                               | Туре | Name                     |                                      | Cap. GB       | Rec | Dbl.Rec      |      |  |  |
| IDE     SATA                     | HDD  | sda3 - ATA<br>sdb3 - ATA | 2GB ATA Flash Di<br>WDC WD2000EVVZ-0 | 2.0<br>1930 6 |     |              |      |  |  |
| #3<br>€ SCSI<br>E USB            | HDD  | sdc3 - ATA               | WDC WD2000FVVZ-0                     | 2000.4        | Z   |              |      |  |  |
| ⊷#1<br>■ RAID<br>■ FILE<br>■ LVM | HDD  | USB2.0 Flax              | h Disk                               | 1.0           |     |              |      |  |  |
| ,                                |      |                          |                                      |               |     |              | _    |  |  |
|                                  |      |                          |                                      | ОК            |     | Cancel       |      |  |  |

Abb. 16-1

The various drives are displayed separately by category (bus system) in a structure tree. The total capacity available for recording is shown at the top right.

- Enable / disable a checkbox in the *Rec* column, to release a hard disks for recording or to block them.
- Click OK in order to save the settings.

## **RAID Systems**

RAID Systems activate an additional dropdown box in the upper part of the dialog.

| NOTICE                                       |                                                     |
|----------------------------------------------|-----------------------------------------------------|
| Data loss!<br>After changing the<br>deleted. | settings to a RAID, all previous recordings will be |

The device must be run with HDDs of identical construction and capacity. The system automatically recognizes HDDs of different manufactors or series and labels them as unfit for use. It displays an according GUI warning at each start. Unfit HDDs are marked with an exaclamation mark in the *Info* dialog and on the display.

For further information on the topic of HDDs please refer to the handout "RAID status" and the whitepaper "HDD Lifetime & RAID Systems.

| Harddisk Manageme | nt         |                        |        |         |     |              |      |
|-------------------|------------|------------------------|--------|---------|-----|--------------|------|
| 🔲 Serial No. Test |            | ļ                      | RAID 1 | •       | To  | otal: 3963.2 | 2 GB |
| ID Typ            | ie Name    |                        |        | Cap. GB | Rec | Dbl.Rec      |      |
| i IDE<br>⊡ SATA   |            |                        |        |         |     |              |      |
| -#1 HD            | D sda3 - A | TA 2GB ATA Flash       | Di     | 2.0     |     |              |      |
| +2 HD             | D sdb3-R   | AID 1 (md2, mit /dev/s | sdc3)  | 2963.0  | 4   |              |      |
| HD 8081           | D sac3- K/ | AID 1 (md2, mit /dev/s | (Eab   | 2963.0  | 50  |              |      |
|                   |            |                        |        |         |     |              |      |
|                   | D USB      | Flash Disk             |        | 2.1     |     |              |      |
| 🚊 RAID            |            |                        |        |         |     |              |      |
| ·#1               | md0 - Si   | VSTEM                  |        | 5.4     |     |              |      |
| ·#2               | md1 - S    | VSTEM                  |        | 32.2    |     |              |      |
| <sup>~</sup> #3   | md2 (RA    | AID 1)                 |        | 2962.9  | 2   |              |      |
|                   |            |                        |        |         |     |              |      |
| E CVIII           |            |                        |        |         |     |              |      |
|                   |            |                        |        |         |     |              |      |
|                   |            |                        |        |         |     |              |      |
|                   |            |                        |        |         |     |              |      |
| ,                 |            |                        |        |         |     |              |      |
|                   |            |                        |        | 01      |     | Consel       |      |
|                   |            |                        |        | UK      |     | Lancel       |      |

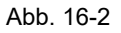

It is possible to deactivate RAID. The various HDD's must be activated manually for recording, as described above.

Depending on the type and number of internal and external HDD's (eg DAS-4 Eco), RAID 1 or RAID 5 can also be activated. In this case the HDD's are activated automatically and no manual settings can be made.

- > To change the configuration, select one of the options offered.
- > Click the **OK** button in order to save the settings.

# 17 Protect/Release Tracks

## 17.1 Protect Tracks

Recorded tracks can be protected from being overwritten, in order to save or analyze them later. Protected tracks are intended for the short time storage of the respective material only. When protecting a track, at least 2 data packets have to remain unprotected for each respective camera, in order for the ring puffer to work properly.

> Open *Recording* > *Protect Tracks*, in order to create or manage protected tracks.

| P | Protect/Release Tracks                     |       |     |             |             |  |  |  |
|---|--------------------------------------------|-------|-----|-------------|-------------|--|--|--|
|   |                                            |       |     |             |             |  |  |  |
|   | Track                                      | Start | End | Description |             |  |  |  |
|   |                                            |       |     |             |             |  |  |  |
|   |                                            |       |     |             |             |  |  |  |
|   |                                            |       |     |             |             |  |  |  |
|   |                                            |       |     |             |             |  |  |  |
|   |                                            |       |     |             |             |  |  |  |
|   |                                            |       |     |             |             |  |  |  |
|   |                                            |       |     |             |             |  |  |  |
|   |                                            |       |     |             |             |  |  |  |
|   |                                            |       |     |             |             |  |  |  |
|   |                                            |       |     |             |             |  |  |  |
|   |                                            |       |     |             |             |  |  |  |
|   |                                            |       |     |             |             |  |  |  |
|   |                                            |       |     |             |             |  |  |  |
|   |                                            |       |     |             |             |  |  |  |
|   |                                            |       |     |             |             |  |  |  |
|   |                                            |       |     |             |             |  |  |  |
|   |                                            |       |     |             |             |  |  |  |
|   |                                            |       |     |             |             |  |  |  |
|   |                                            |       |     |             |             |  |  |  |
|   |                                            |       |     |             |             |  |  |  |
|   |                                            |       |     |             |             |  |  |  |
| 1 |                                            |       |     |             |             |  |  |  |
|   |                                            |       |     |             | New Release |  |  |  |
|   |                                            |       |     |             |             |  |  |  |
| Т | racks used for backup: 0 / recording: 1462 |       |     |             | OK          |  |  |  |
|   |                                            |       |     |             |             |  |  |  |

Abb. 17-1

Click New.

The Protect Track dialog opens.

| Protect Track |                           |
|---------------|---------------------------|
|               |                           |
| Track         | LP 1: 1                   |
| Description   |                           |
| Starttime     | 14 🐳 48 🐳 35 🐳 05/04/2017 |
| Endtime       | 15 🔮 05 🗣 01 🍨 10/04/2017 |
|               |                           |
|               |                           |
|               | OK Cancel                 |

Abb. 17-2

- Choose a *Track* from the drop-down list.
- > Add a *Description*, no longer than 25 characters.

### Set a *Starttime* and an *Endtime*.

Note that, while the set up interval is protected in any case, **Starttime** and **Endtime** are somewhat exceeded, due to package size.

≻ Confirm with **OK**.

The track is now protected.

# 17.2 Release Tracks

When a protected track is no longer needed, it has to be released, so its space is available for recording again.

## > Open *Recording* > *Protect Tracks*.

- > Click the necessary track.
- > Click Release.

The chosen track is no longer protected.

# 18 Video Content Analysis (VCA)

The SMAVIA appliance continuously receives the results of the VCA analysis functions as event messages with the corresponding metadata in addition to the recorded video stream.

The appliance uses the received motion events to control the recording of the video stream in the Motion Detection mode. Furthermore, the received event messages are stored with the corresponding metadata in a database and kept for evaluation with SMAVIA Viewing Client.

## 18.1 Settings

The SMAVIA Appliance recognizes a camera that is equipped with the new VCA technology during the camera test. After deactivating the option *Image processing on recorder* (see "Image Processing on recorder" on page 42) all the necessary settings for storing and providing analysis events and metadata are made automatically. All other settings, such as the configuration of the Motion Detection recording mode, can be performed as usual.

The appliance automatically makes all necessary settings. Observe the following descriptions in case of manual modification of the settings.

## 18.1.1 Image Processing

The camera test can be started after entering the login data with the **Test** button. If the camera is equipped with the VCA technology, the appliance will release the check box **Image processing on recorder** and allow for the deactivation of this option. The appliance then uses the analysis data of the camera.

| IV-15.20                   |                              |
|----------------------------|------------------------------|
| Expert Mode                |                              |
| Recording Mode             | Settings                     |
| Motion                     | Login Quality                |
|                            | IP-Address 10.128.15.20      |
| Camera Timer Timer         | User name admin              |
| Vse database               | Password ×                   |
| Active Areas Areas         | Test Delete                  |
| Sensitivity Normal         |                              |
| Event Duration 10 sec. 🛫   |                              |
| Pre-Event time 2 sec. 🛫    |                              |
| Post-Event time 1.5 sec. 🛨 | Fisheye                      |
| Recording active           | Image processing on recorder |
|                            | OK Cancel                    |

Abb. 18-1

The option **Image processing on recorder** and the **Analysis data** of the camera cannot be used at the same time.

# 18.1.2 Data Storage

After deactivating the option *Image processing on recorder*, the *Storage of the analysis data in the database* is activated automatically. This setting is displayed in the Recording Settings dialog in the *Analysis* column by a blue button.

| ecording Settings (24 ch    | annels activ | ated )     |      |     |       |       |          |              |                  |          |         |
|-----------------------------|--------------|------------|------|-----|-------|-------|----------|--------------|------------------|----------|---------|
| Camera Name                 | L P- Track   | Resolution | Mbps | Fps | Units | HDD % | Estimate | Audio        | Data Split (SVC) | Analysis | Control |
| 💏 1: IV-15.1-DA VID (HD-IP) | <b>5</b>     | UHD        | 6    | 25  | 67    | 4.1 % | 2.2 days | 64 kBit G.71 |                  | S see    |         |
| 💏 2:10-15.2 (HD-1P)         | <b>5</b>     | UHD        | 6    | 25  | 67    | 4.1 % | 2.2 days | 64 kBit G.71 |                  | an S     |         |
| 💏 3: IU- 15.3 (HD-IP)       | <b>5</b>     | UHD        | 6    | 25  | 67    | 4.1 % | 2.2 days | 64 kBit G.71 |                  | an S     |         |
| 💏 4: IV- 15.4 (HD-IP)       | <b>5</b>     | UHD        | 6    | 25  | 67    | 4.1 % | 2.2 days | 64 kBit G.71 |                  | an S     |         |
| ॡ 5:10-15.5 (HD-IP)         | <b>5</b>     | UHD        | 6    | 25  | 67    | 4.1 % | 2.2 days | 64 kBit G.71 |                  | an S     |         |
| 💏 6: IU- 15.7 (HD-IP)       | <b>5</b>     | UHD        | 6    | 25  | 67    | 4.1 % | 2.2 days | 64 kBit G.71 |                  | S were   |         |
| 💏 7:10-15.9 (HD-IP)         | <b>5</b>     | UHD        | 6    | 25  | 67    | 4.1 % | 2.2 days | 64 kBit G.71 |                  | S were   |         |
| 💏 8: IV- 15. 14 (HD- IP)    | <b>5</b>     | UHD        | 6    | 25  | 67    | 4.1 % | 2.2 days | 64 kBit G.71 |                  |          |         |
| 💏 9:10-15.20 (HD-1P)        | <b>5</b>     | UHD        | 6    | 25  | 67    | 4.1 % | 2.2 days | 64 kBit G.71 |                  | 🧒 S      |         |
| 💏 10:10-15.24 (HD-1P)       | 6            | UHD        | 6    | 25  | 67    | 4.1 % | 2.2 days | 64 kBit G.71 |                  | S non    |         |
| 💏 11:10-15.31 (HD-IP)       | 6            | UHD        | 6    | 25  | 67    | 4.1 % | 2.2 days | 64 kBit G.71 |                  | me S     |         |

Abb. 18-2

In this example, data storage is activated for camera number 9 (button SmartFinder in blue) and deactivated for all other cameras (button SmartFinder in gray).

The storage of the analysis data has to be activated in order to enable the evaluation of the analysis results with SMAVIA Viewing Client.

## 18.1.3 Search Items

In the last step of the automatic configuration, the search items *Movement coordinates* and *Sedor data* are activated for the evaluation with the SMAVIA Viewing Client.

This setting releases the use of the stored analysis data for the client software. In this example, these options are shown in the last two lines.

| Search I     | tems         |                      |    |         |
|--------------|--------------|----------------------|----|---------|
|              |              |                      |    |         |
| Search       | Live         | Name                 |    | ID 🔺    |
|              |              | ui o-opecu           |    | 2.5     |
|              |              | GPS-Direction        |    | 24      |
|              |              | GPS-State            |    | 25      |
|              |              | User-defined         |    | 196     |
|              |              | User-defined         |    | 197     |
|              |              | User-defined         |    | 198     |
|              |              | User-defined         |    | 199     |
|              | $\checkmark$ | Contact marker       |    | 200     |
|              |              | Object coordinates   |    | 10000   |
|              |              | Camera description   |    | 10009   |
|              |              | Sensor data          |    | 10010   |
|              |              | Recorder description |    | 10019   |
| $\checkmark$ |              | Movement coordinates |    | 10020   |
| $\checkmark$ |              | Sedor data           |    | 10030   |
|              |              |                      |    |         |
| Name         |              |                      |    |         |
|              |              |                      |    | D.C.II  |
|              |              |                      |    | Detault |
|              |              |                      |    |         |
|              |              |                      | ОК | Cancel  |
|              |              |                      |    |         |

Abb. 18-3

The search items **Movement coordinates** and **Sedor data** have to be activated in order to enable the evaluation of the analysis results with SMAVIA Viewing Client.

# **19 Optional Periphery**

External devices (DAS-4 Eco storage system, VSC controller, etc.) can be connected to the appliance and configured accordingly.

# 19.1 Storage

The Dallmeier DAS-4 Eco external storage systems can be connected to the device in order to increase the storage capacity.

Note that

- the device must be equipped with the corresponding hardware (SATA2/FibreChannel interface).
- the communication between device and storage system via the serial interface is not supported.

Detailed descriptions for the connection and configuration of the DAS-4 Eco are provided in the corresponding documentations.

## 19.2 DNI

The DNI-1 Dallmeier network interface is a wide-ranging data interface that is connected to the device serial interface. It allows the receipt of data from an external system or the camera control (dome, PTZ) via the user interface of the device.

Note the detailed description in the documentation "DNI-1 – Installation and Configuration".

## 19.2.1 DNI – External System

An external system (for example a cash dispenser, access control system or cash desk system) can be connected to the device via a DNI. This allows the data from the external system (for example sort code, time that a door was opened or amount of a cash desk transaction) can be displayed in the live picture and saved with that picture.

#### Interface

After connecting the DNI the serial interface must be configured accordingly.

> Open the Serial Interfaces dialog via Setup > Interfaces > Serial.

| Serial Interfaces |                       |
|-------------------|-----------------------|
| Interface         | Сомі                  |
| Function          | DNI (external system) |
| Parity            | fixed                 |
| Baud Rate         | fixed                 |
| StopBits          | fixed                 |
| DataBits          | fixed                 |
| Handshake         | fixed                 |
|                   |                       |
|                   |                       |
|                   | OK Cancel             |

Abb. 19-1

- > Select the COM port to which the DNI is connected as the *Interface*.
- > Set **DNI (external system)** as the function.
- ➤ Confirm with OK.

## Protocol

The next step is to configure the DNI itself.

> Open the **Dallmeier Network Interface** dialog via **Setup** > **Interfaces** > **DNI Setup**.

| D | adhneier M  | etwork Interface |                 |             |               |           |
|---|-------------|------------------|-----------------|-------------|---------------|-----------|
| ſ | -Network    |                  |                 |             |               |           |
|   | Address     | Name             | Camera Portrait | Camera Hand | Serial Number |           |
|   |             |                  |                 |             |               |           |
|   |             |                  |                 |             |               |           |
|   |             |                  |                 |             |               |           |
|   | ļ           |                  |                 |             |               |           |
|   |             | Read             |                 |             | Change        |           |
| l | Provide and |                  |                 |             |               |           |
|   | Protocol -  |                  |                 |             |               |           |
|   | binary nie  |                  |                 |             |               | Parameter |
|   |             |                  |                 |             |               | Program   |
|   |             |                  |                 |             |               |           |
|   |             |                  |                 |             |               |           |
|   | ·           |                  |                 |             |               |           |
|   |             |                  |                 | Import      | Export        | Delete    |
|   |             |                  |                 |             |               | -         |
|   |             |                  |                 |             | OK            | Cancel    |

Abb. 19-2

- > First open the data for the DNI *Network* by clicking on *Read*.
- > Mark the relevant DNI in the *Network* box.
- Select the required **Protocol**.
- > Configure the DNI by clicking on *Program*.
- ➤ Confirm with OK.

#### **Display of data in SMAVIA Viewing Client**

Data provided by an external device, for example a cash dispenser, access control system or cash desk system, can be displayed in the live picture of SMAVIA Viewing Client. While doing so, one accepts a delay of about one second during the image transmission. In order to use this function, the checkbox *Data-Split (SVC)* has to be activated for the respective camera.

### > Open *Recording* > *Cameras / Tracks*.

- > Activate the **Data-Split (SVC)** checkbox.
- ➤ Confirm with OK.

## 19.2.2 DNI – Camera Control

A controllable camera (dome, PTZ camera) can be connected to the device via a DNI. This allows the dome or tilt and turn head of a camera to be controlled using the control interface of the device.

#### Interface

After connecting the DNI the serial interface must be configured accordingly.

> Open the Serial Interfaces dialog via Setup > Interfaces > Serial.

| Serial Interfaces |                      |
|-------------------|----------------------|
| Interface         | COM1                 |
| Function          | DNI (camera control) |
| Parity            | fixed                |
| Baud Rate         | fixed                |
| StopBits          | fixed                |
| DataBits          | fixed                |
| Handshake         | fixed                |
|                   |                      |
|                   |                      |
|                   | OK Cancel            |

Abb. 19-3

- > Select the COM port to which the DNI is connected as the *Interface*.
- > Set DNI (camera control) as the Function.
- ➤ Confirm with OK.

### Protocol

The next step is to configure the DNI itself.

> Open the Camera Control dialog via Setup > Interfaces > Camera Control.

| Dallmeier N  | letwork Interface |                 |             |               |            |
|--------------|-------------------|-----------------|-------------|---------------|------------|
| Network      |                   |                 |             |               |            |
| Address      | Name              | Camera Portrait | Camera Hand | Serial Number |            |
|              |                   |                 |             |               |            |
|              |                   |                 |             |               |            |
|              |                   |                 |             |               |            |
|              |                   |                 |             |               |            |
|              | Read              |                 |             | Change        |            |
| - Protocol - |                   |                 |             |               |            |
| Binary file  |                   |                 |             |               | Parameter  |
|              |                   |                 |             |               | Platenerer |
|              |                   |                 |             |               | Program    |
|              |                   |                 |             |               |            |
|              |                   |                 |             |               |            |
|              |                   |                 |             |               | - 11       |
|              |                   |                 | mport       | Export        | Delete     |
|              |                   |                 |             |               |            |
|              |                   |                 |             | OK            | Cancel     |

Abb. 19-4

- > First open the data for the DNI Network by clicking on *Read*.
- > Mark the relevant **DNI**.
- Select the required **Protocol**.
- > Configure the DNI by clicking on *Program*.
- ➤ Confirm with OK.

## Identification

In the third step the appropriate camera must be identified as controllable.

| Camera, Name                 | LP-Track | Resolution | Mbps   | Fps           | Audio         | Data Split (SVC) | Analysis | Control |
|------------------------------|----------|------------|--------|---------------|---------------|------------------|----------|---------|
| 1: HD (5D-IP)                |          | 4CIF       | 4      | 25            | off           |                  | $\sim$   |         |
| 💏 2: EINFAHRT (HD-IP)        |          | 2MP        | 6      | 25            | off           |                  | s s      |         |
| 💏 3: 720P- 100MM (HD-IP)     |          | HD_720     | 4      | 25            | off           |                  |          |         |
| : 720P-75MM (HD-IP)          |          | 4MP        | 6      | 12.5          | off           |                  |          | 1 🗆     |
| 5: SN DACH+ IRIS SYS (SD-IP) |          | 4CIF       | 4      | 25            | off           |                  |          |         |
| ॡ 6: 6 (HD-IP)               |          | 1080p      | 6      | 25            | off           |                  | S and    |         |
| 💏 7: CA SINO (HD-IP)         | 5        | 1080p      | 8      | 25            | off           |                  | S and    |         |
| 💏 8: PTZ-HD (HD-IP)          |          | 1080p      | 6      | 12.5          | off           |                  | S see    |         |
| 9: DOME-720P-1 (None)        |          | $\sim$     | $\sim$ | $\sim$        | $\sim$        | 1>>-<            | $\sim$   | 1>><    |
| 10: CA SIND-1080-LL (HD-IP)  |          | 1080p      | 8      | 25            | off           |                  |          | 1 🗆     |
| 🂏 11: CA 5IN002 (HD-IP)      |          | 1080p      | 6      | 25            | off           |                  | S see    |         |
| 12: SN DACH+ FLIR M5 (SD-IP) |          | 4CIF       | 3      | 25            | off           |                  | m S      |         |
| 💏 13: SN1PAN (Pan 3 Master)  | - 🔽      | HD_720     | 6      | 12.5          | off           |                  | S and    |         |
| 💏 14: 14 (Pan 3 Sub 1)       | L 🔽      | HD_720     | 6      | 12.5          | off           |                  | S res    |         |
| 💏 15: 15 (Pan 3 Sub 2)       | L 🔽      | HD_720     | 6      | 12.5          | off           |                  | S see    |         |
| 💏 16: 16 (Pan 3 Sub 3)       | L 🔽      | HD_720     | 6      | 12.5          | off           |                  | m S      |         |
| 17: 17 (RT5P)                |          |            | $\sim$ | $\rightarrow$ | $\rightarrow$ |                  |          | 1>>     |
| 🂏 18: SN2THER2 (RTSP)        |          | $\sim$     | $\sim$ | $\rightarrow$ | $\rightarrow$ |                  |          |         |
| 19: SN2THERM (SD-IP)         |          | 4CIF       | 4      | 12.5          | off           |                  | S see    |         |
| 💏 20: SN2PAN (Pan 2 Master)  | E 🔽      | HD_720     | 6      | 12.5          | off           |                  | S see    | >~      |
| 💏 21: Cam 21 (Pan 2 Sub 1)   | L 🔽      | HD_720     | 6      | 12.5          | off           |                  | S -      |         |
| 💏 22: Cam 22 (Pan 2 Sub 2)   | L 🔽      | HD_720     | 6      | 12.5          | off           |                  | S -      | D>      |
| 💏 23: Cam 23 (Pan 2 Sub 3)   | L 🔽      | HD_720     | 6      | 12.5          | off           |                  | S and    |         |
| 24: Cam 24 (RT5P)            |          |            | $\sim$ | $\sim$        | $\sim$        |                  |          | 1 >     |

> Open the *Recording Settings* dialog via *Setup* > *Recording* > *Cameras/Tracks*.

Abb. 19-5

> Right-click in the *Control* column on the relevant button.

The Recording Settings dialog is displayed.

| Recording Settings |                                |          |  |  |  |  |
|--------------------|--------------------------------|----------|--|--|--|--|
| Pleas              | e select mode for the Camera C | Control. |  |  |  |  |
| DNI                | UTC camera                     | Cancel   |  |  |  |  |

Abb. 19-6

≻ Click *DNI...*.

The camera is now ready for the control over DNI.

Note the detailed description in the documentation "DNI-1 – Installation and Configuration".

## 19.3 UPS

The use of a UPS (uninterruptible power supply) allows the device to be operated without problems even in the case of temporary power cuts. In addition the device can receive and display the status messages from a UPS connected via a USB port of the serial interface.

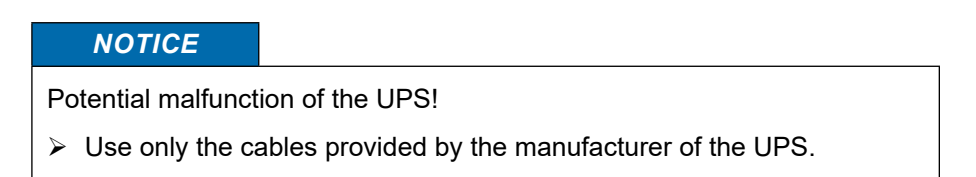

The corresponding serial interface must be configured first, if a serial UPS is connected.

> Open the UPS dialog via Setup > Interfaces > UPS.

| UPS                                                                                                    |                                                  |                 |
|----------------------------------------------------------------------------------------------------|--------------------------------------------------|-----------------|
| 🗹 Enable UPS                                                                                                    |                                                  | Show only USB 💌 |
| Manufacturer / Model                                                                                                    | NUT Driver                                       | Cable 🔺         |
| Ablerex     ActivePower     AEC     AEC                                                                                                    |                                                  |                 |
| Back-UPS Pro USB     Back-UPS RS USB     Back-UPS RS USB     Back-UPS LS USB     Back-UPS LS USB     Back-UPS CS USB     Back-UPS BS/CyberFort 350     Smart-UPS USB     Back-UPS BF500     Back-UPS BF500     Back-UPS RS 500 | usb<br>usb<br>usb<br>usb<br>usb<br>usb<br>usb    |                 |
| Belkin  Universal UPS F6C800-UNV  Universal UPS F6C120-UNV  Universal UPS F6C120-UNV  Universal UPS F6C1100-UNV  Office Series F6C550-AVR  Best Power  Controlion                                                              | newhidups<br>newhidups<br>newhidups<br>newhidups | <u>-</u>        |
| Expand all                                                                                                    | ОК                                               | Cancel          |

Abb. 19-7

- Activate the Enable UPS checkbox.
- > Select the *Manufacturer*.

- > Select the connected *Model*.
- > Select the used *Cable* if required.
- ≻ Confirm with **OK**.

NOTICE

Potential malfunction of the data transmission (serial UPS).

Set the UPS *Model* with the used *Cable* if required.

## 19.4 VSC

A Dallmeier **VSC-1** (Video System controller) control station for dome/PTZ cameras can be connected.

Selection and control of the camera is done on the control station, displaying of the images on a monitor. The *Video System Controller* dialog allows the specification of the **monitor** and the **split type** that will be used. These settings are valid in every mode (with or without login).

Additionally the dialog allows the specification of the **permission** to use the control station in Sequencer / Live mode (without login). This is done by adopting the permissions of a user group.

> Open the Video System Controller dialog via Setup > System > VSC.

| Video System Controller      |                                                         |
|------------------------------|---------------------------------------------------------|
| - Monitor                    |                                                         |
| Display controlled camera on |                                                         |
|                              | CVBS 1                                                  |
|                              | CVBS 2                                                  |
| -Split                       |                                                         |
| Display controlled camera in | Split type 1×1                                          |
|                              | <ul> <li>Original split type<br/>if possible</li> </ul> |
| Permission                   |                                                         |
| Adopt control permission in  | Administrator                                           |
| Sequencer / Live mode from   | 🔿 Installer                                             |
|                              | 🔿 User                                                  |
|                              | 🔿 Guest                                                 |
|                              |                                                         |
|                              |                                                         |
|                              | UK Cancel                                               |

Abb. 19-8

- Set the relevant *Monitor*.
- > Set the **Split type**.
- > Set the *Permission* for the Sequencer/Live mode.
- > Confirm with OK.

The permission "Other Permissions/Camera control" of the relevant user group has to be activated separately in the "User Management".

# 19.5 Serial PTZ Cameras

Suitable Dallmeier dome cameras (DCCP protocol) can be connected and controlled via the RS485 serial interface.

- > Connect the dome camera as described.
- > Commission the system as described.

First the serial interface must be configured.

- > Open the Serial Interface dialog via Setup > Interfaces > Serial.
- > Select **RS485** as **Interface**.
- > Set the required parameter.
- ➢ Finally, confirm with OK.

The allocation of the control to the relevant cameras is made in the *Recording Settings* dialog.

| ≻ | Open the | e <b>Recording</b> | Settings   | dialog via | Setup > | Recording > | Cameras/Tracks. |
|---|----------|--------------------|------------|------------|---------|-------------|-----------------|
|   | -        |                    | <b>J</b> - | 5          |         | · · · · J   |                 |

| amera. Name                  | LP-Track | Resolution    | Mbps   | Fps           | Audio              | Data Split (SVC) | Analysis | Control       |
|------------------------------|----------|---------------|--------|---------------|--------------------|------------------|----------|---------------|
| HD (SD-IP)                   |          | 4CIF          | 4      | 25            | off                |                  | $\sim$   |               |
| 🔁 2: EINFAHRT (HD-IP)        |          | 2MP           | 6      | 25            | off                |                  | S -      |               |
| 💦 3: 720 P- 100 MM (HD-IP)   |          | HD_720        | 4      | 25            | off                |                  |          |               |
| 720P-75MM (HD-IP)            |          | 4MP           | 6      | 12.5          | off                |                  |          |               |
| SN DACH- IRIS SYS (SD-IP)    | <b>1</b> | 4CIF          | 4      | 25            | off                |                  |          |               |
| 🐮 6: 6 (HD-IP)               |          | 1080p         | 6      | 25            | off                |                  | ror S    |               |
| 7: CASINO (HD-IP)            | 5        | 1080p         | 8      | 25            | off                |                  | m S      |               |
| 🐮 8: PTZ-HD (HD-IP)          |          | 1080p         | 6      | 12.5          | off                |                  | S wor    |               |
| DOME-720P-1 (None)           |          | $\sim$        | $\sim$ | $\sim$        | $\sim$             | $\sim$           | $\sim$   | 1>>~<         |
| : CA SIND-1080-LL (HD-IP)    |          | 1080p         | 8      | 25            | off                |                  |          |               |
| 11: CA 5IN002 (HD-IP)        |          | 1080p         | 6      | 25            | off                |                  | m S      |               |
| 12: SN DACH+ FLIR MS (SD-IP) | <b>1</b> | 4CIF          | 3      | 25            | off                |                  | m S      |               |
| 🐮 13: SN1PAN (Pan 3 Master)  | 🗆 🔽      | HD_720        | 6      | 12.5          | off                |                  | S and    |               |
| 😵 14: 14 (Pan 3 Sub 1)       | L 🔽      | HD_720        | 6      | 12.5          | off                |                  | s s      | $\sim$        |
| 😵 15: 15 (Pan 3 Sub 2)       | L 🔽      | HD_720        | 6      | 12.5          | off                |                  | m S      |               |
| 🐮 16: 16 (Pan 3 Sub 3)       | L 🔽      | HD_720        | 6      | 12.5          | off                |                  | m S      |               |
| : 17 (RTSP)                  |          | $\rightarrow$ | $\sim$ | $\rightarrow$ | $\rightarrow$      |                  |          | 1>>           |
| 🐮 18: SN2THER2 (RTSP)        |          | $\sim$        | $\sim$ | $\sim$        | $\rightarrow \sim$ |                  |          |               |
| 19: SN2THERM (SD-IP)         |          | 4CIF          | 4      | 12.5          | off                |                  | m S      |               |
| 🐮 20: SN2PAN (Pan 2 Master)  | 🗆 🔽      | HD_720        | 6      | 12.5          | off                |                  | mare S   |               |
| 😵 21: Cam 21 (Pan 2 Sub 1)   | L 🔽      | HD_720        | 6      | 12.5          | off                |                  | S and    |               |
| 😵 22: Cam 22 (Pan 2 5ub 2)   | L 🔽      | HD_720        | 6      | 12.5          | off                |                  | s s      | $\rightarrow$ |
| 😵 23: Cam 23 (Pan 2 5ub 3)   | L 🔽      | HD_720        | 6      | 12.5          | off                |                  | m S      | $>\sim$       |
| : Cam 24 (RT5P)              | <b>1</b> |               | 1>><   | $\sim$        | $\sim$             |                  |          | 1>>~<         |

Abb. 19-9

- Left-click the relevant control button.
- > Select the relevant interface if required.

The *Control* function is activated for the corresponding camera. The setting of the connection type is made in the *Recording Settings* (sub-)dialog.

Right-click the relevant control button.

The *Recording Settings* (sub) dialog is displayed.

| Recording Settings     |                       |  |  |  |
|------------------------|-----------------------|--|--|--|
| Please select mode for | r the Camera Control. |  |  |  |
| Serial                 | UTC camera            |  |  |  |

Abb. 19-10

> Select Serial....

The Direct camera control dialog is displayed.

| Direct camera control |           |  |  |
|-----------------------|-----------|--|--|
| 1                     | <u>×</u>  |  |  |
| 0                     | K Consel  |  |  |
|                       | trol<br>1 |  |  |

Abb. 19-11

- > Set the *Camera ID* corresponding to the configuration of the camera.
- ≻ Finally, confirm with *OK*.

# 19.6 External I/O Interface

The event message of a video analysis can also be sent to a peripheral device via relay contact. For this a separate device is necessary, which can be connected to the appliance with the *Ethernet I/O Interface*.

> Open Interface *Ethernet I/O Interface*.

| Ethernet I/O Schnittstel | lle |          |           |           |
|--------------------------|-----|----------|-----------|-----------|
| Nummer                   |     | 1        |           | <b>•</b>  |
| Aktiv                    |     |          |           |           |
| Relais                   |     |          |           |           |
| IP-Adresse               |     |          |           |           |
| Port                     |     | 502      |           |           |
| Passwort                 |     |          |           |           |
| DI Count                 |     | 6        |           | <u></u>   |
|                          |     | ·        |           | _         |
| Scan                     |     |          |           |           |
| IP                       | Тур | DI Count | Anzahl DO | Nummer    |
|                          |     |          |           |           |
|                          |     |          |           |           |
|                          |     |          |           |           |
|                          |     |          |           |           |
|                          |     |          |           |           |
|                          |     |          | ОК        | Abbrechen |

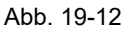

- > Click Scan.
- > Choose the necessary peripheral device.
- ≻ Confirm with **OK**.

The data can also be entered manually, in their corresponding fields.

# 20 System Messages

Logging of system messages include user actions and results of the completeness check of the system (eg camera failure or HDD error).

The logging is done automatically and cannot be disabled.

In order to support, the messages can be displayed by a warning dialog / alarm signal.

# 20.1 Evaluation

The evaluation of logged system messages can be done via the configuration interface.

> Open the System Messages dialog via Setup > System > System Messages.

| System Messages                                                                                      |                                                                                                    |
|----------------------------------------------------------------------------------------------------|----------------------------------------------------------------------------------------------------|
| Messages                                                                                             | 44                                                                                                    |
| Please click on the 'Apply' button to show the<br>system messages according to your filter settings. | Filter         Image: Prom         09       51         Image: Prom         09       51         Image: Prom         09       51         Image: Prom         Image: Prom |
| ,                                                                                                    | Settings OK                                                                                                    |

Abb. 20-1

Set the required time period in the From / Until area.

> Select the required message category from the drop-down list.

Standard

System messages that are also displayed by the graphical user interface.

Protocol

General protocol of system events.

Actions

User actions, for example concerning password changes and system parameters.

• Login

Login attempts (failed and successful) with respective IP, application and user group.

> Click **Apply** in order to start the query of the system messages.

The events are displayed in the *Messages* window.

| System Messages                                                                                                    |                                                                                                    |  |  |  |  |
|----------------------------------------------------------------------------------------------------|----------------------------------------------------------------------------------------------------|--|--|--|--|
| Messages: 12 entries                                                                                                    |                                                                                                    |  |  |  |  |
| 23/09/2015 - 08:23:15         NetConfig3 user logged out           23/09/2015 - 08:23:12         NetConfig3 login from (10.128.100.23).           22/09/2015 - 17:47:06         NetConfig3 login from (10.128.100.73).           22/09/2015 - 17:10:57         Not Camera, failure anymore.           22/09/2015 - 17:10:57         Camera, Failure ended: 10           22/09/2015 - 17:10:57         Camera, Failure anymore.           22/09/2015 - 17:10:57         Camera, Failure ended: 10           22/09/2015 - 17:10:07         No Camera, failure anymore.           22/09/2015 - 17:10:07         Camera, Failure: 10           22/09/2015 - 17:10:07         Camera, Failure: 10           22/09/2015 - 17:10:07         Camera, Failure: 10           22/09/2015 - 17:10:07         Camera, Failure: 10           22/09/2015 - 17:10:07         Camera, Failure: 10           22/09/2015 - 17:10:07         Camera, Failure: 10           22/09/2015 - 17:10:07         No Camera, Failure: 10           22/09/2015 - 17:00:44         NetConfig3 login from (10.128.100.17).           21/09/2015 - 11:08:44         NetConfig3 login from (10.128.100.2). | Filter  From  00  51  15  21/09/2015  Until  09  51  15  23/09/2015  Standard  Apply  Actions  USB-Stick  Export Messages Line Count  Clear Messages |  |  |  |  |
| * <del>@</del>                                                                                                    | Settings OK                                                                                                    |  |  |  |  |

**Fold-out button** 

Abb. 20-2

> Click the *Fold-out* button in order to display the messages in full screen.

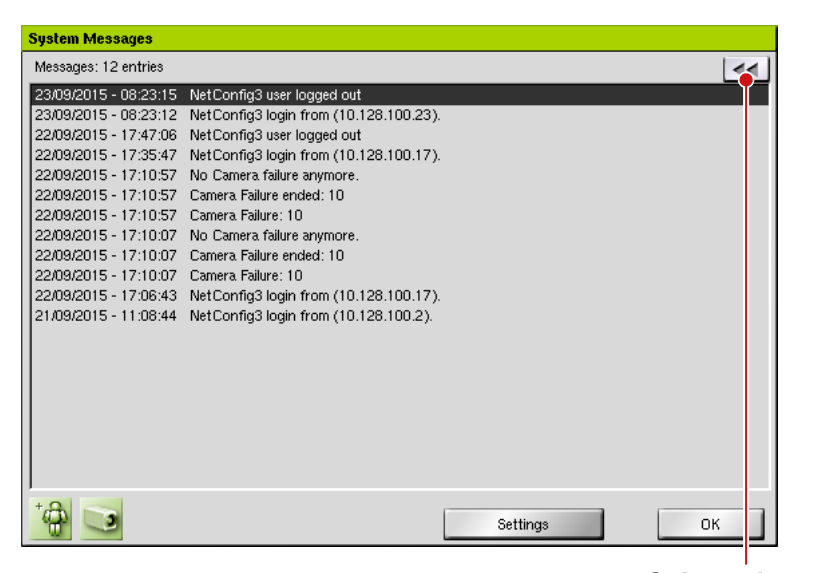

**Colapse button** 

Abb. 20-3

> Click the Colapse button in order to display the settings again.

# 20.2 Filter

The messages can be filtered by topic. At that, only the filters are available in this dialog to which there are also messages in the message list.

> Select the required messages as described above.

All messages are displayed.

| System Messages (filtered)                                                                                                    |                                                                                                    |          |    |  |  |
|----------------------------------------------------------------------------------------------------|----------------------------------------------------------------------------------------------------|----------|----|--|--|
| Messages: 12 entries (categ                                                                                                    | Messages: 12 entries (categories filtered; displaying 6 entries)                                                                                                    |          |    |  |  |
| 23/09/2015 - 08:23:15 N4<br>23/09/2015 - 08:23:12 N4<br>22/09/2015 - 17:23:72 N4<br>22/09/2015 - 17:35:47 N4<br>22/09/2015 - 17:06:43 N4<br>21/09/2015 - 11:08:44 N4 | etConfig3 user logged out<br>etConfig3 login from (10.128.100.23).<br>etConfig3 user logged out<br>etConfig3 login from (10.128.100.17).<br>etConfig3 login from (10.128.100.17).<br>etConfig3 login from (10.128.100.2). |          |    |  |  |
| / <b>)</b>                                                                                                    |                                                                                                    | Settings | ОК |  |  |

Abb. 20-4

> Click the required filter button.

The filter button is colored and the messages to the selected filter type will be listed automatically.

A tooltip indicates which filter type is applied.

Multiple filters can be combined with each other.

# 20.3 Number of Lines

The number of stored messages, and thus the maximum size of the message list can be set for the categories *Standard* and *Protocol*.

This function is only available for the user group "Administrator".

- > Select the required category from the dropdown menu.
- Click Line Count....

The *Line Count* dialog is displayed.

| Line Count                                                                             |
|----------------------------------------------------------------------------------------|
|                                                                                        |
|                                                                                        |
|                                                                                        |
| Please enter the maximum number of lines the system message archive should<br>contain. |
| 1000 🔶 🟥                                                                               |
|                                                                                        |
|                                                                                        |
| OK Cancel                                                                              |

Abb. 20-5

> Enter the required number of lines (maximum 10.000).

> Click **OK** in order to save the settings.

The setting is only effective if the system messages will be updated.

## 20.4 Export

The messages archive can be exported.

The exported system messages depend on the settings selection and the start and stop time setting. If all system messages in the archive should be exported, all settings must be enabled and both start and stop time be disabled.

Default file names for the three messages categories:

Standard logsysmessages.txt
Protocol protocol-tab.txt
Actions useraction-tab.txt
The default file names can be changed before saving.

> Make the required selection of the messages as described above.

The messages are displayed.

| System Messages                                                                                                    |                                                                                                    |  |  |  |  |  |
|----------------------------------------------------------------------------------------------------|----------------------------------------------------------------------------------------------------|--|--|--|--|--|
| Messages: 12 entries                                                                                                    | 44                                                                                                    |  |  |  |  |  |
| 23/09/2015 - 08:23:15 NetConfig3 login from (10.128.10<br>22/09/2015 - 08:23:12 NetConfig3 login from (10.128.10<br>22/09/2015 - 17:47:06 NetConfig3 login from (10.128.10<br>22/09/2015 - 17:10:57 No Camera failure anymore.<br>22/09/2015 - 17:10:57 Camera Failure ended: 10<br>22/09/2015 - 17:10:57 Camera Failure anymore.<br>22/09/2015 - 17:10:57 Camera Failure anymore.<br>22/09/2015 - 17:10:07 Camera Failure anymore.<br>22/09/2015 - 17:10:07 Camera Failure ended: 10<br>22/09/2015 - 17:10:07 Camera Failure ended: 10<br>22/09/2015 - 17:10:07 Camera Failure ended: 10<br>22/09/2015 - 17:10:8:44 NetConfig3 login from (10.128.10 | 0.23).       From         0.17).       09 ♣ 52 ♣ 44 ♣ 21.09/2015         ✓ Until       09 ♣ 52 ♣ 44 ♣ 23.09/2015         ✓ Until       09 ♣ 52 ♣ 44 ♣ 23.09/2015         Standard ▼ Apply         0.17).       0.2).         Actions         USB-Stick ▼         Line Count         Clear Messages |  |  |  |  |  |
| * 🔂 💽                                                                                                    | Settings OK                                                                                                    |  |  |  |  |  |

Abb. 20-6

### > Click Export Messages.

The file manager of the operating system is displayed.

- Select the required storage directory.
- Click Save.

## 20.5 Delete

The message archive can be deleted for the categories *Standard* and *Actions*.

This function is only available for the user group "Administrator".

- > Select the required category from the dropdown menu.
- > Click Clear Messages.
- > Confirm the subsequent info dialog.

## 20.6 Settings

In the settings dialog, the logging of system messages can be enabled and disabled. In addition, thus can be determined which user actions should be logged.

## 20.6.1 System Messages

> Open the System Messages dialog via Setup > System > System Messages.

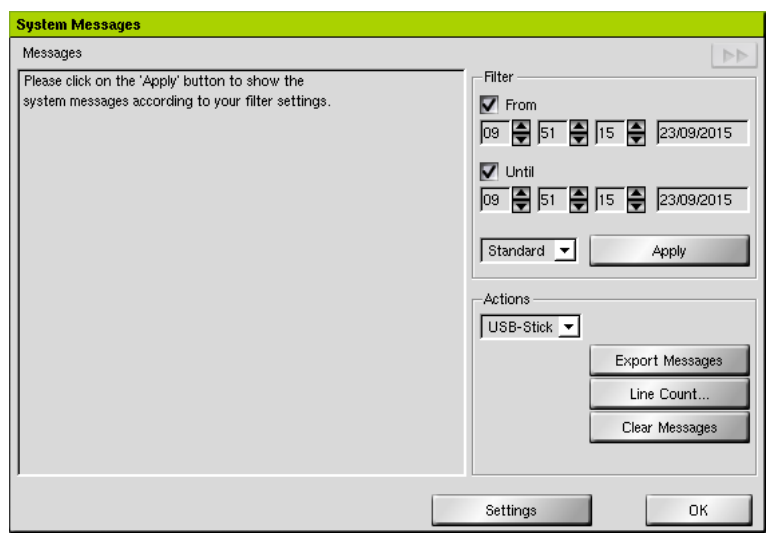

Abb. 20-7

> Click **Settings**.

The System Messages dialog is displayed.

| System Messages |                                                                             |          |  |  |
|-----------------|-----------------------------------------------------------------------------|----------|--|--|
| _               |                                                                             |          |  |  |
| S               | ystem Messages                                                              | <b>_</b> |  |  |
| ⊻               | I Image Constraints                                                         |          |  |  |
|                 | 3 System                                                                    |          |  |  |
| ∣⊵              | HDD Errors                                                                  |          |  |  |
|                 | Camera deactivation due to excess of the bit rate                           |          |  |  |
| ∣⊵              | GOP size too big                                                            |          |  |  |
|                 | Reconfiguration of the track due to permanent overshooting of the GOP size. |          |  |  |
|                 | Minimum recording period undercut                                           |          |  |  |
|                 | Dongle messages                                                             |          |  |  |
| ∣⊵              | Network connection error                                                    |          |  |  |
|                 | No recording                                                                | _        |  |  |
| ∣⊵              | Raid HDD missmatch                                                          |          |  |  |
| ∣⊵              | RAID Error                                                                  |          |  |  |
| ∣⊻              | Housekeeping - Error                                                        |          |  |  |
| ⊻               | Housekeeping - Sabotage                                                     |          |  |  |
| ⊻               | Housekeeping - System monitoring                                            |          |  |  |
|                 | SEDOR Alarm - Jam                                                           |          |  |  |
| ١L              | SEDOR Alarm - Object detection                                              | -        |  |  |
|                 | Disable all alarm messares                                                  |          |  |  |
|                 |                                                                             |          |  |  |
|                 | OK Cancel                                                                   |          |  |  |

Abb. 20-8

- > Enable / disable the required system messages.
- > Click **OK** in order to save the settings.

## 20.6.2 User Actions

> Open the **Options** dialog via **Setup** > **System** > **Options**.

| Options                                                                                                    |                                              |
|----------------------------------------------------------------------------------------------------|----------------------------------------------|
| Test mode                                                                                                    | Off                                          |
| <ul> <li>Simple export</li> <li>Track filter for simple export</li> <li>Eject after export</li> <li>Preformat DVD</li> </ul> | Recording monitoring<br>OSD Texts<br>Logging |
| Up/Down Sound<br>Local Track Playback<br>Full screen<br>Letterbox (Classic)<br>Live View                                     |                                              |
| Full screen     I     Original                                                                                               |                                              |
| Display Size Auto S1920×1080                                                                                                 |                                              |
|                                                                                                    | OK Cancel                                    |

Abb. 20-9

> Click *Logging*.
The *Configure logging* dialog is displayed.

| Co | nfigure logging                                       |     |        |      |          |
|----|-------------------------------------------------------|-----|--------|------|----------|
| Pr | otocol Level:                                         | Low | Medium | High |          |
| Lo | gging Settings:                                       |     |        |      |          |
|    | lame                                                  |     |        |      |          |
| E  | 1 Turn on logging                                     |     |        |      |          |
| ⊡  | Invalid password                                      |     |        |      |          |
| ⊡  | User access temporarily denie                         | ed  |        |      |          |
| 10 | Reboot system                                         |     |        |      |          |
|    | Shutdown system                                       |     |        |      |          |
|    | Change time                                           |     |        |      |          |
|    | Change timeserver                                     |     |        |      |          |
|    | Change language                                       |     |        |      |          |
|    | 1 Change area settings                                |     |        |      |          |
|    | 1 Change camera contact setti<br>7                    | ngs |        |      |          |
|    | Change camera description                             |     |        |      |          |
|    | Change camera termination                             |     |        |      |          |
|    | Change Drive Setting                                  |     |        |      |          |
|    | Change Drive Setting                                  |     |        |      |          |
|    | 1 Change IoDN betting<br>7 Change ISDN Setting (short | A   |        |      | <u>•</u> |
|    |                                                       |     |        |      |          |
|    |                                                       |     |        | OK   | Cancel   |

Abb. 20-10

- > Select the automatic intensity of the *Protocol Level* if required.
  - Low

Only the most important processes are logged.

Medium

Intermediate logging setting.

• High

Almost all processes are logged.

- > Enable / disable the individual *Logging Settings* if required.
- > Click **OK** in order to save the settings.

## 21 Licenses

Certain features and functions of the software are optional. They are only available if they are ordered when purchasing the system or subsequently acquired.

Features and functions can also be usually licensed and enabled later. For this purpose may be possibly required the purchase of a hardware extension in conjunction with a license code.

> Open the License Code dialog via Setup > System > Service > Extensions.

| License Code                   |           |
|--------------------------------|-----------|
|                                |           |
|                                |           |
| Please enter the license code: |           |
|                                |           |
|                                |           |
|                                |           |
|                                |           |
|                                |           |
|                                | OK Cancel |

Abb. 21-1

- > Enter the license code.
- Click OK in order to save the entry.

After the activation of features and functions, a restart of the appliance is recommended.

> Open the *Licenses* dialog via *Setup* > *System* > *Info* > *Licenses*.

| Li | Licenses                               |   |  |  |
|----|----------------------------------------|---|--|--|
|    | Active Licenses                        |   |  |  |
|    |                                        |   |  |  |
|    | 🗹 DLC - DCCP                           | L |  |  |
|    | DLC - Extended Motion Detection        | L |  |  |
|    | DLC - High Resolution Recording 4CIF   | L |  |  |
|    | DLC - IP Cam RealTime                  | L |  |  |
|    | DLC - IP based channels                | L |  |  |
|    | DLC - Local HD view                    | L |  |  |
|    | DLC - Local/Viewing                    | L |  |  |
|    | DLC - Moxa-10-Box                      | L |  |  |
|    | DLC - Multicast Recording              | L |  |  |
|    | DLC - Multicast Streaming Server       | L |  |  |
|    | DLC - ONVIF cameras                    | L |  |  |
|    | DLC - RTSP Server                      | L |  |  |
|    | DLC - Real-Time Recording 4CIF         | L |  |  |
|    | 🗹 DLC - Recording Monitoring           | L |  |  |
|    | DLC - SEDOR camera sabotage protection | L |  |  |
|    | DLC - SNMP Server                      | L |  |  |
|    | 🗹 DLC - SeMSy Flat 📃                   |   |  |  |
|    | OK                                     | i |  |  |
|    | 01                                     | 1 |  |  |

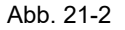

- > Make sure that the feature or function is selected as active.
- > Check the functionality of the feature or function.
- > Note that more settings are required under certain circumstances.

# 22 Update

 NOTICE

 Error!

 > Disconnect all Contact IN connectors of the recording system before you start with the update.

 > Insert the plugs again until after the update is complete.

 > Open the Software Update dialog via Setup > System > Service

Open the Software Update dialog via Setup > System > Service > Software Update.

The software of the appliance can be updated if required.

| Software Update           |      |          |  |  |  |
|---------------------------|------|----------|--|--|--|
| Update of system software |      |          |  |  |  |
| Source CD-ROM             |      | •        |  |  |  |
| Current Versions:         |      |          |  |  |  |
| Recorder-Version: V8.1.8  |      |          |  |  |  |
| GUI-Version:1.25.5        |      |          |  |  |  |
| CD Update                 |      |          |  |  |  |
| Update Files: Load        |      |          |  |  |  |
| Update File               | Size | Date     |  |  |  |
|                           |      |          |  |  |  |
|                           |      |          |  |  |  |
|                           |      | <b>)</b> |  |  |  |
|                           | ОК   | Cancel   |  |  |  |

Abb. 22-1

- > Select the storage device as **Source**.
- Click Load.
- > Select the relevant **Update File**.
- > Confirm with **OK**.
- > Follow the instructions of the subsequent dialogues.

# 23 System Parameters

## 23.1 Default Parameters

The original configuration of the SMAVIA Recording Server can be restored by resetting to the default system parameters.

#### NOTICE

Data loss!

If the device is reset to the default system parameters, all recordings and recording settings will be lost.

Open the System Parameters dialog via System > System Parameters > Default.

| System Parameters                          |                                            |        |  |  |  |  |
|--------------------------------------------|--------------------------------------------|--------|--|--|--|--|
| Reset system parameters to default values. | Reset system parameters to default values. |        |  |  |  |  |
| Automatic                                  |                                            |        |  |  |  |  |
|                                            |                                            |        |  |  |  |  |
|                                            |                                            |        |  |  |  |  |
|                                            |                                            |        |  |  |  |  |
|                                            |                                            |        |  |  |  |  |
| Set default for gui.conf                   |                                            |        |  |  |  |  |
|                                            | ОК                                         | Cancel |  |  |  |  |

Abb. 23-1

≻ Click OK.

The default system parameters will be restored.

## 23.2 Export Parameters

The system parameters can be exported. After export they can be archived and modified to specific requirements.

In addition to the system parameters, various log and protocol files are stored.

Open the Save Configuration dialog via System > System Parameters
 > Save Configuration.

| Save Co | onfiguration |    |        |
|---------|--------------|----|--------|
|         |              |    |        |
| Target  | USB-Stick    |    | •      |
|         |              |    |        |
|         |              |    |        |
|         |              |    |        |
|         |              |    |        |
|         |              |    |        |
|         |              | ОК | Cancel |

Abb. 23-2

- > Click Search....
- > Select the appropriate storage directory as *Target*.
- ≻ Click *OK*.

The system parameters will be exported.

## 23.3 Import Parameters

Secured or modified system parameters can be imported to restore the configuration of the SMAVIA Recording Server.

| NOTICE                                 |                                                                                    |
|----------------------------------------|------------------------------------------------------------------------------------|
| Data loss!                             |                                                                                    |
| System failure!                        |                                                                                    |
| Inappropriate or in loss of recordings | correctly modified system parameters can lead to the and a permanent system fault. |

Open the Restore Configuration dialog via System > System Parameters
 > Restore Configuration.

| Restore Configuration                                                                                                    |  |  |  |
|----------------------------------------------------------------------------------------------------|--|--|--|
| Source USB-Stick                                                                                                    |  |  |  |
| <ul> <li>Restore backup to a new recorder         <ul> <li>all settings apart from passwords are restored</li> <li>all images will be deleted</li> </ul> </li> </ul>                                                                                                    |  |  |  |
| Restore backup to a recorder and reuse harddisks with recordings<br>- Attention: not applicable to RAID systems<br>- Attention: you must first reload the HDD status in HDD dialog<br>- configuration must correspond to image data<br>- all settings apart from passwords are restored<br>- images will not be deleted |  |  |  |
| Copy configuration from another recorder to this recorder<br>- all setting apart from passwords, camera names, track names, network settings,<br>alarm host settings and IP camara addresses are restored<br>- images will be deleted                                                                                   |  |  |  |
| <ul> <li>Adopt manipulated system parameters (tank.par)</li> <li>Improper modifications (track length, bit rate, compression etc.)<br/>may corrupt recorder</li> <li>images will not be deleted</li> </ul>                                                                                                    |  |  |  |
| OK Cancel                                                                                                    |  |  |  |

Abb. 23-3

- > Note the detailed explanations in the dialog.
- Click Search USB stick if required.
- > Select the required storage medium as a **Source**.
- Select the relevant import option.
- > Finally, click **OK** in order to start the import.

The saved system parameters will be restored.

## 24 Download

The **Download** dialog enables Dallmeier software, applications and browser plugins (eg SMAVIA Viewing Client, NetConfig3, PService) to load down on storage media. These applications can then be installed on suitable Windows devices.

Note the installation documentation for the respective applications.

> Open the *Download* dialog via *Setup* > *System* > *Download*.

| Download        |                       |
|-----------------|-----------------------|
| File<br>ActiveX | Target<br>USB-Stick 💌 |
|                 | OK Cancel             |

Abb. 24-1

- > Select the required *File*.
- > Click Search USB stick if required.
- > Select the required *Target*.
- > Confirm with **OK**.

## 25 Info

The information dialog displays different information about the system and the software.

> Open the *Info* dialog via *Setup* > *System* > *Info*.

#### Recorder

The *Recorder* tab displays the version number of licensed cameras and serial numbers.

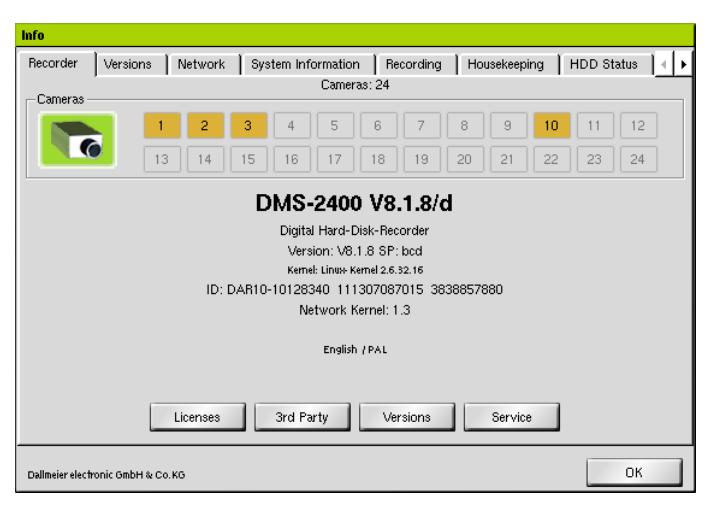

Abb. 25-1

Connected active cameras are displayed with a button and the camera number (update by clicking on the button with the camera icon).

#### Licenses

The Licenses dialog displays all licensed functions of the system.

#### > Click Licenses.

| Licenses                               |          |
|----------------------------------------|----------|
| Active Licenses                        |          |
|                                        | <u> </u> |
| 🗹 DLC - DCCP                           |          |
| DLC - Extended Motion Detection        |          |
| DLC - High Resolution Recording 4CIF   |          |
| DLC - IP Cam RealTime                  |          |
| DLC - IP based channels                |          |
| DLC - Local HD view                    |          |
| DLC - LocalViewing                     |          |
| DLC - Moxa-IO-Box                      |          |
| DLC - Multicast Recording              |          |
| DLC - Multicast Streaming Server       |          |
| DLC - ONVIF cameras                    |          |
| DLC - RTSP Server                      |          |
| DLC - Real-Time Recording 4CIF         |          |
| DLC - Recording Monitoring             |          |
| DLC - SEDOR camera sabotage protection |          |
| DLC - SNMP Server                      |          |
| DLC - SeMSy Flat                       | <u> </u> |
|                                        | ок       |

Abb. 25-2

### Service

The **SW-Maintenance** dialog displays all maintenance and access licenses of the system.

> Click Service.

| SW-Maintenance          |            |  |
|-------------------------|------------|--|
|                         |            |  |
| SW-Maintenance          |            |  |
| SW-Maintenance Start    | 31.08.2015 |  |
| SW-Maintenance End      | 29.08.2020 |  |
| SW-Maintenance Duration | 60 month   |  |
| Client Access Licenses  |            |  |
| Basic Licenses          | 0          |  |
| Floating Licenses       | 10+        |  |
|                         |            |  |
|                         |            |  |
|                         |            |  |
|                         |            |  |
|                         |            |  |
|                         |            |  |
|                         |            |  |
|                         |            |  |
|                         |            |  |
|                         |            |  |
|                         |            |  |
|                         | OK         |  |

Abb. 25-3

### Versions

The *Versions* tab contains information about the versions of the components of the system.

> Select the Versions tab.

| Info                              |                          |                                       |                 |  |  |
|-----------------------------------|--------------------------|---------------------------------------|-----------------|--|--|
| Recorder Versions Netw            | vork 👌 System Informatio | n Recording Housekeeping H            | DD Status 🛛 🕢 🕨 |  |  |
| Software versions                 |                          |                                       |                 |  |  |
| Component                         |                          | Version                               |                 |  |  |
| - GUI Version                     |                          | 1.25.5                                |                 |  |  |
| ···· GUI Date                     |                          | 13/07/2015                            |                 |  |  |
| PRemote Control                   |                          | premotectrl V4.3.5 (20140710)         |                 |  |  |
| MPEG4 Server                      |                          | Version 1.5.2 ld: 100505028013        |                 |  |  |
| Tank Version                      |                          | V5.58.01                              |                 |  |  |
| Housekeeping Version              |                          | 210                                   |                 |  |  |
|                                   |                          | DBEngine, V1.6.9, Jun 26 2014 16:41:2 | 9               |  |  |
| SEDOR Server Version              |                          | 1.11.0a8                              | -               |  |  |
| I SEDOR Server Build              |                          | 1                                     |                 |  |  |
|                                   |                          |                                       |                 |  |  |
|                                   |                          |                                       |                 |  |  |
|                                   |                          |                                       |                 |  |  |
|                                   |                          |                                       |                 |  |  |
|                                   |                          |                                       |                 |  |  |
|                                   |                          |                                       | Refresh         |  |  |
| Dallmeier electronic GmbH & Co.KG |                          |                                       | OK              |  |  |

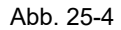

#### **Network Connections**

The **Network** tab displays all active requests (DaVid Protocol) via the network interface of the system (eg SMAVIA Viewing Client).

> Select the *Network* tab.

| Info              |                 |             |                    |           |              |            |   |
|-------------------|-----------------|-------------|--------------------|-----------|--------------|------------|---|
| Recorder          | Versions        | Network     | System Information | Recording | Housekeeping | HDD Status | 4 |
| Active Net        | work Connec     | tions:      |                    |           |              |            |   |
| Туре              |                 |             |                    | Host name |              |            |   |
| <sup>i</sup> None |                 |             |                    |           |              |            |   |
|                   |                 |             |                    |           |              |            |   |
|                   |                 |             |                    |           |              |            |   |
|                   |                 |             |                    |           |              |            |   |
|                   |                 |             |                    |           |              |            |   |
|                   |                 |             |                    |           |              |            |   |
|                   |                 |             |                    |           |              |            |   |
|                   |                 |             |                    |           |              |            |   |
|                   |                 |             |                    |           |              |            |   |
|                   |                 |             |                    |           |              |            |   |
| Detected          | Network Spee    | d: 100 Mbps |                    |           |              | Refresh    |   |
|                   |                 |             |                    |           |              |            | _ |
| Dallmeier elec    | ronic GmbH & Co | D.KG        |                    |           |              | OK         |   |

Abb. 25-5

> Click *Refresh* in order to update the display.

### **System Information**

The System Information tab provides an overview of memory and processors.

> Select the **System Information** tab.

| Info                              |                    |                                              |              |                |  |  |
|-----------------------------------|--------------------|----------------------------------------------|--------------|----------------|--|--|
| Recorder Versions Network         | System Information | Recording H                                  | lousekeeping | HDD Status 🛛 🕕 |  |  |
| System Information                |                    |                                              |              |                |  |  |
| Туре                              | Cor                | ntent                                        |              |                |  |  |
| MAC address                       | 00:e               | 0:f4:27:10:1c                                |              |                |  |  |
| Total Memory                      | 3.08               | 31.136 kB                                    |              |                |  |  |
| ···· Free Memory                  | 2.53               | 39.584 kB                                    |              |                |  |  |
| Total Swap Memory                 | 999                | .992 kB                                      |              |                |  |  |
| Free Swap Memory                  | 999.               | .992 kB                                      |              |                |  |  |
| ···· CPU Manufacturer             | Gen                | GenuineIntel                                 |              |                |  |  |
| ···· CPU Model                    | Intel              | Intel(R) Core(TM)2 Quad CPU Q9400 @ 2.66GHz  |              |                |  |  |
| Mhz                               | 266                | 2666.287                                     |              |                |  |  |
| CPU Cache Size                    | 3072               | 3072 KB                                      |              |                |  |  |
|                                   | Gen                | GenuineIntel                                 |              |                |  |  |
|                                   | Intel              | Intel(R) Core(TM)2 Quad CPU Q9400 @ 2.66 GHz |              |                |  |  |
| Mhz                               | 266                | 2666.287                                     |              |                |  |  |
| CPU Cache Size                    | 3072               | 3072 KB                                      |              |                |  |  |
| CPU Manufacturer                  | Gen                | uineintei                                    |              |                |  |  |
|                                   |                    |                                              |              | •              |  |  |
|                                   |                    |                                              |              |                |  |  |
|                                   |                    |                                              |              | Refresh        |  |  |
| Dallmeier electronic GmbH & Co.KG |                    |                                              |              | ОК             |  |  |

Abb. 25-6

### Recording

The *Recording* tab includes information about each active channel recording time and the video memory usage.

Select the *Recording* tab.

| Info                            |                 |                 |             |              |            |      |
|---------------------------------|-----------------|-----------------|-------------|--------------|------------|------|
| Recorder Versions               | Network Syst    | tem Information | Recording   | Housekeeping | HDD Status | Þ    |
| Track                           | Recording       | HDD             |             |              |            |      |
| * 1                             | 11.0 weeks      | 20.2 %          |             |              |            |      |
| * 2                             | 7.3 weeks       | 12.9 %          |             |              |            |      |
| ×3                              | 10.0 weeks      | 13 %            |             |              |            |      |
| 4                               | 0.7 hrs         | 0.1 %           |             |              |            |      |
| 5                               | 0.0 hrs         | 0.1 %           |             |              |            |      |
| * FISHEVE                       | 0.7 days        | 0.9 %           |             |              |            |      |
| 24                              | 0.1 hrs         | 0.1 %           |             |              |            |      |
| Refresh                         |                 |                 | Total usage |              | 47         | .2 % |
| All data is rounded to one      | e decimal digit |                 |             |              |            |      |
| Dallmeier electronic GmbH & Co. | .KG             |                 |             |              | ОК         |      |

Abb. 25-7 Recording dialog, example DMS 2400

Click Refresh in order to update the display.

### Housekeeping

The *Housekeeping* tab summarizes the measured temperatures and speeds of the fans. In addition, the status of the cover contact, sabotage contact and the motion detection is displayed.

Select the *Housekeeping* tab.

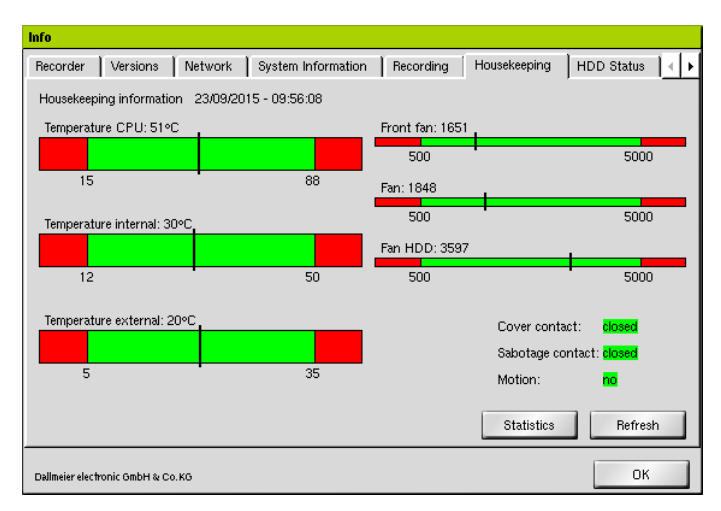

Abb. 25-8

#### **Housekeeping Statistics**

Click the Statistics button on the Housekeeping tab.

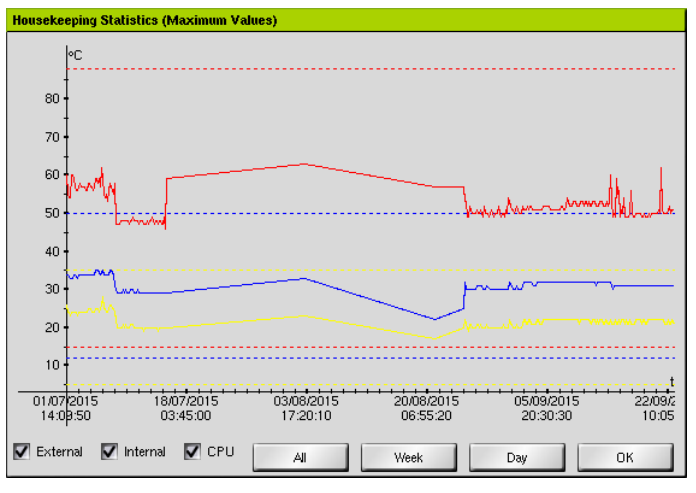

Abb. 25-9

This dialog visualizes the history of the measured temperatures. Several checkboxes and buttons allow filtering for external, internal and CPU temperatures and time period.

### **HDD-Status**

The *HDD Status* tab provides an overview of the HDDs connected to the recorder. Defective HDDs are shown in red.

> Select the *HDD Status* tab.

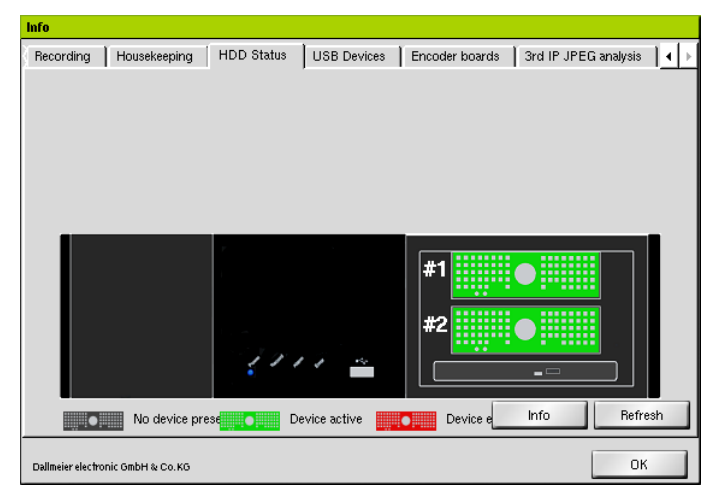

Abb. 25-10 HDD Status dialog, example DMS 2400

### USB Devices

This tab lists all USB devices that are connected to the USB bus of the appliance. Included are internal as well as external devices.

> Select the **USB Devices** tab.

| Info                                                    |                          |                                           |  |  |  |  |  |
|---------------------------------------------------------|--------------------------|-------------------------------------------|--|--|--|--|--|
| Recording Housekeeping                                  | HDD Status USB Devices E | incoder boards 🔰 3rd IP JPEG analysis 📔 🕨 |  |  |  |  |  |
| USB Device List - Build: 2013-02-07; Version: 3.1       |                          |                                           |  |  |  |  |  |
| Device Name                                             | Property                 | Value                                     |  |  |  |  |  |
| ···· DualPS<br>I ··· UTC<br>I ··· I/O-Card<br>I ··· RTC | Device not installed at  | /dev/bus/usb                              |  |  |  |  |  |
| VSC-1<br>⊕-LCD                                          | Device not installed at  | /dev/usb/active/vsc1                      |  |  |  |  |  |
|                                                         |                          |                                           |  |  |  |  |  |
|                                                         |                          |                                           |  |  |  |  |  |
| Fefresh                                                 |                          |                                           |  |  |  |  |  |
| Dallmeier electronic GmbH & Co.KG                       |                          |                                           |  |  |  |  |  |

Abb. 25-11

> Click *Refresh* in order to update the display.

### **Encoder Boards**

This tab displays information about the encoder boards installed in the appliance.

> Select the *Encoder Boards* tab.

| Recording        | Housekeeping      | HDD Status      | USB Devices | Encoder boards | 3rd IP JPEG analysis | Ŀ |
|------------------|-------------------|-----------------|-------------|----------------|----------------------|---|
| Available En     | coder Boards:     |                 |             |                |                      |   |
| Device Nar       | ne                | Property        |             | Value          |                      |   |
| E Board          | 1                 |                 |             |                |                      |   |
|                  |                   | Туре            |             | MDB-H264/2     |                      |   |
|                  |                   | TypeNo          |             | 7              |                      |   |
|                  |                   | SerialNo        |             | 38103204       |                      |   |
|                  |                   | PUI             |             | 1              |                      |   |
|                  |                   | Dapa<br>Encoder |             | 0              |                      |   |
|                  |                   | Decoder         |             | 8              |                      |   |
|                  |                   | Display         |             | 2              |                      |   |
|                  |                   | State           |             | ō              |                      |   |
| Board            | 2                 |                 |             |                |                      |   |
|                  |                   |                 |             |                |                      |   |
|                  |                   |                 |             |                |                      |   |
|                  |                   |                 |             |                |                      |   |
|                  |                   |                 |             |                |                      |   |
|                  |                   |                 |             |                |                      |   |
|                  |                   |                 |             |                | Refresh              | 1 |
|                  |                   |                 |             |                |                      | _ |
| allmeier electro | nic OmbH & Co. KO |                 |             |                | OK                   |   |

Abb. 25-12 Encoder Boards dialog, example DMS 2400

#### **3rd IP JPEG analysis**

The function 3rd IP JPEG analysis checks if the JPEG files provided by a 3rd party IP camera meet the requirements for exact motion analysis.

Only 3rd party IP cameras sending a RTPS-video stream via UDP / RTP, and JPEG files via TCP / HTTP can be set to the *Motion* recording mode.

#### > Those the 3rd IP JPEG analysis Tab

| Info                              |                   |                         |                            |  |  |  |  |
|-----------------------------------|-------------------|-------------------------|----------------------------|--|--|--|--|
| USB Devices Encoder boards Ne     | twork Performance | Network Interfaces      | 3rd IP JPEG analysis 🛛 🖌 🕨 |  |  |  |  |
| · · ·                             |                   |                         |                            |  |  |  |  |
|                                   |                   |                         |                            |  |  |  |  |
| Camera Time Last Test             | State Type        | Bitrate (MBit) Resoluti | on (pixels) Time (ms)      |  |  |  |  |
|                                   |                   |                         |                            |  |  |  |  |
|                                   |                   |                         |                            |  |  |  |  |
|                                   |                   |                         |                            |  |  |  |  |
|                                   |                   |                         |                            |  |  |  |  |
|                                   |                   |                         |                            |  |  |  |  |
|                                   |                   |                         |                            |  |  |  |  |
|                                   |                   |                         |                            |  |  |  |  |
|                                   |                   |                         |                            |  |  |  |  |
|                                   |                   |                         |                            |  |  |  |  |
|                                   |                   |                         |                            |  |  |  |  |
|                                   |                   |                         |                            |  |  |  |  |
| ,                                 |                   |                         |                            |  |  |  |  |
|                                   |                   |                         | Hetresh                    |  |  |  |  |
|                                   |                   |                         | OK                         |  |  |  |  |
| Dallmeier electronic GmbH & Co.KG |                   |                         |                            |  |  |  |  |

Abb. 25-13